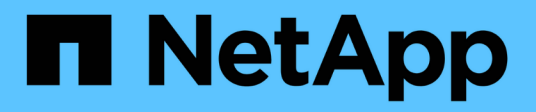

### **NFS Reference Guide for vSphere 8**

**NetApp Solutions** 

NetApp August 24, 2024

This PDF was generated from https://docs.netapp.com/it-it/netapp-solutions/vmware/vmware-vsphere8-nfs-nconnect.html on August 24, 2024. Always check docs.netapp.com for the latest.

## Sommario

| N | FS 3,1 - Guida di riferimento per vSphere 8                                      | . 1 |
|---|----------------------------------------------------------------------------------|-----|
|   | Utilizzo di NFS 3,1 con vSphere 8 e dei sistemi storage ONTAP                    | . 1 |
|   | Panoramica sulla tecnologia                                                      | . 1 |
|   | Funzionalità NFS nConnect con NetApp e VMware                                    | . 9 |
|   | Utilizza i tool ONTAP 10 per configurare datastore NFS per vSphere 8             | 13  |
|   | Utilizza VMware Site Recovery Manager per il disaster recovery dei datastore NFS | 44  |
|   | Protezione autonoma dal ransomware per lo storage NFS                            | 70  |
|   |                                                                                  |     |

# NFS 3,1 - Guida di riferimento per vSphere 8

VMware vSphere Foundation (VVF) è una piattaforma Enterprise in grado di fornire vari workload virtualizzati. Il nucleo di vSphere è VMware vCenter, l'hypervisor ESXi, i componenti di networking e i vari servizi delle risorse. In combinazione con ONTAP, le infrastrutture virtualizzate basate su VMware offrono notevoli vantaggi in termini di flessibilità, scalabilità e funzionalità.

### Utilizzo di NFS 3,1 con vSphere 8 e dei sistemi storage ONTAP

Il presente documento fornisce informazioni sulle opzioni di storage disponibili per VMware Cloud vSphere Foundation utilizzando gli array all-flash di NetApp. Le opzioni di storage supportate sono coperte con istruzioni specifiche per l'implementazione di datastore NFS. Inoltre, viene dimostrato VMware Live Site Recovery per il disaster recovery dei datastore NFS. Infine, viene esaminata la protezione autonoma da ransomware di NetApp per lo storage NFS.

### Casi di utilizzo

Casi d'utilizzo illustrati nella presente documentazione:

- Opzioni di storage per i clienti che cercano ambienti uniformi su cloud pubblici e privati.
- Implementazione di un'infrastruttura virtuale per i carichi di lavoro.
- Soluzione storage scalabile realizzata su misura per soddisfare esigenze in evoluzione, anche se non allineata direttamente ai requisiti delle risorse di calcolo.
- Proteggi macchine virtuali e datastore utilizzando il plug-in SnapCenter per VMware vSphere.
- Utilizzo di VMware Live Site Recovery per il disaster recovery dei datastore NFS.
- Strategia di rilevamento del ransomware, con diversi livelli di protezione a livello di host ESXi e VM guest.

### Pubblico

Questa soluzione è destinata alle seguenti persone:

- Architetti delle soluzioni alla ricerca di opzioni di storage più flessibili per ambienti VMware che siano progettati per massimizzare il TCO.
- Solution Architect in cerca di opzioni storage VVF che offrono opzioni di protezione dei dati e disaster recovery con i principali cloud provider.
- Amministratori dello storage che desiderano istruzioni specifiche su come configurare il VVF con lo storage NFS.
- Amministratori dello storage che desiderano istruzioni specifiche su come proteggere macchine virtuali e datastore che risiedono sullo storage ONTAP.

### Panoramica sulla tecnologia

La guida di riferimento VCF di NFS 3,1 per vSphere 8 comprende i seguenti componenti principali:

### VMware vSphere Foundation (Fondazione VMware vSphere)

Componente centrale di vSphere Foundation, VMware vCenter è una piattaforma di gestione centralizzata per la configurazione, il controllo e l'amministrazione degli ambienti vSphere. VCenter funge da base per la gestione delle infrastrutture virtualizzate, consentendo agli amministratori di implementare, monitorare e gestire macchine virtuali, container e host ESXi all'interno dell'ambiente virtuale.

La soluzione VVF supporta sia i workload Kubernetes nativi che quelli basati su macchine virtuali. I componenti chiave includono:

- VMware vSphere
- VMware vSAN
- Aria standard
- VMware Tanzu Kubernetes Grid Service per vSphere
- Switch distribuito vSphere

Per ulteriori informazioni sui componenti inclusi nel VVF, fare riferimento all'architettura e alla pianificazione, fare riferimento a "Confronto live dei prodotti VMware vSphere".

### Opzioni di archiviazione VVF

Lo storage è un elemento centrale di un ambiente virtuale potente e di successo. Lo storage tramite datastore VMware o casi di utilizzo connessi agli ospiti libera le capacità dei tuoi carichi di lavoro poiché puoi scegliere il miglior prezzo per GB che offra il massimo valore riducendo al contempo il sottoutilizzo. ONTAP è da quasi vent'anni una soluzione di storage leader per gli ambienti VMware vSphere e continua ad aggiungere funzionalità innovative per semplificare la gestione e ridurre i costi.

Di norma, le opzioni storage VMware sono organizzate come offerte storage tradizionali e software-defined storage. I modelli di storage tradizionali comprendono storage locale e di rete, mentre i modelli di storage software-defined comprendono vSAN e volumi virtuali VMware (vVol).

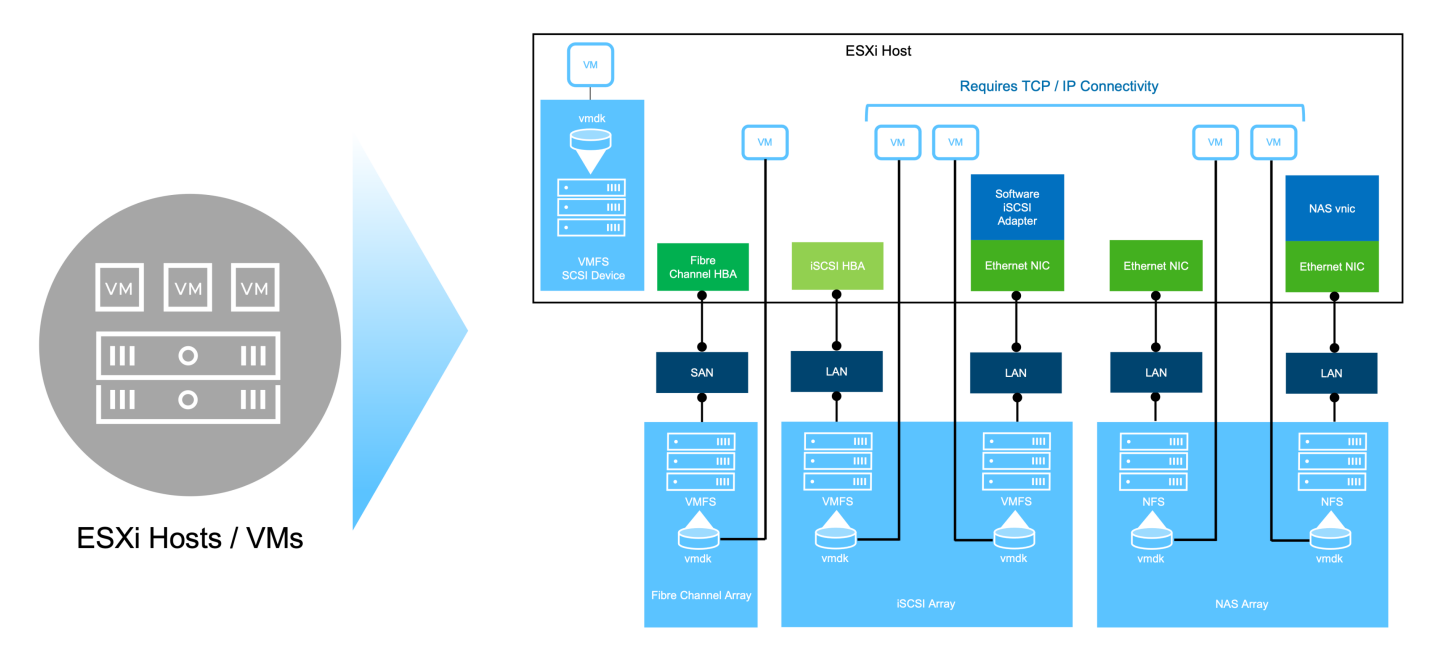

Per "Introduzione allo storage nell'ambiente vSphere" ulteriori informazioni sui tipi di storage supportati per

VMware vSphere Foundation, fare riferimento a .

### NetApp ONTAP

Esistono numerosi motivi interessanti per cui decine di migliaia di clienti hanno scelto ONTAP come soluzione di storage primario per vSphere. Questi includono quanto segue:

- Sistema di storage unificato: ONTAP offre un sistema di storage unificato che supporta protocolli SAN e NAS. Questa versatilità consente un'integrazione perfetta di varie tecnologie di storage all'interno di un'unica soluzione.
- Solida protezione dei dati: ONTAP offre solide funzionalità di protezione dei dati tramite istantanee efficienti in termini di spazio. Queste istantanee consentono processi di backup e ripristino efficienti, garantendo la sicurezza e l'integrità dei dati delle applicazioni.
- 3. **Strumenti di gestione completi:** ONTAP offre una vasta gamma di strumenti progettati per aiutare a gestire efficacemente i dati delle applicazioni. Questi tool semplificano le attività di gestione dello storage, migliorando l'efficienza operativa e semplificando l'amministrazione.
- 4. Efficienza dello storage: ONTAP include diverse funzioni di efficienza dello storage, abilitate per impostazione predefinita, progettate per ottimizzare l'utilizzo dello storage, ridurre i costi e migliorare le prestazioni complessive del sistema.

L'utilizzo di ONTAP con VMware offre una grande flessibilità quando si tratta di specifiche esigenze applicative. Sono supportati i seguenti protocolli come datastore VMware con utilizzo di ONTAP: \* FCP \* FCoE \* NVMe/FC \* NVMe/TCP \* iSCSI \* NFS v3 \* NFS v4,1

L'utilizzo di un sistema storage separato dall'hypervisor consente di trasferire molte funzioni e massimizzare l'investimento nei sistemi host vSphere. Questo approccio non solo garantisce che le risorse host siano incentrate sui carichi di lavoro delle applicazioni, ma evita anche effetti casuali sulle performance delle applicazioni derivanti dalle operazioni di storage.

L'utilizzo di ONTAP insieme a vSphere è un'ottima combinazione che consente di ridurre le spese relative all'hardware host e al software VMware. Puoi anche proteggere i tuoi dati a un costo inferiore con performance elevate e costanti. Poiché i carichi di lavoro virtualizzati sono mobili, è possibile esplorare diversi approcci utilizzando Storage vMotion per spostare le macchine virtuali tra datastore VMFS, NFS o vVol, tutti sullo stesso sistema storage.

### Array All-Flash NetApp

NetApp AFF (All Flash FAS) è una linea di prodotti di array di storage all-flash. È progettato per fornire soluzioni storage dalle performance elevate e a bassa latenza per i carichi di lavoro Enterprise. La serie AFF combina i vantaggi della tecnologia flash con le funzioni di gestione dei dati di NetApp, offrendo alle organizzazioni una piattaforma storage potente ed efficiente.

La linea AFF comprende sia i modelli A-Series che C-Series.

Gli array flash NetApp A-Series all-NVMe sono progettati per carichi di lavoro dalle performance elevate, offrendo latenza estremamente bassa ed elevata resilienza, rendendoli adatti ad applicazioni mission-critical.

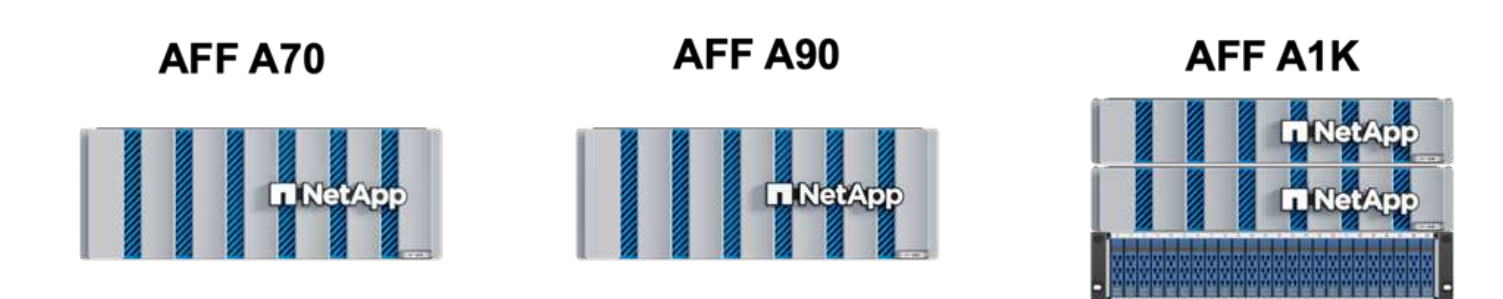

I Flash Array C-Series QLC mirano a casi di utilizzo di capacità più elevata, fornendo la velocità della tecnologia flash insieme al risparmio della tecnologia flash ibrida.

**AFF C250** 

|    |    |   | ф   | Net/ | D. |  |
|----|----|---|-----|------|----|--|
| 10 | 13 | 1 | .15 | 15   |    |  |

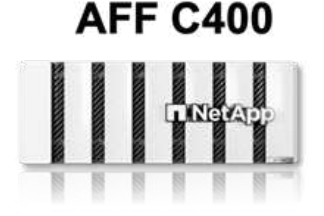

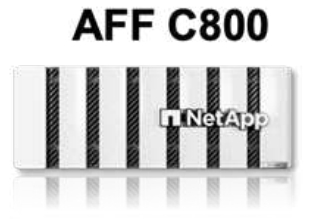

#### Supporto dei protocolli di storage

AFF supporta tutti i protocolli standard utilizzati per la virtualizzazione, sia i datastore che lo storage connesso come guest, inclusi NFS, SMB, iSCSI, Fibre Channel (FC), Fibre Channel over Ethernet (FCoE), NVME over Fabrics e S3. I clienti possono scegliere la soluzione migliore per i propri carichi di lavoro e applicazioni.

**NFS** - NetApp AFF fornisce il supporto per NFS, consentendo l'accesso basato su file ai datastore VMware. Datastore connesso a NFS da numerosi host ESXi, superano di gran lunga i limiti imposti ai file system VMFS. L'utilizzo di NFS con vSphere offre alcuni benefici di facilità di utilizzo e di visibilità dell'efficienza dello storage. ONTAP include funzionalità di accesso ai file disponibili per il protocollo NFS. È possibile attivare un server NFS ed esportare volumi o qtree.

Per informazioni sulla progettazione delle configurazioni NFS, fare riferimento alla "Documentazione di gestione dello storage NAS" .

**ISCSI** - NetApp AFF fornisce un solido supporto per iSCSI, consentendo l'accesso a livello di blocco ai dispositivi di storage su reti IP. Offre un'integrazione perfetta con gli initiator iSCSI, consentendo un provisioning e una gestione efficienti delle LUN iSCSI. Funzionalità avanzate di ONTAP, come multipathing, autenticazione CHAP e supporto ALUA.

Per istruzioni sulla progettazione delle configurazioni iSCSI, fare riferimento alla "Documentazione di riferimento per la configurazione SAN".

**Fibre Channel** - NetApp AFF offre un supporto completo per Fibre Channel (FC), una tecnologia di rete ad alta velocità comunemente utilizzata nelle reti SAN. ONTAP si integra perfettamente con l'infrastruttura FC, fornendo un accesso a livello di blocco affidabile ed efficiente ai dispositivi storage. Offre funzioni come zoning, multi-path e fabric login (FLOGI) per ottimizzare le prestazioni, migliorare la sicurezza e garantire una connettività perfetta negli ambienti FC.

Per informazioni sulla progettazione delle configurazioni Fibre Channel, fare riferimento alla "Documentazione di riferimento per la configurazione SAN".

**NVMe over Fabrics** - NetApp ONTAP supporta NVMe over Fabrics. NVMe/FC consente l'utilizzo di dispositivi storage NVMe su un'infrastruttura Fibre Channel e NVMe/TCP su reti IP di storage.

Per informazioni sulla progettazione su NVMe, fare riferimento a. "Configurazione, supporto e limitazioni NVMe".

#### **Tecnologia Active-Active**

Gli array all-flash NetApp offrono percorsi Active-Active attraverso i due controller, eliminando la necessità per il sistema operativo host di attendere il guasto di un percorso attivo, prima di attivare il percorso alternativo. Ciò significa che l'host può utilizzare tutti i percorsi disponibili su tutti i controller, garantendo che i percorsi attivi siano sempre presenti, indipendentemente dal fatto che il sistema si trovi in uno stato regolare o stia eseguendo un'operazione di failover del controller.

Per ulteriori informazioni, consultare "Data Protection e disaster recovery" la documentazione.

#### Garanzie di archiviazione

Con gli array all-flash di NetApp, NetApp offre un set esclusivo di garanzie storage. I vantaggi esclusivi includono:

**Garanzia di efficienza dello storage:** con la garanzia di efficienza dello storage è possibile ottenere prestazioni elevate riducendo al minimo i costi di storage. 4:1:1 per i carichi di lavoro SAN. **Garanzia di recovery ransomware:** recovery di dati garantito in caso di attacco ransomware.

Per informazioni dettagliate, vedere "Landing page di NetApp AFF" .

### Strumenti NetApp ONTAP per VMware vSphere

Un potente componente di vCenter è la possibilità di integrare plug-in o estensioni che ne migliorano ulteriormente le funzionalità e offrono funzionalità e caratteristiche aggiuntive. Questi plug-in estendono le funzionalità di gestione di vCenter e consentono agli amministratori di integrare soluzioni, tool e servizi di 3rd parti nel proprio ambiente vSphere.

NetApp ONTAP Tools per VMware è una suite completa di strumenti progettati per facilitare la gestione del ciclo di vita delle macchine virtuali negli ambienti VMware tramite l'architettura vCenter Plug-in. Questi tool si integrano perfettamente con l'ecosistema VMware, consentendo un provisioning efficiente dei datastore e offrendo protezione essenziale per le macchine virtuali. Con i tool di ONTAP per VMware vSphere, gli amministratori possono gestire senza problemi i task di gestione del ciclo di vita dello storage.

Strumenti ONTAP completi 10 risorse sono disponibili "Strumenti ONTAP per le risorse di documentazione di VMware vSphere".

Per visualizzare la soluzione di implementazione 10 degli strumenti ONTAP, visitare il sito Web all'indirizzo "Utilizza i tool ONTAP 10 per configurare datastore NFS per vSphere 8"

### Plug-in NetApp NFS per VMware VAAI

Il plug-in NFS NetApp per VAAI (API vStorage per l'integrazione degli array) migliora le operazioni di storage trasferendo determinate attività nel sistema storage NetApp, migliorando performance ed efficienza. Sono incluse operazioni come la copia completa, l'azzeramento dei blocchi e il blocco assistito da hardware. Inoltre, il plug-in VAAI ottimizza l'utilizzo dello storage riducendo la quantità di dati trasferiti sulla rete durante le operazioni di provisioning delle macchine virtuali e cloning.

Il plug-in NFS di NetApp per VAAI può essere scaricato dal sito di supporto NetApp e viene caricato e installato sugli host ESXi utilizzando tool ONTAP per VMware vSphere.

Per ulteriori informazioni, fare riferimento "NetApp NFS Plug-in per la documentazione di VMware VAAI" a.

### Plug-in SnapCenter per VMware vSphere

Il plug-in SnapCenter per VMware vSphere (SCV) è una soluzione software di NetApp che offre una protezione dei dati completa per ambienti VMware vSphere. È progettato per semplificare e ottimizzare il processo di protezione e gestione delle macchine virtuali (VM) e dei datastore. SCV utilizza le istantanee basate sullo storage e la replica sugli array secondari per soddisfare gli obiettivi di tempi di ripristino inferiori.

Il plug-in SnapCenter per VMware vSphere offre in un'interfaccia unificata le seguenti funzionalità, integrate con il client vSphere:

**Istantanee basate su criteri** - SnapCenter consente di definire criteri per la creazione e la gestione di istantanee coerenti con le applicazioni delle macchine virtuali (VM) in VMware vSphere.

**Automazione** - la creazione e la gestione automatizzate delle snapshot basate su policy definite contribuiscono a garantire una protezione dei dati coerente ed efficiente.

**VM-Level Protection** - la protezione granulare a livello di VM consente una gestione e un ripristino efficienti delle singole macchine virtuali.

**Funzioni di efficienza dello storage** - l'integrazione con le tecnologie di storage NetApp offre funzioni di efficienza dello storage come la deduplica e la compressione per le snapshot, riducendo al minimo i requisiti di storage.

Il plug-in di SnapCenter orchestra l'arresto delle macchine virtuali insieme alle istantanee basate su hardware sugli storage array di NetApp. La tecnologia SnapMirror viene utilizzata per replicare le copie di backup su sistemi storage secondari, incluso il cloud.

Per ulteriori informazioni, fare riferimento a. "Plug-in SnapCenter per la documentazione di VMware vSphere".

L'integrazione di BlueXP permette strategie di backup 3-2-1 che estendono le copie dei dati allo storage a oggetti nel cloud.

Per ulteriori informazioni sulle strategie di backup 3-2-1 con BlueXP, visita il sito "Data Protection 3-2-1 per VMware con plug-in SnapCenter e backup e recovery BlueXP per le VM".

Per istruzioni dettagliate sull'implementazione del plug-in SnapCenter, fare riferimento alla soluzione "Utilizza il plug-in SnapCenter per VMware vSphere per proteggere le VM nei domini del carico di lavoro VCF".

### Considerazioni sullo storage

Sfruttando i datastore NFS di ONTAP con VMware vSphere, avrai a disposizione un ambiente scalabile, facile da gestire e dalle performance elevate, in grado di offrire rapporti VM-datastore irraggiungibili con protocolli storage basati su blocchi. Questa architettura può comportare un aumento di dieci volte della densità dei datastore, accompagnato da una corrispondente riduzione del numero dei datastore.

**NConnect for NFS:** un altro vantaggio dell'utilizzo di NFS è la possibilità di sfruttare la funzione **nConnect**. NConnect consente più connessioni TCP per i volumi del datastore NFS v3, ottenendo così un throughput più elevato. In questo modo è possibile aumentare il parallelismo e per i datastore NFS. I clienti che implementano datastore con NFS versione 3 possono aumentare il numero di connessioni al server NFS, massimizzando l'utilizzo delle schede di interfaccia di rete ad alta velocità. Per informazioni dettagliate su nConnect, fare riferimento a "Funzionalità NFS nConnect con VMware e NetApp".

**Session trunking for NFS:** a partire da ONTAP 9.14,1, i client che utilizzano NFSv4,1 possono sfruttare il trunking di sessione per stabilire connessioni multiple a varie LIF sul server NFS. In questo modo è possibile trasferire i dati più velocemente e migliorare la resilienza utilizzando il multipathing. Il trunking risulta particolarmente vantaggioso quando si esportano volumi FlexVol in client che supportano il trunking, come i client VMware e Linux, o quando si utilizza NFS su protocolli RDMA, TCP o pNFS.

Per ulteriori informazioni, fare riferimento "Panoramica del trunking NFS" a.

**FlexVol Volumes:** NetApp consiglia di utilizzare volumi **FlexVol** per la maggior parte dei datastore NFS. Mentre i datastore di dimensioni maggiori possono migliorare l'efficienza dello storage e i vantaggi operativi, è consigliabile prendere in considerazione l'utilizzo di almeno quattro datastore (FlexVol Volumes) per memorizzare le macchine virtuali su un singolo controller del ONTAP. In genere, gli amministratori implementano datastore basati su volumi FlexVol con capacità comprese tra 4TB TB e 8TB TB. Queste dimensioni offrono un buon equilibrio tra performance, facilità di gestione e protezione dei dati. Gli amministratori possono partire con poco e scalare il datastore in base alle esigenze (fino a un massimo di 100TB PB). I datastore più piccoli facilitano un recovery più rapido da backup o disastri ed è possibile spostarli rapidamente nel cluster. Questo approccio consente il massimo dell'utilizzo delle prestazioni delle risorse hardware e consente datastore con policy di recovery differenti.

**FlexGroup Volumes:** per gli scenari che richiedono un archivio dati di grandi dimensioni, NetApp consiglia l'utilizzo di volumi **FlexGroup**. I volumi FlexGroup non hanno virtualmente vincoli di capacità o di numero di file, consentendo agli amministratori di eseguire facilmente il provisioning di un enorme namespace singolo. L'utilizzo di FlexGroup Volumes non comporta overhead aggiuntivi di manutenzione o gestione. Non sono necessari datastore multipli per le performance con i volumi FlexGroup, in quanto scalano intrinsecamente. Utilizzando ONTAP e volumi FlexGroup con VMware vSphere, puoi stabilire datastore semplici e scalabili che sfruttano tutta la potenza dell'intero cluster ONTAP.

### Protezione ransomware

Il software per la gestione dei dati NetApp ONTAP dispone di una suite completa di tecnologie integrate per aiutarti a proteggere, rilevare e ripristinare in caso di attacchi ransomware. La funzionalità NetApp SnapLock Compliance integrata in ONTAP impedisce l'eliminazione dei dati memorizzati in un volume abilitato utilizzando la tecnologia WORM (write once, Read many) con data retention avanzata. Dopo che è stato stabilito il periodo di conservazione e la copia Snapshot è bloccata, nemmeno un amministratore dello storage con un sistema Privileges completo o un membro del team di supporto NetApp può eliminare la copia Snapshot. Tuttavia, cosa più importante, un hacker con credenziali compromesse non può eliminare i dati.

NetApp garantisce che saremo in grado di recuperare le copie NetApp® Snapshot™ protette sugli array idonei e, in caso contrario, rimborseremo l'organizzazione.

Per ulteriori informazioni sulla garanzia di ripristino dal ransomware, consulta: "Garanzia di recupero Ransomeware".

Per "Panoramica della protezione ransomware autonoma" ulteriori informazioni dettagliate, fare riferimento alla

Scoprite la soluzione completa nel centro di documentazione delle soluzioni NetApps: "Protezione autonoma dal ransomware per lo storage NFS"

### Considerazioni sul disaster recovery

NetApp offre lo storage più sicuro al mondo. NetApp può contribuire a proteggere l'infrastruttura dei dati e delle applicazioni, spostare i dati tra storage on-premise e cloud, e contribuire a garantire la disponibilità dei dati tra i cloud. ONTAP dispone di potenti tecnologie di sicurezza e data Protection che aiutano a proteggere i clienti dai disastri grazie al rilevamento proattivo delle minacce e al ripristino rapido di dati e applicazioni.

VMware Live Site Recovery, precedentemente noto come VMware Site Recovery Manager, offre un'automazione ottimizzata basata su policy per la protezione delle macchine virtuali all'interno del client web vSphere. Questa soluzione sfrutta le tecnologie avanzate di gestione dei dati di NetApp attraverso l'adattatore di replica dello storage come parte degli strumenti ONTAP per VMware. Sfruttando le funzionalità di NetApp SnapMirror per la replica basata su array, gli ambienti VMware possono trarre vantaggio da una delle tecnologie ONTAP più affidabili e mature. SnapMirror garantisce trasferimenti dei dati sicuri e altamente efficienti copiando solo i blocchi del file system modificati, piuttosto che intere macchine virtuali o datastore. Inoltre, questi blocchi sfruttano tecniche di risparmio dello spazio come deduplica, compressione e compaction. Con l'introduzione di SnapMirror indipendenti dalla versione nei moderni sistemi ONTAP, puoi ottenere flessibilità nella scelta dei cluster di origine e destinazione. SnapMirror si è affermata come potente strumento per il disaster recovery e, in combinazione con Live Site Recovery, offre livelli superiori di scalabilità, prestazioni e risparmi sui costi rispetto alle alternative di storage locali.

Per ulteriori informazioni, fare riferimento alla "Panoramica di VMware Site Recovery Manager".

Scoprite la soluzione completa nel centro di documentazione delle soluzioni NetApps: "Protezione autonoma dal ransomware per lo storage NFS"

**BlueXP DRaaS** (Disaster Recovery as a Service) per NFS è una soluzione di disaster recovery conveniente ideata per carichi di lavoro VMware in esecuzione su sistemi ONTAP on-premise con datastore NFS. Sfrutta la replica di NetApp SnapMirror per proteggerti dai fuori servizio del sito e dagli eventi di corruzione dei dati, come gli attacchi ransomware. Integrato con la console NetApp BlueXP , questo servizio consente una facile gestione e il rilevamento automatico di vCenter VMware e storage ONTAP. Le organizzazioni possono creare e testare i piani di disaster recovery, raggiungendo un recovery point objective (RPO) di massimo 5 minuti tramite la replica a livello di blocco. BlueXP DRaaS utilizza la tecnologia FlexClone di ONTAP per test efficienti in termini di spazio senza influire sulle risorse di produzione. Il servizio orchestra i processi di failover e failback, consentendo l'attivazione delle macchine virtuali protette nel sito di disaster recovery designato con il minimo sforzo. Rispetto ad altre alternative ben note, BlueXP DRaaS offre queste funzionalità a costi nettamente inferiori, rendendo una soluzione efficiente per le organizzazioni per la configurazione, il test e l'esecuzione di operazioni di disaster recovery per i propri ambienti VMware utilizzando sistemi storage ONTAP.

Scoprite la soluzione completa nel centro di documentazione delle soluzioni NetApps: "Dr utilizzando BlueXP DRaaS per datastore NFS"

### Panoramica delle soluzioni

Soluzioni descritte nella presente documentazione:

- NFS nConnect con NetApp e VMware. Fare clic su "qui" per i passaggi di distribuzione.
  - Utilizzare gli strumenti ONTAP 10 per configurare gli archivi dati NFS per vSphere 8. Fare clic su "qui" per i passaggi di distribuzione.
  - Distribuire e utilizzare il plug-in SnapCenter per VMware vSphere per proteggere e ripristinare le VM. Fare clic su "qui" per i passaggi di distribuzione.
  - Disaster Recovery di archivi dati NFS con VMware Site Recovery Manager. Fare clic su "qui" per i passaggi di distribuzione.

 Protezione autonoma da ransomware per lo storage NFS. Fare clic su "qui" per i passaggi di distribuzione.

### Funzionalità NFS nConnect con NetApp e VMware

A partire da VMware vSphere 8,0 U1 (come Tech-preview), la funzionalità nconnect consente a più connessioni TCP per i volumi del datastore NFS v3 di aumentare il throughput. I clienti che utilizzano un datastore NFS possono ora incrementare il numero di connessioni al server NFS, ottimizzando così l'utilizzo delle schede di interfaccia di rete ad alta velocità.

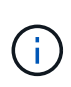

La funzione è generalmente disponibile per NFS v3 con 8,0 U2, fare riferimento alla sezione di memorizzazione a "Note sulla versione di VMware vSphere 8,0 Update 2". Il supporto di NFS v4,1 viene aggiunto con vSphere 8,0 U3. Per ulteriori informazioni, consulta "Note sulla versione di vSphere 8,0 Update 3"

### Casi di utilizzo

- Ospita un maggior numero di macchine virtuali per datastore NFS sullo stesso host.
- Migliora le performance del datastore NFS.
- Fornisci un'opzione per offrire servizio a un Tier più elevato per le applicazioni basate su VM e container.

### Dettagli tecnici

Lo scopo di nconnect è fornire più connessioni TCP per datastore NFS su un host vSphere. Questo aiuta ad aumentare il parallelismo e le performance per i datastore NFS. In ONTAP, quando viene stabilito un montaggio NFS, viene creato un ID connessione (CID). Tale CID fornisce fino a 128 operazioni simultanee inflight. Quando tale numero viene superato dal client, ONTAP applica una forma di controllo di flusso fino a quando non può liberare alcune risorse disponibili al completamento di altre operazioni. In genere, queste pause non superano di qualche microsecondi, ma nel corso di milioni di operazioni si accumulano e creano problemi di performance. NConnect può prendere il limite di 128 e moltiplicarlo per il numero di sessioni nconnect sul client, che fornisce più operazioni simultanee per CID e può potenzialmente aggiungere vantaggi in termini di performance. Per ulteriori dettagli, fare riferimento a. "Guida alle Best practice e all'implementazione di NFS"

### **Datastore NFS predefinito**

Per risolvere i limiti di performance di una singola connessione di un datastore NFS, vengono montati datastore aggiuntivi o vengono aggiunti host per aumentare la connessione.

### Without nConnect feature with NetApp and VMware

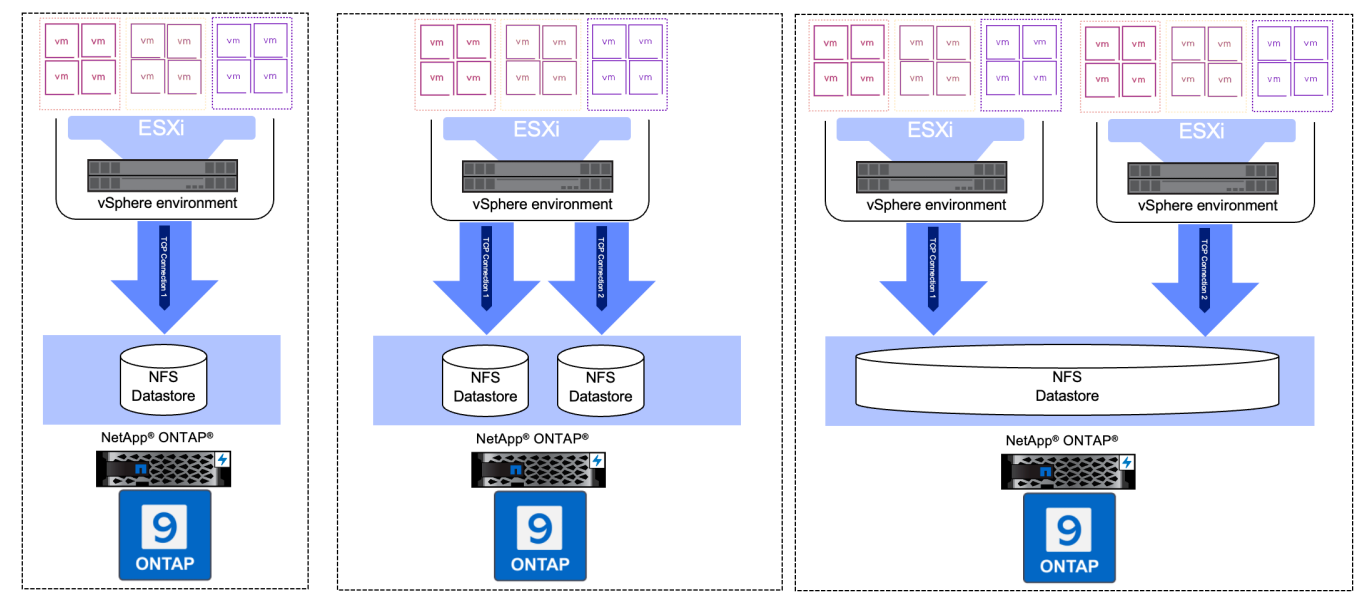

### **Con nConnect NFS Datastore**

Una volta creato il datastore NFS utilizzando gli strumenti ONTAP o altre opzioni, il numero di connessione per datastore NFS può essere modificato utilizzando lo strumento vSphere CLI, PowerCLI, govc o altre opzioni API. Per evitare problemi di performance insieme a vMotion, mantenere lo stesso numero di connessioni per il datastore NFS su tutti gli host vSphere che fanno parte di vSphere Cluster.

### With nConnect feature with NetApp and VMware

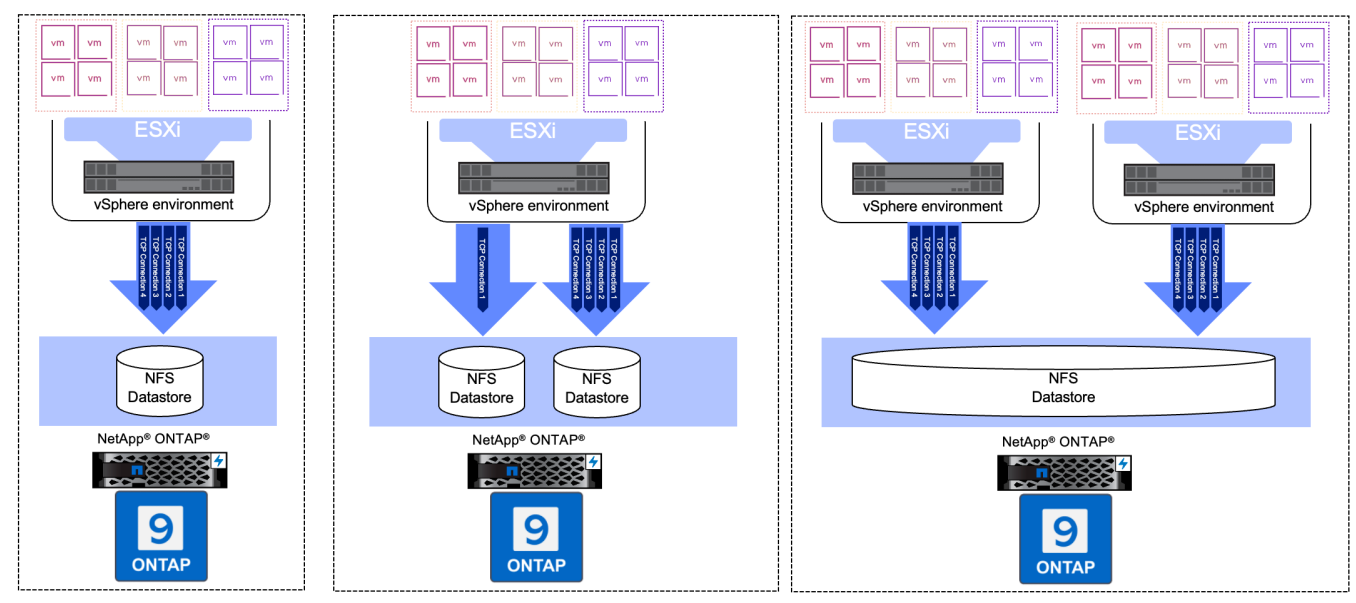

### Prerequisito

Per utilizzare la funzione nconnect, devono essere soddisfatte le seguenti dipendenze.

| Versione di ONTAP | Versione vSphere  | Commenti                                                                                 |
|-------------------|-------------------|------------------------------------------------------------------------------------------|
| 9,8 o superiore   | 8 aggiornamento 1 | Anteprima tecnica con opzione per aumentare il numero di connessioni.                    |
| 9,8 o superiore   | 8 aggiornamento 2 | Generalmente disponibile con opzione per aumentare e diminuire il numero di connessioni. |
| 9,8 o superiore   | 8 aggiornamento 3 | NFS 4,1 e supporto multi-path.                                                           |

### Aggiornare il numero di connessione al datastore NFS

Una singola connessione TCP viene utilizzata quando si crea un datastore NFS con ONTAP Tools o vCenter. Per aumentare il numero di connessioni, è possibile utilizzare l'interfaccia CLI di vSphere. Il comando di riferimento è mostrato di seguito.

```
# Increase the number of connections while creating the NFS v3 datastore.
esxcli storage nfs add -H <NFS Server FQDN or IP> -v <datastore name> -s
<remote share> -c <number of connections>
# To specify the number of connections while mounting the NFS 4.1
datastore.
esxcli storage nfs41 add -H <NFS Server FQDN or IP> -v <datastore name> -s
<remote_share> -c <number_of_connections>
# To utilize specific VMkernel adapters while mounting, use the -I switch
esxcli storage nfs41 add -I <NFS Server FQDN or IP>:vmk1 -I
<NFS Server FQDN or IP>:vmk2 -v <datastore name> -s <remote share> -c
<number of connections>
# To increase or decrease the number of connections for existing NFSv3
datastore.
esxcli storage nfs param set -v <datastore name> -c
<number of connections>
# For NFSv4.1 datastore
esxcli storage nfs41 param set -v <datastore name> -c
<number of connections>
# To set VMkernel adapter for an existing NFS 4.1 datastore
esxcli storage nfs41 param set -I <NFS Server FQDN or IP>:vmk2 -v
<datastore name> -c <number of connections>
```

Oppure utilizzare PowerCLI come illustrato di seguito

```
$datastoreSys = Get-View (Get-VMHost hostOl.vsphere.local).ExtensionData
.ConfigManager.DatastoreSystem
$nfsSpec = New-Object VMware.Vim.HostNasVolumeSpec
$nfsSpec.RemoteHost = "nfs_server.ontap.local"
$nfsSpec.RemotePath = "/DSO1"
$nfsSpec.LocalPath = "DSO1"
$nfsSpec.LocalPath = "DSO1"
$nfsSpec.AccessMode = "readWrite"
$nfsSpec.Type = "NFS"
$nfsSpec.Connections = 4
$datastoreSys.CreateNasDatastore($nfsSpec)
```

Ecco l'esempio di aumentare il numero di connessioni con lo strumento govc.

```
$env.GOVC URL = 'vcenter.vsphere.local'
$env.GOVC USERNAME = 'administrator@vsphere.local'
$env.GOVC PASSWORD = 'XXXXXXXXX'
$env.GOVC Datastore = 'DS01'
# $env.GOVC INSECURE = 1
$env.GOVC HOST = 'host01.vsphere.local'
# Increase number of connections while creating the datastore.
govc host.esxcli storage nfs add -H nfs server.ontap.local -v DS01 -s
/DS01 -c 2
# For NFS 4.1, replace nfs with nfs41
govc host.esxcli storage nfs41 add -H <NFS Server FQDN or IP> -v
<datastore name> -s <remote share> -c <number of connections>
# To utilize specific VMkernel adapters while mounting, use the -I switch
govc host.esxcli storage nfs41 add -I <NFS Server FQDN or IP>:vmk1 -I
<NFS Server FQDN or IP>:vmk2 -v <datastore name> -s <remote share> -c
<number of connections>
# To increase or decrease the connections for existing datastore.
govc host.esxcli storage nfs param set -v DS01 -c 4
# For NFSv4.1 datastore
govc host.esxcli storage nfs41 param set -v <datastore name> -c
<number of connections>
# View the connection info
govc host.esxcli storage nfs list
```

Fare riferimento a. "Articolo della KB di VMware 91497" per ulteriori informazioni.

### Considerazioni di progettazione

Il numero massimo di connessioni supportate da ONTAP dipende dal modello di piattaforma di storage. Cercare exec\_ctx su "Guida alle Best practice e all'implementazione di NFS" per ulteriori informazioni.

Con l'aumento del numero di connessioni per datastore NFSv3, il numero di datastore NFS che è possibile

montare su quell'host vSphere diminuisce. Il numero totale di connessioni supportate per host vSphere è 256. Controllare "Articolo della KB di VMware 91481" Per i limiti del datastore per host vSphere.

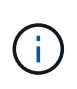

Il datastore vVol non supporta la funzione nConnect. Tuttavia, gli endpoint del protocollo contano verso il limite di connessione. Al momento della creazione del datastore vVol, viene creato un endpoint di protocollo per ogni dato lif di SVM.

# Utilizza i tool ONTAP 10 per configurare datastore NFS per vSphere 8

### Utilizza i tool ONTAP 10 per configurare datastore NFS per vSphere 8

I tool ONTAP per VMware vSphere 10 offrono un'architettura di nuova generazione che offre High Availability e scalabilità native per il provider VASA (con supporto di vVol iSCSI e NFS). In questo modo è possibile semplificare la gestione di più server VMware vCenter e cluster ONTAP.

In questo scenario dimostreremo come implementare e utilizzare gli strumenti ONTAP per VMware vSphere 10 e configurare un datastore NFS per vSphere 8.

### Panoramica della soluzione

Questo scenario copre i seguenti passaggi di alto livello:

- Crea una Storage Virtual Machine (SVM) con interfacce logiche (LIF) per il traffico NFS.
- Creare un gruppo di porte distribuite per la rete NFS sul cluster vSphere 8.
- Creare un adattatore vmkernel per NFS sugli host ESXi nel cluster vSphere 8.
- Implementa i tool ONTAP 10 e registrati con il cluster vSphere 8.
- Creare un nuovo datastore NFS nel cluster vSphere 8.

### Architettura

Il diagramma seguente mostra i componenti architetturali di un tool ONTAP per l'implementazione di VMware vSphere 10.

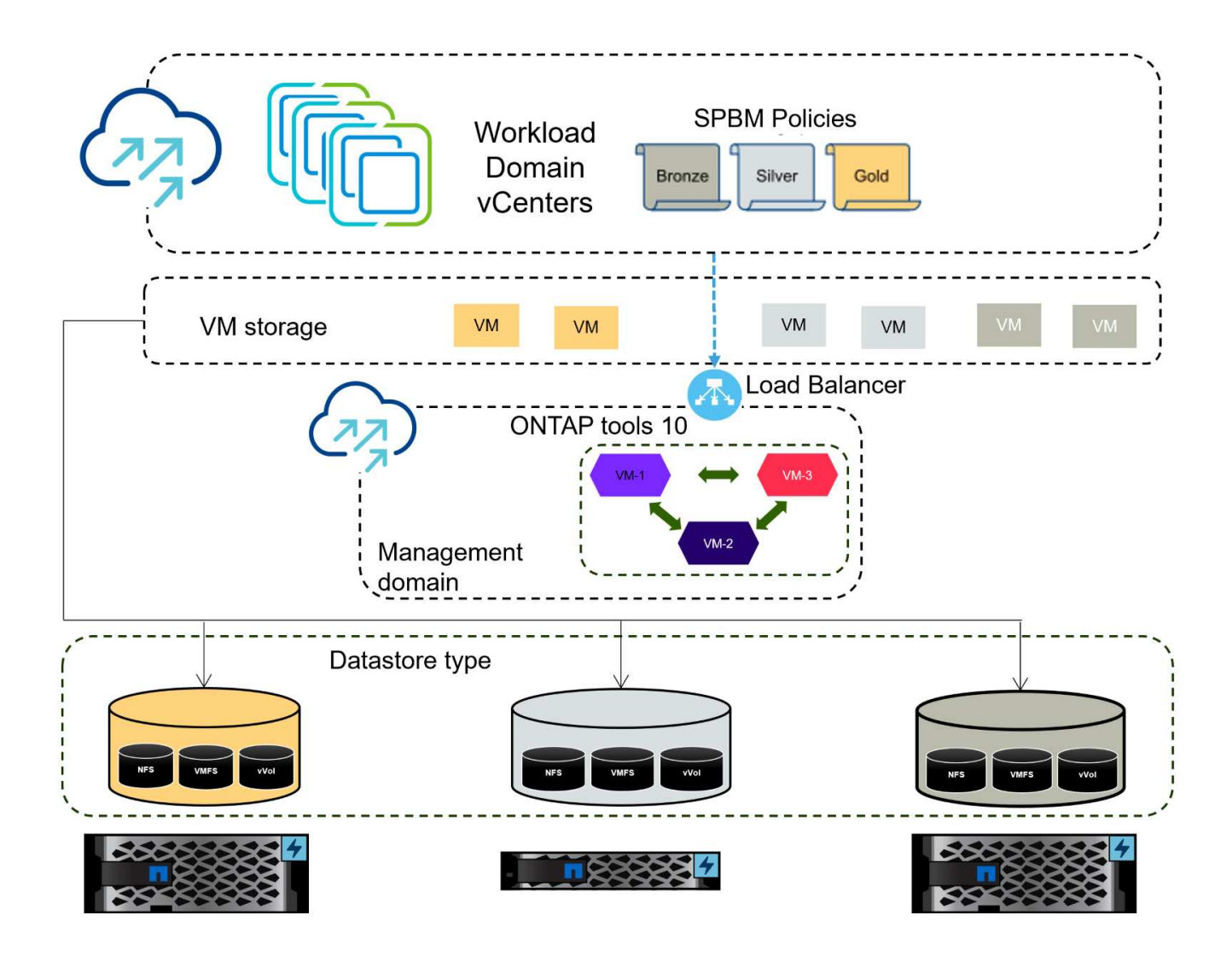

### Prerequisiti

Questa soluzione richiede i seguenti componenti e configurazioni:

- Un sistema di storage ONTAP AFF con porte per dati fisici su switch ethernet dedicati al traffico di storage.
- L'implementazione del cluster vSphere 8 è stata completata e il client vSphere è accessibile.
- I tool ONTAP per il modello OVA di VMware vSphere 10 sono stati scaricati dal sito di supporto NetApp.

NetApp consiglia progettazioni di rete ridondanti per NFS, per fornire la tolleranza agli errori di sistemi storage, switch, adattatori di rete e sistemi host. È comune implementare NFS con una singola subnet o più subnet a seconda dei requisiti architetturali.

Fare riferimento a. "Best practice per l'esecuzione di NFS con VMware vSphere" Per informazioni dettagliate specifiche di VMware vSphere.

Per assistenza sulla rete per l'utilizzo di ONTAP con VMware vSphere, fare riferimento al "Configurazione di rete - NFS" Della documentazione relativa alle applicazioni aziendali NetApp.

Strumenti ONTAP completi 10 risorse sono disponibili "Strumenti ONTAP per le risorse di documentazione di VMware vSphere".

### Fasi di implementazione

Per implementare ONTAP Tools 10 e utilizzarlo per creare un archivio dati NFS nel dominio di gestione VCF, attenersi alla seguente procedura:

### Crea SVM e LIF su un sistema storage ONTAP

Il passaggio seguente viene eseguito in Gestione di sistema di ONTAP.

Completa i seguenti passaggi per creare una SVM insieme a LIF multipli per il traffico NFS.

1. Da Gestione di sistema di ONTAP, accedere a **Storage VM** nel menu a sinistra e fare clic su **+ Aggiungi** per iniziare.

|                    | stem Manager   |  |  |  |
|--------------------|----------------|--|--|--|
| DASHBOARD          | Storage VMs    |  |  |  |
| INSIGHTS           | + Add          |  |  |  |
| STORAGE ^          | Name           |  |  |  |
| Overview           | EHC_iSCSI      |  |  |  |
| Volumes            | EHC            |  |  |  |
| LUNs               | Life           |  |  |  |
| Consistency Groups | HMC_187        |  |  |  |
| NVMe Namespaces    | HMC_3510       |  |  |  |
| Shares             | HMC iSCSI 3510 |  |  |  |
| Buckets            |                |  |  |  |
| Qtrees             | infra_svm_a300 |  |  |  |
| Quotas             | JS_EHC_iSCSI   |  |  |  |
| Storage VMs        | OTVtest        |  |  |  |
| Tiers              |                |  |  |  |

 Nella procedura guidata Add Storage VM (Aggiungi VM di storage) fornire un Name (Nome) per la SVM, selezionare IP Space (spazio IP), quindi, in Access Protocol (protocollo di accesso), fare clic sulla scheda SMB/CIFS, NFS, S3 e selezionare la casella Enable NFS (Abilita NFS\*).

| VCF_NFS         |                                                                                                   |
|-----------------|---------------------------------------------------------------------------------------------------|
| IPSPACE         |                                                                                                   |
| Default         | ~                                                                                                 |
| Access Protocol | iSCSI FC NVMe                                                                                     |
| Enable SMB/CIFS |                                                                                                   |
| Enable NFS      |                                                                                                   |
| Allow NF        | S client access<br>at least one rule to allow NFS clients to access volumes in this storage VM. 👩 |
| EXPORT P        | DLICY                                                                                             |
| Enable S3       |                                                                                                   |

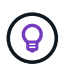

Non è necessario selezionare il pulsante **Allow NFS client access** (Consenti accesso client NFS) poiché gli strumenti ONTAP per VMware vSphere verranno utilizzati per automatizzare il processo di distribuzione del datastore. Ciò include la fornitura dell'accesso client agli host ESXi.

3. Nella sezione interfaccia di rete compilare i campi indirizzo IP, Subnet Mask e Broadcast Domain and Port per la prima LIF. Per LIF successive, la casella di controllo può essere abilitata per usare impostazioni comuni a tutte le LIF rimanenti o per usare impostazioni separate.

| SUBNET   Without a subnet   IP ADDRESS   SUBNET MASK   GATEWAY   BROADCAST DOMAIN AND PORT   172.21.118.119   24   Add optional gateway   NFS_iSCSI   IF Subnet Without a subnet IP ADDRESS PORT I72.21.118.120 a0a-3374 IP ADDRESS PORT IP ADDRESS IP ADDRESS PORT IP ADDRESS IP ADDRESS PORT IP ADDRESS IP ADDRESS PORT IP ADDRESS IP ADDRESS IP ADDRESS PORT IP ADDRESS IP ADDRESS IP | ntaphci-a300-01                                                                                                    |                                               |                                                       |                               |
|----------------------------------------------------------------------------------------------------|----------------------------------------------------------------------------------------------------|-----------------------------------------------|-------------------------------------------------------|-------------------------------|
| Without a subnet   IP ADDRESS   SUBNET MASK   GATEWAY   BROADCAST DOMAIN AND PORT   Add optional gateway   NFS_iSCSI   NFS_iSCSI   Isome subnet mask, gateway, and broadcast domain for all of the following interfaces   ntaphci-a300-02   SUBNET   Without a subnet   IP ADDRESS   PORT   172.21.118.120   PORT   172.21.118.120                                                                                                    | SUBNET                                                                                                    |                                               |                                                       |                               |
| IP ADDRESS SUBNET MASK GATEWAY BROADCAST DOMAIN AND PORT   172.21.118.119 24 Add optional gateway NFS_iSCSI   Image: Constraint of the same subnet mask, gateway, and broadcast domain for all of the following interfaces NFS_iSCSI   Intaphci-a300-02 SUBNET   SUBNET Image: Constraint of the subnet   IP ADDRESS PORT   172.21.118.120 a0a-3374                                                                                                    | Without a subnet                                                                                                    |                                               | ~                                                     |                               |
| 172.21.118.119 24   Add optional gateway   NFS_iSCSI   ISUBNET   Without a subnet   IP ADDRESS   PORT   172.21.118.120   Add optional gateway   NFS_iSCSI                                                                                                    | IP ADDRESS                                                                                                    | SUBNET MASK                                   | GATEWAY                                               | BROADCAST DOMAIN AND PORT     |
| ✓ Use the same subnet mask, gateway, and broadcast domain for all of the following interfaces   ntaphci-a300-02   SUBNET   Without a subnet   IP ADDRESS   PORT   172.21.118.120                                                                                                    | 172.21.118.119                                                                                                    | 24                                            | Add optional gateway                                  | NFS_iSCSI                     |
| 172.21.118.120 a0a-3374 V                                                                                                    | SUBNET<br>Without a subnet                                                                                                    |                                               | ~                                                     |                               |
|                                                                                                    | SUBNET<br>Without a subnet                                                                                                    | PORT                                          | ~                                                     |                               |
|                                                                                                    | ITTAPHICI-0300-02<br>SUBNET<br>Without a subnet<br>IP ADDRESS<br>172.21.118.120                                                     | PORT a0a-3374                                 | <ul><li>✓</li></ul>                                   |                               |
|                                                                                                    | ITTAPHICI-0300-02<br>SUBNET<br>Without a subnet<br>IP ADDRESS<br>172.21.118.120                                                     | PORT<br>a0a-3374                              | <ul> <li>✓</li> </ul>                                 |                               |
| liere se attivare l'account Storage VM Administration (per ambienti multi-tenancy) e fare cli                                                                                                    | ITTAPHICI-2300-02<br>SUBNET<br>Without a subnet<br>IP ADDRESS<br>172.21.118.120                                                     | PORT<br>a0a-3374<br>bunt Storage VM /         | <ul><li>✓</li><li>Administration (per ambie</li></ul> | nti multi-tenancy) e fare cli |
| liere se attivare l'account Storage VM Administration (per ambienti multi-tenancy) e fare cli<br>(Salva) per creare la SVM.                                                                                                    | ITTAPHICI-2300-02<br>SUBNET<br>Without a subnet<br>IP ADDRESS<br>172.21.118.120<br>ere se attivare l'accor<br>(Salva) per creare la | PORT<br>a0a-3374<br>punt Storage VM A<br>SVM. | <ul><li>✓</li><li>Administration (per ambie</li></ul> | nti multi-tenancy) e fare cli |

| Configurare il | networking | per NFS | sugli host | ESXi |
|----------------|------------|---------|------------|------|

Cancel

Save

I seguenti passaggi vengono eseguiti sul cluster VI workload Domain utilizzando il client vSphere. In questo caso viene utilizzato vCenter Single Sign-on, pertanto il client vSphere è comune nei domini di gestione e carico di lavoro.

Completare quanto segue per creare un nuovo gruppo di porte distribuite per la rete per il trasporto del traffico NFS:

1. Dal client vSphere , accedere a **Inventory > Networking** per il dominio del carico di lavoro. Passare allo Switch distribuito esistente e scegliere l'azione da creare **nuovo Gruppo di porte distribuite...** 

| [] Þ, e               | <u>©</u>                                      | ( | DSwitch         : ACTIONS           Summary         Monitor         Configure                                                                                                    | Permissions Ports H   | Hosts V   |
|-----------------------|-----------------------------------------------|---|----------------------------------------------------------------------------------------------------|-----------------------|-----------|
| <ul> <li></li></ul>   | ddc.netapp.com<br>r<br>work                   |   | Switch Details                                                                                                    |                       | H         |
| ✓ DSwitch B DS        | Actions - DSwitch     Distributed Port Group  |   | Manufacturer                                                                                                    | VMware, Inc.<br>8.0.0 |           |
| 溫 Mg<br>溫 vM<br>溫 vS. | Edit Notes<br>Upgrade<br>Settings             | > | New Distributed Port Group Import Distributed Port Group Manage Distributed Port Groups Ports Port | 4<br>4<br>1<br>40     |           |
|                       | Move To<br>Rename<br>Tags & Custom Attributes | > |                                                                                                    |                       |           |
|                       | Add Permission<br>Alarms                      | 5 | Tags II                                                                                                    | Custom Attributes     | $\otimes$ |
|                       | 🔀 Delete                                      |   |                                                                                                    |                       |           |

- 2. Nella procedura guidata **nuovo gruppo di porte distribuite** inserire un nome per il nuovo gruppo di porte e fare clic su **Avanti** per continuare.
- 3. Nella pagina **Configura impostazioni** completare tutte le impostazioni. Se si utilizzano VLAN, assicurarsi di fornire l'ID VLAN corretto. Fare clic su **Avanti** per continuare.

| New Distributed Port<br>Group | Configure settings<br>Set general properties of the new port group | u l              |    |
|-------------------------------|--------------------------------------------------------------------|------------------|----|
| 1 Name and location           | Port binding                                                       | Static binding ~ |    |
| 2 Configure settings          | Port allocation                                                    | _Elastic > ①     |    |
| 3 Ready to complete           | Number of ports                                                    | 8 0              |    |
|                               | Network resource pool                                              | (default) ~      |    |
|                               | VLAN                                                               |                  |    |
|                               | VLAN type                                                          | VLAN ~           |    |
|                               | VLAN ID                                                            | 3374 0           |    |
|                               | Advanced                                                           |                  |    |
|                               | Customize default policies configuration                           |                  |    |
|                               |                                                                    |                  |    |
|                               |                                                                    |                  |    |
|                               |                                                                    |                  |    |
|                               |                                                                    |                  |    |
|                               |                                                                    | CANCEL BACK      | NE |
|                               |                                                                    |                  | 2  |

- 4. Nella pagina **Pronto per il completamento**, rivedere le modifiche e fare clic su **fine** per creare il nuovo gruppo di porte distribuite.
- 5. Una volta creato il gruppo di porte, accedere al gruppo di porte e selezionare l'azione **Modifica impostazioni...**

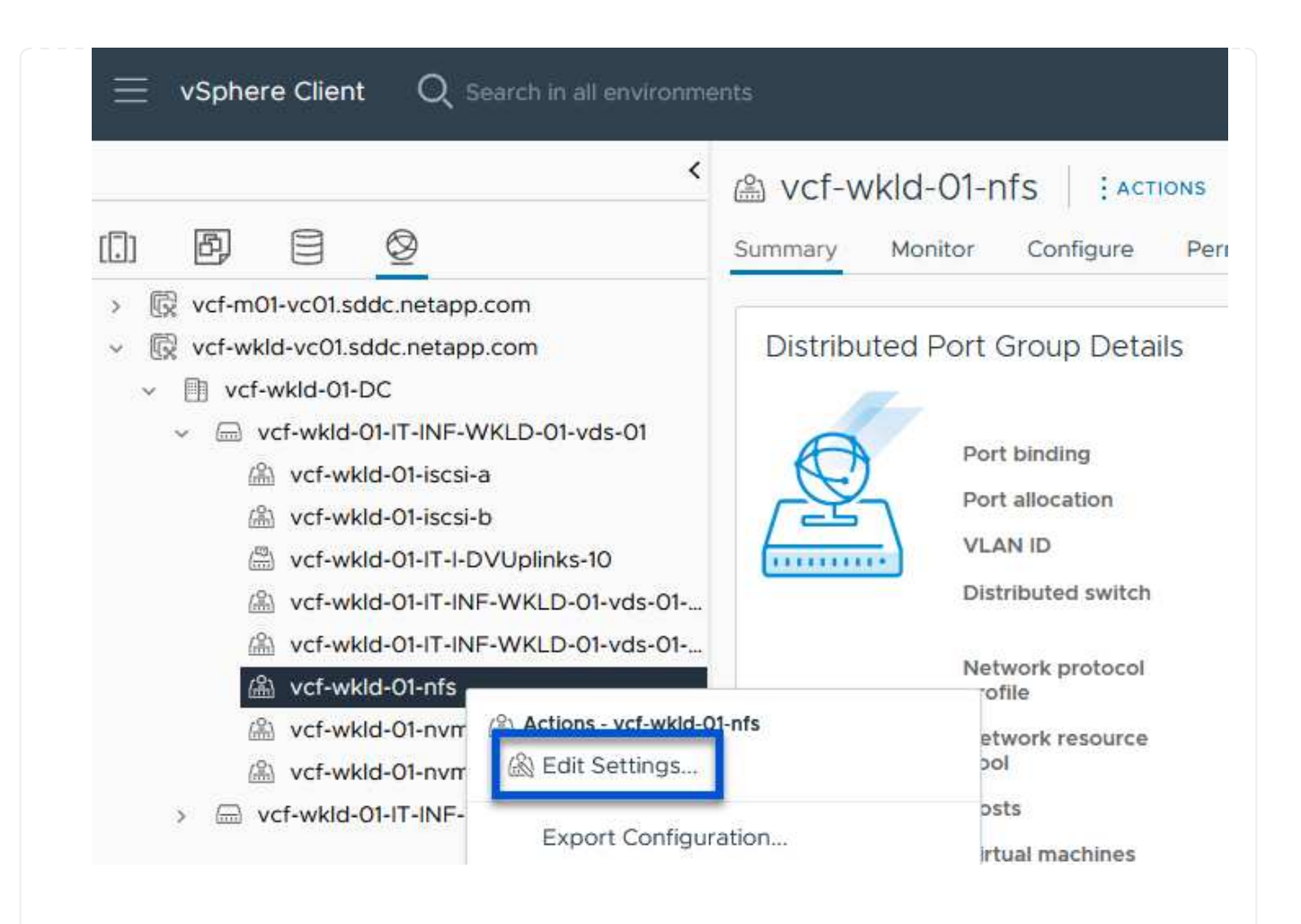

6. Nella pagina **Distributed Port Group - Edit Settings**, accedere a **Teaming and failover** nel menu a sinistra. Abilitare il raggruppamento per gli uplink da utilizzare per il traffico NFS assicurandosi che siano Uniti nell'area **uplink attivi**. Spostare gli uplink non utilizzati verso il basso su **uplink non utilizzati**.

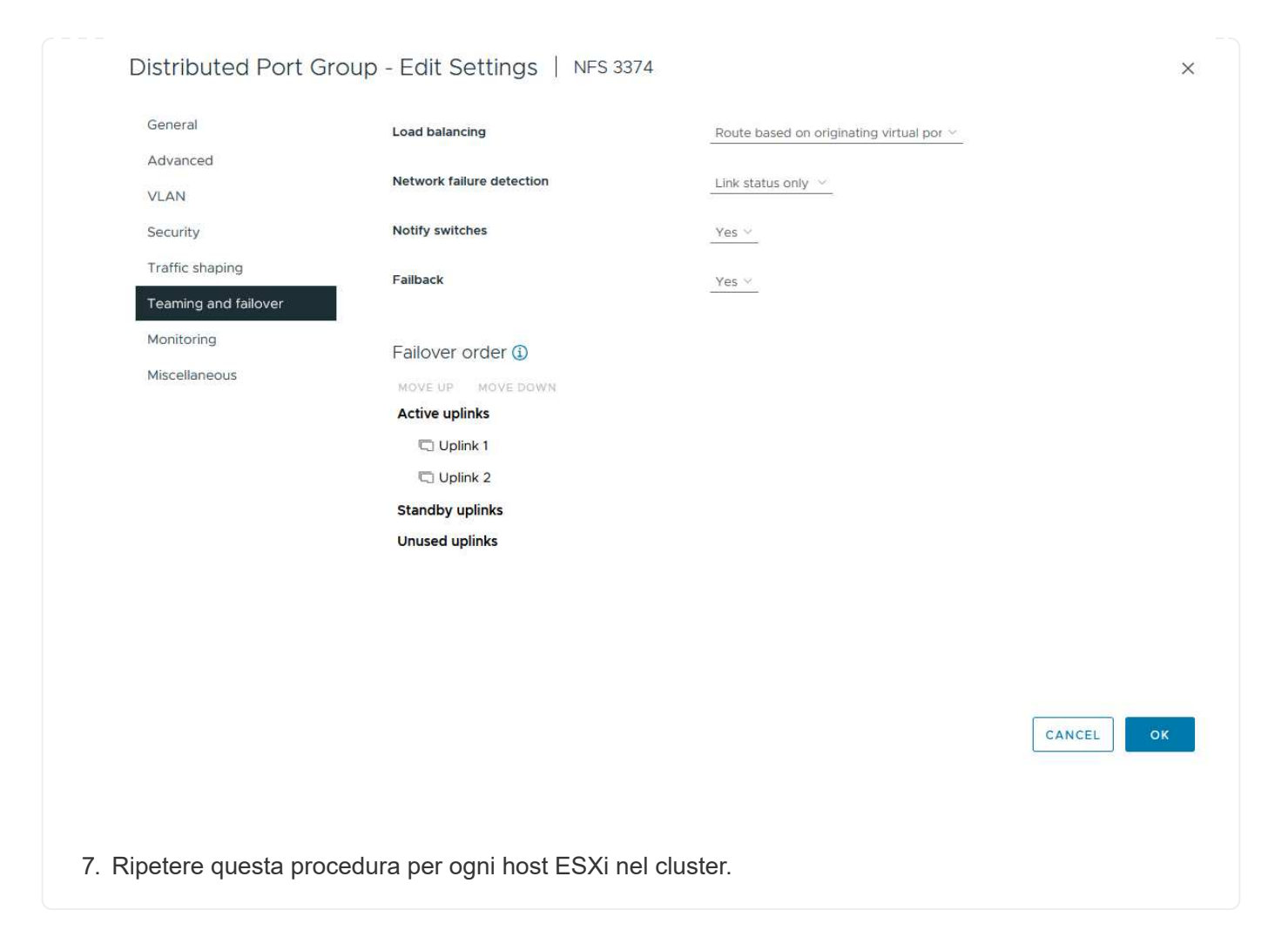

Ripetere questo processo su ogni host ESXi nel dominio del carico di lavoro.

 Dal client vSphere, passare a uno degli host ESXi nell'inventario del dominio del carico di lavoro. Dalla scheda Configure selezionare VMkernel adapters e fare clic su Add Networking... per iniziare.

| vSphere Client Q Search in all environments                                                                                                    | esxisrm-05.sd                                                             | ldc.neta  |   | com    |           | 15     |                               |      |      |
|----------------------------------------------------------------------------------------------------|---------------------------------------------------------------------------|-----------|---|--------|-----------|--------|-------------------------------|------|------|
|                                                                                                    | Summary Moni <mark>t</mark> or                                            | Configure | P | ermis  | sions VMs | Data   | stores Networks               | Upda | ates |
| <ul> <li>         Weenter-vlsr.sddc.netapp.com     </li> <li>         Datacenter         Datacenter         SecondaryCluster         sexisrm-05.sddc.netapp.com         </li> </ul> | Storage<br>Storage Adapters<br>Storage Devices<br>Host Cache Configuratio | v ^       |   | NET    | woring    | REFRES | SH<br>Network Label           |      | Su   |
| esxisrm-06.sddc.netapp.com<br>esxisrm-07.sddc.netapp.com                                                                                                    | Protocol Endpoints                                                        |           | : | >>     | 🖭 vmk0    |        | 船 Mgmt 3376                   |      | G    |
| <ul> <li>esxisrm-08.sddc.netapp.com</li> <li>netapp-ontap-tools-for-vmware-vsphere-10.1</li> </ul>                                                                                  | I/O Filters Networking                                                    | ~         | : | »<br>» | vmk1 vmk2 |        | 協 vSAN 3422<br>協 vMotion 3373 |      | 6    |
|                                                                                                    | VMkernel adapters<br>Physical adapters<br>TCP/IP configuration            |           |   |        |           |        |                               |      |      |

2. Nella finestra **Select Connection type** (Seleziona tipo di connessione), scegliere **VMkernel Network Adapter** (scheda di rete VMkernel) e fare clic su **Next** (Avanti) per continuare.

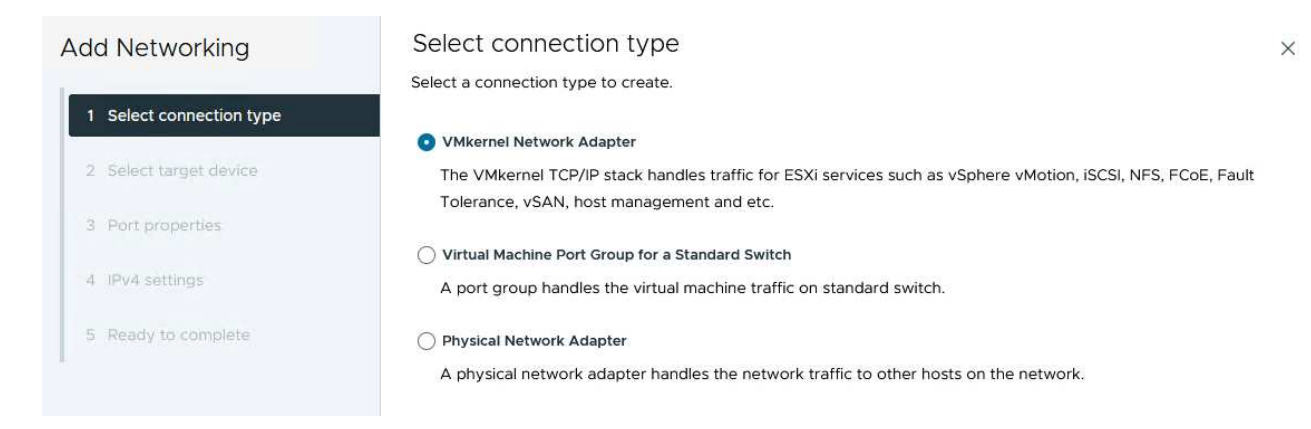

3. Nella pagina **Seleziona dispositivo di destinazione**, scegliere uno dei gruppi di porte distribuiti per NFS creati in precedenza.

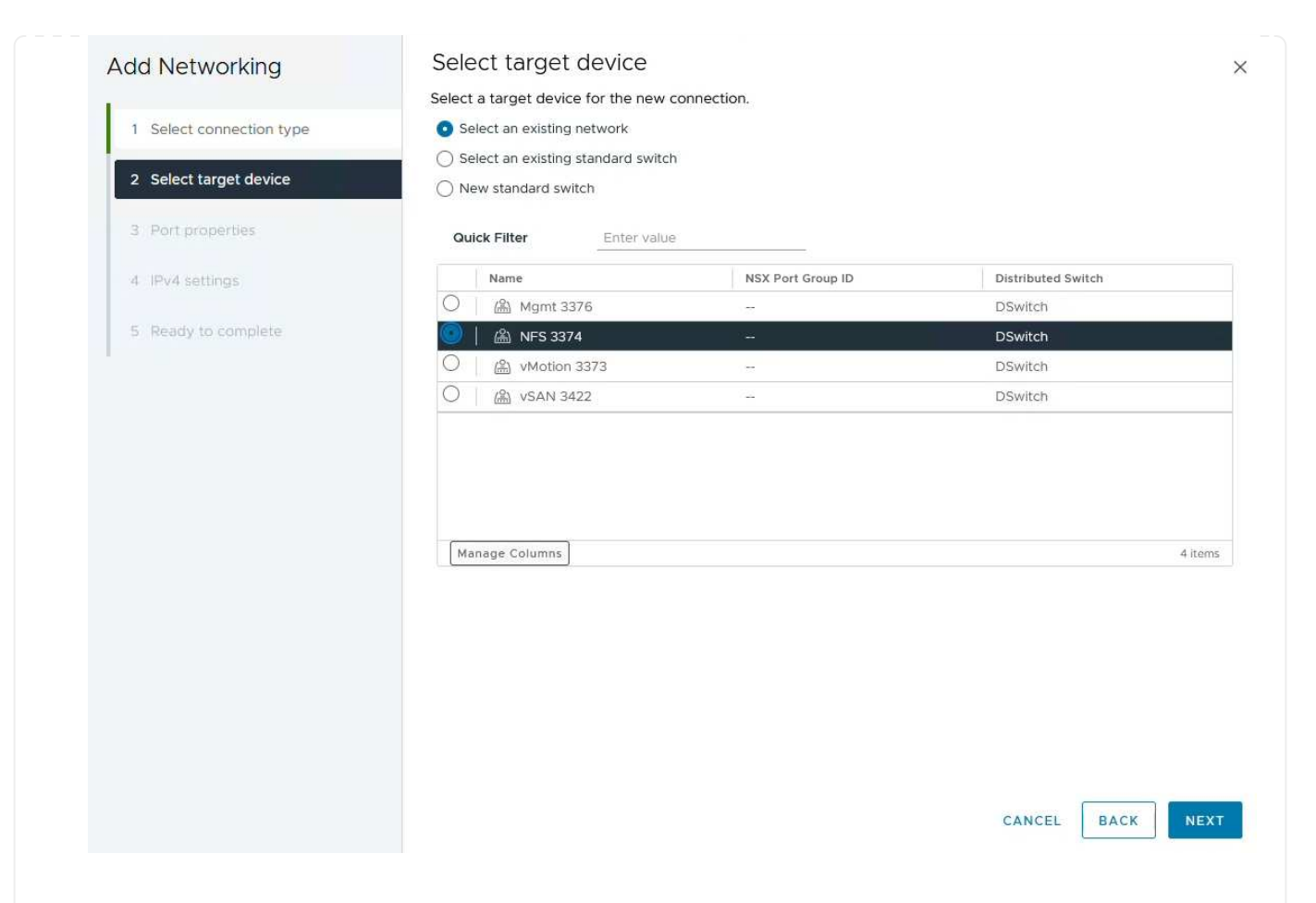

- 4. Nella pagina **Proprietà porta** mantenere le impostazioni predefinite (nessun servizio abilitato) e fare clic su **Avanti** per continuare.
- 5. Nella pagina **IPv4 settings** compilare i campi **IP address**, **Subnet mask** e fornire un nuovo indirizzo IP del gateway (solo se necessario). Fare clic su **Avanti** per continuare.

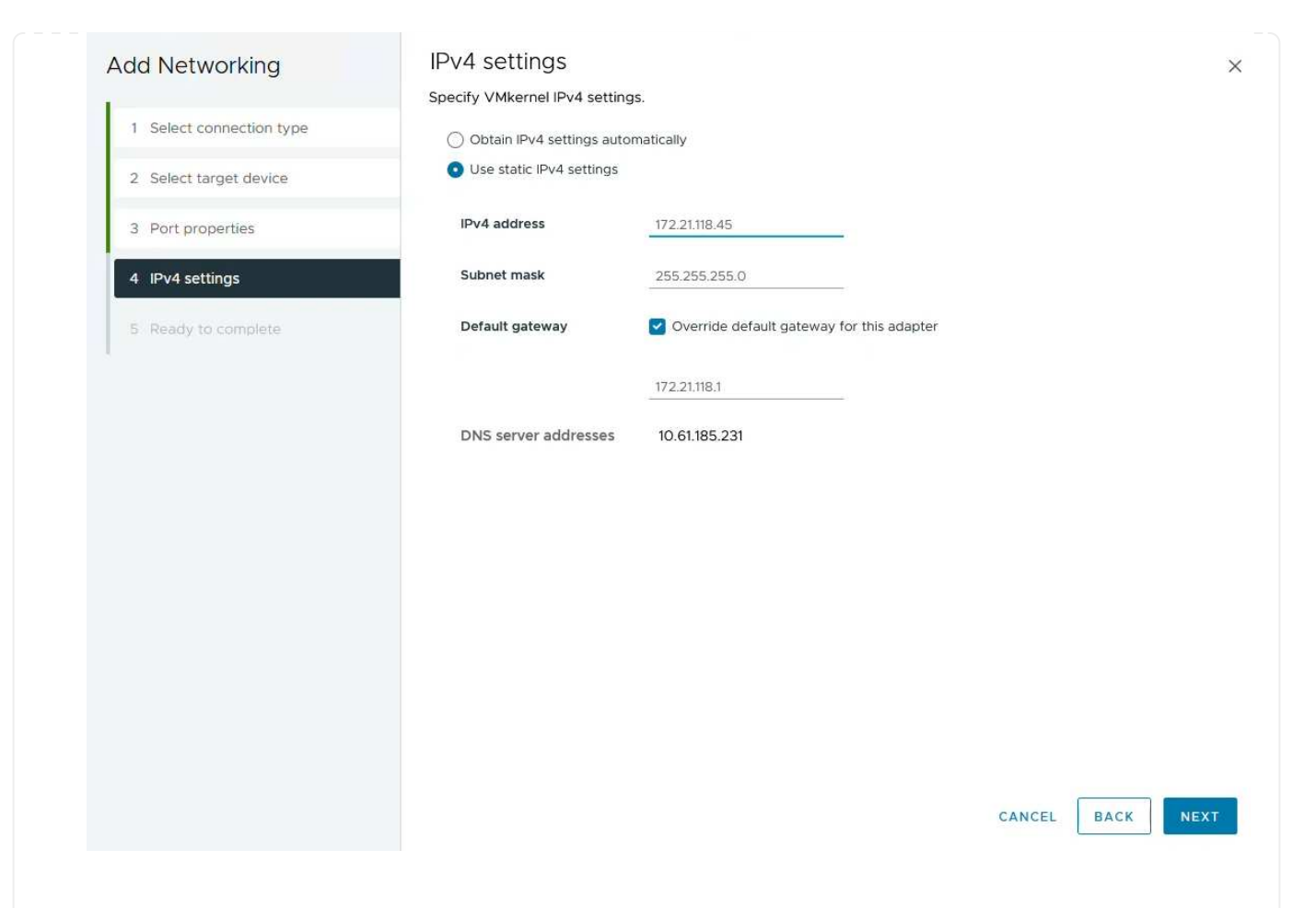

6. Rivedere le selezioni nella pagina **Pronto per il completamento** e fare clic su **fine** per creare l'adattatore VMkernel.

| Add Networking           | Ready to comple            | te                       |             |   |
|--------------------------|----------------------------|--------------------------|-------------|---|
| 1                        | Review your selections bef | ore finishing the wizard |             |   |
| 1 Select connection type | ✓ Select target device     |                          |             |   |
| 2 Select target device   | Distributed port<br>group  | NFS 3374                 |             |   |
| 3 Port properties        | Distributed switch         | DSwitch                  |             |   |
|                          | ✓ Port properties          |                          |             |   |
| 4 IPv4 settings          | New port group             | NFS 3374 (DSwitch)       |             |   |
| E Brock de constate      | MTU                        | 9190                     |             |   |
| 5 Ready to complete      | vMotion                    | Disabled                 |             |   |
|                          | Provisioning               | Disabled                 |             |   |
|                          | Fault Tolerance<br>logging | Disabled                 |             |   |
|                          | Management                 | Disabled                 |             |   |
|                          | vSphere Replication        | Disabled                 |             |   |
|                          | vSphere Replication<br>NFC | Disabled                 |             |   |
|                          | VSAN                       | Disabled                 |             |   |
|                          | vSAN Witness               | Disabled                 |             |   |
|                          | vSphere Backup NFC         | Disabled                 |             |   |
|                          | NVMe over TCP              | Disabled                 |             |   |
|                          | NVMe over RDMA             | Disabled                 |             |   |
|                          | ✓ IPv4 settings            |                          |             |   |
|                          | IPv4 address               | 172.21.118.45 (static)   |             |   |
|                          | Subnet mask                | 255.255.255.0            |             |   |
|                          |                            |                          | CANCEL BACK | ł |
| Destroyer                |                            |                          |             |   |
| Parvages                 |                            |                          |             |   |

### Implementare e utilizzare gli strumenti ONTAP 10 per configurare lo storage

I seguenti passaggi vengono eseguiti sul cluster vSphere 8 utilizzando il client vSphere e prevedono la distribuzione di OTV, la configurazione di ONTAP Tools Manager e la creazione di un datastore vVol NFS.

Per la documentazione completa sulla distribuzione e l'utilizzo degli strumenti ONTAP per VMware vSphere 10, fare riferimento a "Preparazione all'implementazione dei tool ONTAP per VMware vSphere".

I tool ONTAP per VMware vSphere 10 vengono implementati come appliance delle macchine virtuali e forniscono un'interfaccia utente vCenter integrata per la gestione dello storage ONTAP. Strumenti ONTAP 10 è dotato di un nuovo portale di gestione globale per la gestione delle connessioni a più server vCenter e backend storage ONTAP.

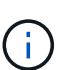

In uno scenario di implementazione non ha, sono necessari tre indirizzi IP disponibili. Un indirizzo IP è allocato per il bilanciamento del carico, un altro per il piano di controllo Kubernetes e il restante per il nodo. In un'implementazione ha, sono necessari due indirizzi IP aggiuntivi per il secondo e il terzo nodo, oltre ai tre iniziali. Prima dell'assegnazione, i nomi host devono essere associati agli indirizzi IP nel DNS. È importante che tutti e cinque gli indirizzi IP si trovino sulla stessa VLAN, scelta per la distribuzione.

Completa quanto segue per implementare i tool ONTAP per VMware vSphere:

- 1. Ottenere l'immagine OVA degli strumenti ONTAP dal "Sito di supporto NetApp"e scaricarla in una cartella locale.
- 2. Effettua l'accesso all'appliance vCenter per il cluster vSphere 8.
- 3. Dall'interfaccia dell'appliance vCenter, fare clic con il pulsante destro del mouse sul cluster di gestione e selezionare **Deploy OVF Template...**

| $\equiv$ vSphere Client $Q$ :                                                                                                    | Search in all environments                                                                 |             |                                                                                                    |                       |
|----------------------------------------------------------------------------------------------------|--------------------------------------------------------------------------------------------|-------------|----------------------------------------------------------------------------------------------------|-----------------------|
| <ul> <li>Control Control C</li></ul> | Com<br>Actions - SecondaryCluster<br>Add Hosts<br>New Virtual Machine<br>New Resource Pool | Cluster Det | aryCluster : /<br>onitor Configure<br>tails<br>Total Processors:<br>Total vMotion<br>Migrations:<br>Fault Domains: | Permissions<br>8<br>0 |
|                                                                                                    | Et New vApp                                                                                |             |                                                                                                    |                       |

4. Nella procedura guidata **Deploy OVF Template** fare clic sul pulsante di opzione **file locale** e selezionare il file OVA di ONTAP Tools scaricato nel passaggio precedente.

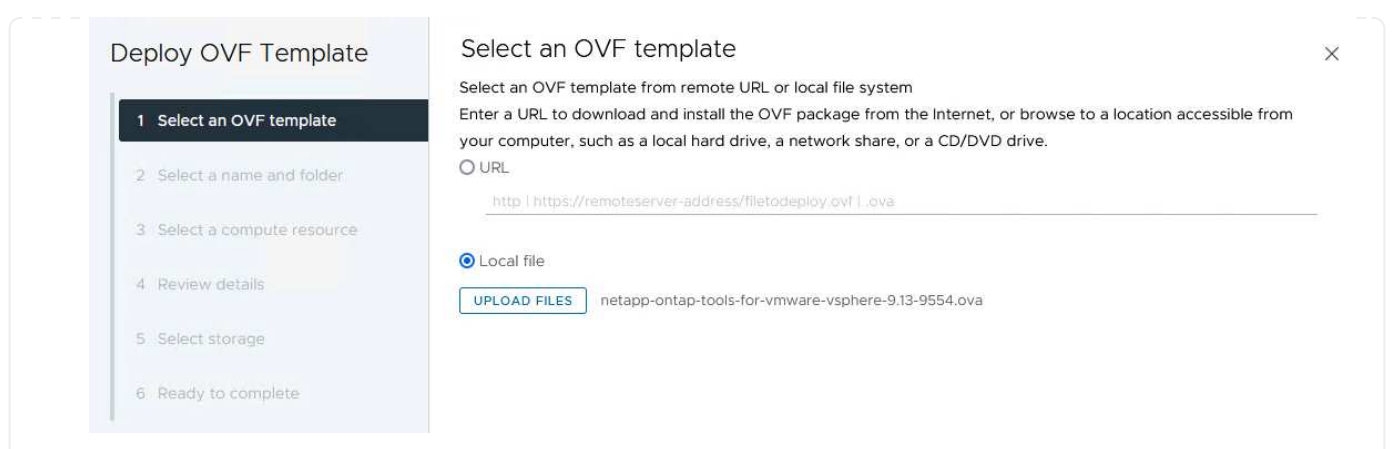

- 5. Per i passaggi da 2 a 5 della procedura guidata, selezionare un nome e una cartella per la macchina virtuale, selezionare la risorsa di elaborazione, esaminare i dettagli e accettare il contratto di licenza.
- 6. Per la posizione dello storage dei file di configurazione e del disco, selezionare un datastore locale o un datastore vSAN.

| Deploy OVF Template         | Select storage                |                    |         |                   |                        |           | ×           |
|-----------------------------|-------------------------------|--------------------|---------|-------------------|------------------------|-----------|-------------|
| 1 Select an OVF template    | Select the storage for the co | e (j)              | k files |                   |                        |           |             |
| 2 Select a name and folder  | Disable Storage DRS for th    | is virtual machine | iuit ~  |                   |                        |           |             |
| 3 Select a compute resource | Name                          | Ŧ                  | Storage | Capacity <b>T</b> | Provisioned <b>Y</b>   | Free      | т т^        |
| 4 Review details            | I vsanDatastore               |                    |         | 799.97 GB         | 26.05 GB               | 783.98 GB | v 🗸         |
| 5 License agreements        | Columns                       |                    |         |                   | ltems <mark>per</mark> | page 10 V | )<br>1 item |
| 6 Configuration             |                               |                    |         |                   |                        |           |             |
| 7 Select storage            |                               |                    |         |                   |                        |           |             |
| 8 Select networks           |                               |                    |         |                   |                        |           |             |
| 9 Customize template        |                               |                    |         |                   |                        |           |             |
| 10 Ready to complete        | Compatibility                 |                    |         |                   |                        |           |             |
|                             |                               |                    |         |                   |                        |           |             |
|                             |                               |                    |         |                   |                        |           |             |
|                             |                               |                    |         |                   |                        |           |             |
|                             |                               |                    |         |                   |                        | here a l  |             |
|                             |                               |                    |         |                   | CANCEL                 | ВАСК      | NEXT        |
|                             |                               |                    |         |                   |                        |           |             |
|                             |                               |                    |         |                   |                        |           |             |

7. Nella pagina Seleziona rete, selezionare la rete utilizzata per la gestione del traffico.

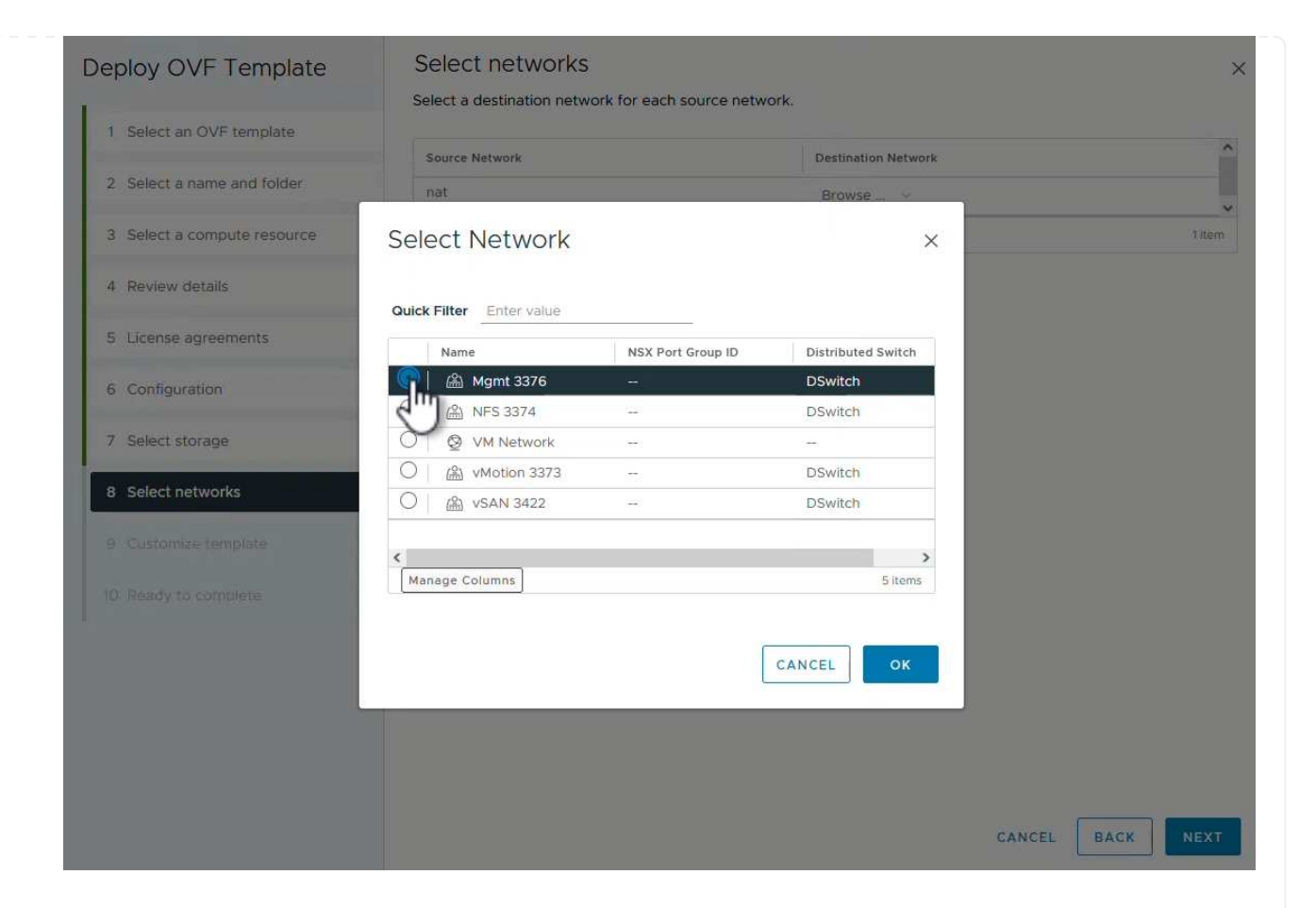

8. Nella pagina di configurazione, selezionare la configurazione di distribuzione da utilizzare. In questo scenario viene utilizzato il metodo di distribuzione semplice.

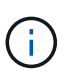

ONTAP Tool 10 offre diverse configurazioni di implementazione, incluse implementazioni ad alta disponibilità che utilizzano nodi multipli. Per la documentazione su tutte le configurazioni di distribuzione, fare riferimento alla "Preparazione all'implementazione dei tool ONTAP per VMware vSphere".

|                             | Select a deployment configuration       |                               |
|-----------------------------|-----------------------------------------|-------------------------------|
| 1 Select an OVF template    | <ul> <li>Easy deployment (S)</li> </ul> | Description                   |
| 2 Select a name and folder  | O Easy deployment (M)                   | Small single node instance of |
|                             | O Advanced deployment (S)               | ONTAP tools                   |
| 3 Select a compute resource | O Advanced deployment (M)               |                               |
| 4 Review details            | O High-Availability deployment (S)      |                               |
| 5 License agreements        | O High-Availability deployment (M)      |                               |
|                             | O High-Availability deployment (L)      |                               |
| 6 Configuration             | O Recovery                              |                               |
| 7 Select storage            |                                         |                               |
| 8 Select networks           |                                         |                               |
| 9 Customize template        |                                         |                               |
| 10 Ready to complete        |                                         |                               |
|                             |                                         | 8 Items                       |
|                             |                                         |                               |
|                             |                                         |                               |
|                             |                                         |                               |
|                             |                                         |                               |
|                             |                                         | CANCEL BACK N                 |

- 9. Nella pagina Personalizza modello compilare tutte le informazioni richieste:
  - Nome utente dell'applicazione da utilizzare per registrare il provider VASA e SRA in vCenter Server.
  - Abilita ASUP per il supporto automatizzato.
  - URL proxy ASUP, se necessario.
  - Nome utente e password dell'amministratore.
  - Server NTP.
  - Password utente di manutenzione per accedere alle funzioni di gestione dalla console.
  - IP del bilanciatore di carico.
  - IP virtuale per il piano di controllo K8s.
  - Macchina virtuale principale per selezionare la macchina virtuale corrente come principale (per configurazioni ha).
  - Nome host della macchina virtuale
  - Specificare i campi delle proprietà di rete richiesti.

Fare clic su Avanti per continuare.

| <ol> <li>Select an OVF template</li> </ol>                                                                                                    | 10 properties have invalid values                                                                                                    |                                                                                                    |  |  |
|----------------------------------------------------------------------------------------------------|----------------------------------------------------------------------------------------------------|----------------------------------------------------------------------------------------------------|--|--|
|                                                                                                    | ✓ System Configuration                                                                                                    | 8 settings                                                                                                    |  |  |
| 2 Select a name and folder                                                                                                    | Application username(*)                                                                                                    | Username to assign to the Application                                                                                                    |  |  |
| 3 Select a compute resource                                                                                                    |                                                                                                    | vsphere-services                                                                                                    |  |  |
| 4 Review details                                                                                                    | Application password(*)                                                                                                    | Password to assign to the Application                                                                                                    |  |  |
| 5 License agreements                                                                                                    |                                                                                                    | Password O                                                                                                    |  |  |
| 6 Configuration                                                                                                    |                                                                                                    |                                                                                                    |  |  |
| 7 Select storage                                                                                                    |                                                                                                    | Confirm Password                                                                                                    |  |  |
| 8 Select networks                                                                                                    | Enable ASUP                                                                                                    | Select this checkbox to enable ASUP                                                                                                    |  |  |
| 9 Customize template                                                                                                    |                                                                                                    |                                                                                                    |  |  |
| 10 Ready to complete                                                                                                    | ASUP Proxy URL                                                                                                    | Proxy url ( in case if egress is blocked in datacenter side), throu<br>which we can push the asup bundle.                                                                                                    |  |  |
|                                                                                                    | Administrator username(*)                                                                                                    | Username to assign to the Administrator. Please use only a letter<br>the beginning. And only '@', '_', '-', '', '' special characters are<br>supported                                                                                                    |  |  |
|                                                                                                    |                                                                                                    | <u>_</u>                                                                                                    |  |  |
|                                                                                                    | Administrator password(*)                                                                                                    | Password to assign to the Administrator                                                                                                    |  |  |
|                                                                                                    |                                                                                                    |                                                                                                    |  |  |
| Deploy OVF Template                                                                                                    | Customize template                                                                                                    |                                                                                                    |  |  |
| Deploy OVF Template 1 Select an OVF template                                                                                                    | Customize template<br>Maintenance user password(*)                                                                                                    | Password to assign to maint user account                                                                                                    |  |  |
| Deploy OVF Template           1         Select an OVF template           2         Select a name and folder                                                                                                    | Customize template<br>Maintenance user password(*)                                                                                                    | Password to assign to maint user account Password @                                                                                                    |  |  |
| Deploy OVF Template           1         Select an OVF template           2         Select a name and folder           3         Select a compute resource                                                                                                    | Customize template<br>Maintenance user password(*)                                                                                                    | Password to assign to maint user account Password                                                                                                    |  |  |
| Deploy OVF Template          1       Select an OVF template         2       Select a name and folder         3       Select a compute resource         4       Review details                                                                                                    | Customize template<br>Maintenance user password(*)                                                                                                    | Password to assign to maint user account<br>Password of the second of the second of the s |  |  |
| Deploy OVF Template          1       Select an OVF template         2       Select a name and folder         3       Select a compute resource         4       Review details         5       License agreements                                                                                                    | Customize template<br>Maintenance user password(*)                                                                                                    | Password to assign to maint user account<br>Password October Confirm Password October Confirm Passw |  |  |
| Deploy OVF Template          1       Select an OVF template         2       Select a name and folder         3       Select a compute resource         4       Review details         5       License agreements                                                                                                    | Customize template<br>Maintenance user password(*)  Deployment Configuration Load balancer IP(*)                                                                                                    | Password to assign to maint user account Password Confirm Password 3 settings Load balancer IP (*)                                                                                                    |  |  |
| Deploy OVF Template          1       Select an OVF template         2       Select a name and folder         3       Select a compute resource         4       Review details         5       License agreements         6       Configuration                                                                                                    | Customize template<br>Maintenance user password(*)<br>V Deployment Configuration<br>Load balancer IP(*)                                                                                                    | Password to assign to maint user account Password Confirm Password 3 settings Load balancer IP (*) 172.21.120.57                                                                                                    |  |  |
| Deploy OVF Template           1         Select an OVF template           2         Select a name and folder           3         Select a compute resource           4         Review details           5         License agreements           6         Configuration           7         Select storage                                                                                                    | Customize template<br>Maintenance user password(*) <ul> <li>Deployment Configuration</li> <li>Load balancer IP(*)</li> <li>Virtual IP for K8s control plane(*)</li> </ul>                                               | Password to assign to maint user account Password Confirm Password  Confirm Password  Confirm Password  Confirm Password  Password  Provide the virtual IP address for K8s control plane 172.21.120.58                                                                                                    |  |  |
| Deploy OVF Template         1       Select an OVF template         2       Select a name and folder         3       Select a compute resource         4       Review details         5       License agreements         6       Configuration         7       Select storage         8       Select networks                                                                                                    | Customize template<br>Maintenance user password(*) <ul> <li>Deployment Configuration</li> <li>Load balancer IP(*)</li> <li>Virtual IP for K8s control plane(*)</li> <li>Primary VM</li> </ul>                           | Password to assign to maint user account Password Confirm Password Office Settings Load balancer IP (*) 172.21.120.57 Provide the virtual IP address for K8s control plane 172.21.120.58 Maintain this field as selected to set the current VM as primary                                                                                                    |  |  |
| Deploy OVF Template           1         Select an OVF template           2         Select a name and folder           3         Select a compute resource           4         Review details           5         License agreements           6         Configuration           7         Select storage           8         Select networks           9         Customize template                                        | Customize template<br>Maintenance user password(*)  Very Deployment Configuration Load balancer IP(*) Virtual IP for K8s control plane(*) Primary VM                                                                    | Password to assign to maint user account         Password       ••••••••         Confirm Password       ••••••••         3 settings         Load balancer IP (*)         172.21.120.57         Provide the virtual IP address for K8s control plane         172.21.120.58         Maintain this field as selected to set the current VM as primary install the ONTAP tools.                                                                                                    |  |  |
| Deploy OVF Template           1         Select an OVF template           2         Select a name and folder           3         Select a compute resource           4         Review details           5         License agreements           6         Configuration           7         Select storage           8         Select networks           9         Customize template           10         Ready to complete | Customize template<br>Maintenance user password(*)                                                                                                    | Password to assign to maint user account Password Confirm Password Confirm    |  |  |
| <ul> <li>Deploy OVF Template</li> <li>1 Select an OVF template</li> <li>2 Select a name and folder</li> <li>3 Select a compute resource</li> <li>4 Review details</li> <li>5 License agreements</li> <li>6 Configuration</li> <li>7 Select storage</li> <li>8 Select networks</li> <li>9 Customize template</li> <li>10 Ready to complete</li> </ul>                                                                       | Customize template<br>Maintenance user password(*)<br>V Deployment Configuration<br>Load balancer IP(*)<br>Virtual IP for K8s control plane(*)<br>Primary VM<br>V Node Configuration<br>HostName(*)                     | Password to assign to maint user account Password Confirm Password Confirm    |  |  |
| <ul> <li>Deploy OVF Template</li> <li>1 Select an OVF template</li> <li>2 Select a name and folder</li> <li>3 Select a compute resource</li> <li>4 Review details</li> <li>5 License agreements</li> <li>6 Configuration</li> <li>7 Select storage</li> <li>8 Select networks</li> <li>9 Customize template</li> <li>10 Ready to complete</li> </ul>                                                                       | Customize template<br>Maintenance user password(*)<br>Very Deployment Configuration<br>Load balancer IP(*)<br>Virtual IP for K8s control plane(*)<br>Primary VM<br>Vintual IP for K8s control plane(*)<br>IP Address(*) | Password to assign to maint user account Password Confirm Password Confirm    |  |  |

10. Esaminare tutte le informazioni sulla pagina Pronto per il completamento e fare clic su fine per iniziare

#### Connettere il backend dello storage e vCenter Server agli strumenti ONTAP 10.

ONTAP Tools Manager viene utilizzato per configurare le impostazioni globali per ONTAP Tools 10.

1. Accedere a ONTAP Tools Manager accedendo a https://loadBalanceIP:8443/virtualization/ui/ in un browser Web e utilizzando le credenziali amministrative fornite durante la distribuzione.

| ONTAP tools Manager     |  |
|-------------------------|--|
| LOGIN<br>RESET PASSWORD |  |

2. Nella pagina **Getting Started** (operazioni preliminari<sup>\*</sup>), fare clic su **Go to Storage Backends** (Vai ai backend di archiviazione).

| also do  | winload support log bundles.                                               |
|----------|----------------------------------------------------------------------------|
|          | Storage Backends                                                           |
| _        | Add, modify, and remove storage backends.                                  |
|          | Go to Storage Backends                                                     |
| - Harris |                                                                            |
|          | vCenters                                                                   |
|          | Add, modify, and remove vCenters and associate storage backends with them. |
|          | Go to vCenters                                                             |
|          | Log Bundles                                                                |
|          | Generate and download log bundles for support purposes.                    |
|          |                                                                            |

3. Nella pagina **backend di archiviazione**, fare clic su **ADD** per inserire le credenziali di un sistema di archiviazione ONTAP da registrare con gli strumenti ONTAP 10.

| «               | Storago Back               | onde                       | 490          |                     |
|-----------------|----------------------------|----------------------------|--------------|---------------------|
| Storage Backend | Storage Back               |                            | <u>_</u> m   |                     |
| VCenters        | The ESXi hosts use Storage | Backends for data storage. | 0            |                     |
| Log Bundles     | Name                       | т Туре                     | T IP Address | or FQDN             |
| En Certificates |                            |                            |              | 9                   |
| (b) Settings    |                            |                            |              | Y                   |
|                 |                            |                            |              | This list is empty! |

4. Nella casella **Aggiungi backend archiviazione**, immettere le credenziali per il sistema di archiviazione ONTAP.
| lostianie.  | 172.16.9.25 | <u></u> |
|-------------|-------------|---------|
| Username: * | admin       |         |
| Password: * |             | 0       |
| Port: *     | 443         |         |
|             |             |         |

5. Nel menu a sinistra, fare clic su **vCenter**, quindi su **ADD** per inserire le credenziali di un server vCenter da registrare con gli strumenti ONTAP 10.

| ONTAP tools Mar | nager                                        |                                          |                                          |                |
|-----------------|----------------------------------------------|------------------------------------------|------------------------------------------|----------------|
| Storage Backend | VCenters     vCenters are central management | t platforms that we you to control hosts | , virtual machines and storage backends. |                |
| Certificates    | IP Address or FGDN                           | y Version                                | τ Status                                 | y vCenter GUID |
| ĝ Settings      |                                              |                                          | This I                                   | ist is empty!  |

6. Nella casella Aggiungi vCenter, compila le credenziali per il sistema storage ONTAP.

| erver IP Address or FQDN: * | vcenter-vlsr.sddc.netapr | o.com |
|-----------------------------|--------------------------|-------|
| Jsername: *                 | administrator@vsphere.l  | ocal  |
| assword: *                  |                          | 0     |
| ort: *                      | 443                      |       |
|                             |                          | _     |

7. Dal menu verticale a tre punti per il nuovo server vCenter, selezionare **Associa backend storage**.

| ONTAP tools Ma  | inager |                                        |                                    |                                      |
|-----------------|--------|----------------------------------------|------------------------------------|--------------------------------------|
|                 | «      |                                        |                                    |                                      |
| Storage Backend | VC     | enters                                 | DD                                 |                                      |
| VCenters        | vCent  | ers are central management platforms t | hat allow you to control hosts, vi | rtual machines and storage backends. |
| Log Bundles     |        | Associate Storage Backend              | T Version                          | Ψ Status                             |
| E Certificates  | 33     | Dissociate Stor Backend<br>Modify      | 8.0.2                              | 🧭 Healthy                            |
| (§) Settings    |        | Remove                                 |                                    |                                      |
|                 |        |                                        |                                    |                                      |

8. Nella casella **associate Storage backend**, selezionare il sistema di archiviazione ONTAP da associare al server vCenter e fare clic su **associate** per completare l'azione.

| Associate Storage Ba | ackend vcenter-vlsr.sddc.netapp | o.com >   |
|----------------------|---------------------------------|-----------|
| Storage Backend      | ntaphci-a300e9u25               | ~         |
|                      | CANCEL                          | ASSOCIATE |
|                      | CANCEL                          | ASSOCI II |

9. Per verificare l'installazione, accedere al client vSphere e selezionare **NetApp ONTAP tools** dal menu a sinistra.

| $\equiv$ vSphere Client $$ Q Search in         |                                                     |
|------------------------------------------------|-----------------------------------------------------|
| A Home                                         |                                                     |
| & Shortcuts                                    |                                                     |
| 몲 Inventory                                    |                                                     |
| Content Libraries                              |                                                     |
| % Workload Management                          |                                                     |
| B Global Inventory Lists                       |                                                     |
| Policies and Profiles                          |                                                     |
| 지 Auto Deploy                                  |                                                     |
| Hybrid Cloud Services                          |                                                     |
| Developer Center                               |                                                     |
| C Administration                               |                                                     |
| 🖹 Tasks                                        |                                                     |
| 🛄 Events                                       |                                                     |
| Tags & Custom Attributes                       |                                                     |
| 🗘 Lifecycle Manager                            |                                                     |
| NetApp ONTAP tools                             |                                                     |
| © NSX                                          |                                                     |
| VMware Aria Operations Configuration           |                                                     |
| Skyline Health Diagnostics                     |                                                     |
| )alla dashboard degli strumenti di ONTAP dovre | sti vedere che a vCenter Server è stato associato u |

| *                |                                |            |                     |     |         |             | 6                 |
|------------------|--------------------------------|------------|---------------------|-----|---------|-------------|-------------------|
| Overview         | Overview                       |            |                     |     |         |             | C                 |
| Storage Backends |                                |            |                     |     |         |             |                   |
| Settings         | 4                              | Storage    | Backends - Capacity |     |         |             |                   |
| ) Support        |                                |            |                     |     |         | 37.29 TB    | 31.34 TI          |
| ] Reports V      | Storage Backend                |            |                     |     | USED AN | ND RESERVED | PHYSICAL AVAILABL |
| Virtual Machines | otorage bostona                |            |                     |     |         |             |                   |
| Datastores       |                                | 0%         | 20%                 | 40% | 60%     | 80%         | 1009              |
|                  | VASA Provider Status: Not Regi | istered    |                     |     |         |             |                   |
|                  |                                | VIPM ALL P | TODACE BACKENDE (IN |     |         |             |                   |

| 39 |
|----|
|    |

Completa i seguenti passaggi per implementare un datastore ONTAP, in esecuzione su NFS, usando i tool ONTAP 10.

1. Nel client vSphere, accedere all'inventario dello storage. Dal menu **AZIONI**, selezionare **Strumenti NetApp ONTAP > Crea archivio dati**.

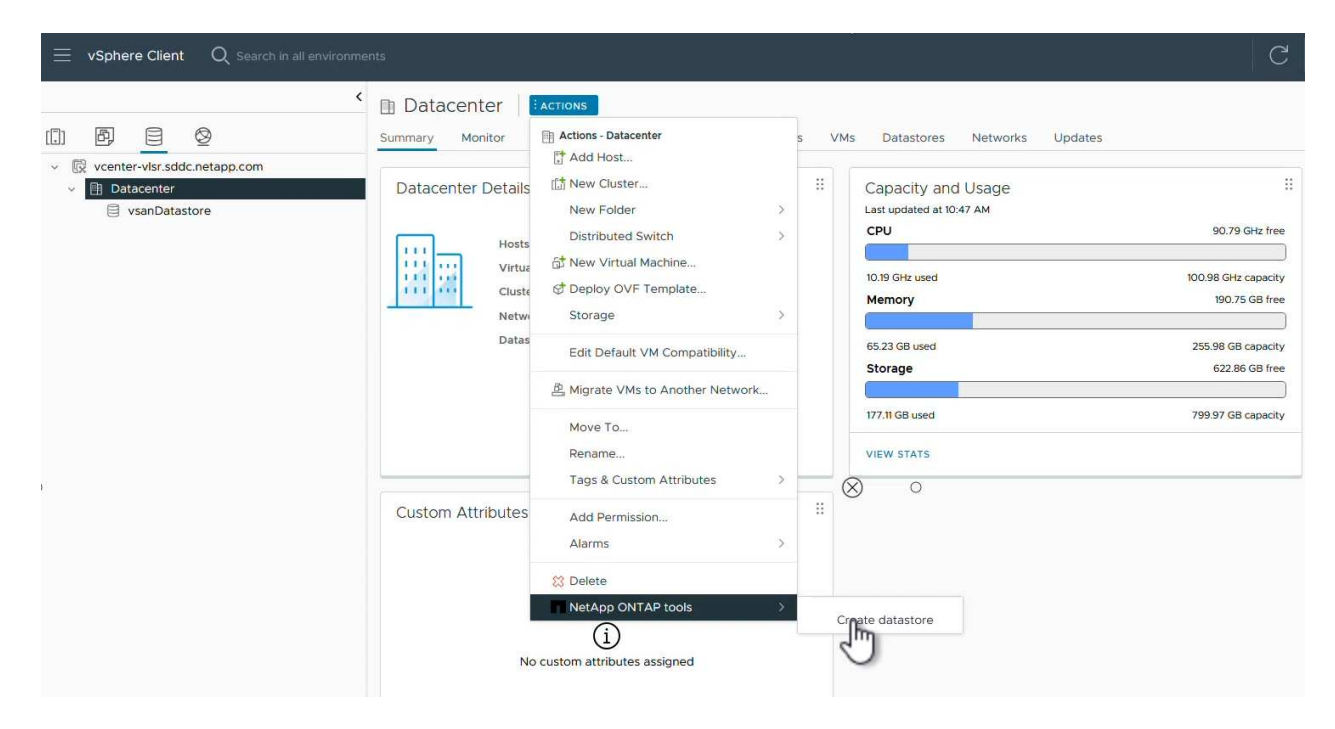

2. Nella pagina **tipo** della procedura guidata Crea datastore, fare clic sul pulsante di opzione NFS, quindi su **Avanti** per continuare.

| Create Datastore     | Туре            |            | ×           |
|----------------------|-----------------|------------|-------------|
| 1 Туре               | Destination     | Dataconter |             |
| 2 Name and Protocol  | Destination.    |            |             |
| 3 Storage            | Datastore type: | VMFS       |             |
| 4 Storage Attributes |                 |            |             |
| 5 Summary            |                 |            |             |
|                      |                 |            |             |
|                      |                 |            |             |
|                      |                 |            |             |
|                      |                 |            | CANCEL NEXT |
|                      |                 |            |             |
|                      |                 |            |             |

3. Nella pagina **Nome e protocollo**, compilare il nome, le dimensioni e il protocollo per il datastore. Fare clic su **Avanti** per continuare.

| Create Datastore     | Name and Protocol  |                                      |         | ×                |
|----------------------|--------------------|--------------------------------------|---------|------------------|
| 1 Туре               | Datastore name:    | NFS_DS1                              |         |                  |
| 2 Name and Protocol  |                    |                                      |         |                  |
| 3 Storage            | Size:              | 2<br>Minimum supported size is 1 GB. | ТВ      | <u> </u>         |
| 4 Storage Attributes | Protocol:          | NFS 3                                |         |                  |
| 5 Summary            | Advanced Options   |                                      |         |                  |
|                      | Datastore Cluster: |                                      | <u></u> |                  |
|                      |                    |                                      |         |                  |
|                      |                    |                                      |         |                  |
|                      |                    |                                      |         | CANCEL BACK NEXT |
|                      |                    |                                      |         | 2                |

4. Nella pagina **Storage** selezionare una piattaforma (filtra il sistema di archiviazione in base al tipo) e una VM di archiviazione per il volume. In alternativa, selezionare un criterio di esportazione personalizzato. Fare clic su **Avanti** per continuare.

| Create Datastore              | Storage                              |                                                                      |    | ×           |
|-------------------------------|--------------------------------------|----------------------------------------------------------------------|----|-------------|
| 1 Type<br>2 Name and Protocol | Platform: *                          | Performance (A)                                                      | ~  |             |
| 3 Storage                     |                                      | ntaphci-a300e9u25 (172.16.9.25)                                      |    |             |
| 4 Storage Attributes          | <ul> <li>Advanced Options</li> </ul> |                                                                      |    |             |
| 5 Summary                     | Custom Export Policy:                | Search or specify policy name                                        | ~  |             |
|                               |                                      | Choose an existing policy or give a new name to t<br>default policy. | he |             |
|                               |                                      |                                                                      |    |             |
|                               |                                      |                                                                      |    |             |
|                               |                                      |                                                                      |    |             |
|                               |                                      |                                                                      |    | CANCEL BACK |

5. Nella pagina **attributi archiviazione** selezionare l'aggregato di archiviazione da utilizzare e, facoltativamente, opzioni avanzate quali la prenotazione dello spazio e la qualità del servizio. Fare clic su **Avanti** per continuare.

| Create Datastore     | Storage Attributes                   | ×                                           |
|----------------------|--------------------------------------|---------------------------------------------|
| 1 Туре               | Specify the storage details for      | provisioning the datastore.                 |
| 2 Name and Protocol  | Aggregate: *                         | EHCAggr02 (16.61 TB Free)                   |
| 3 Storage            | Volume:                              | A new volume will be created automatically. |
| 4 Storage Attributes | <ul> <li>Advanced Options</li> </ul> |                                             |
| 5 Summary            | Space Reserve: *                     | Thin                                        |
|                      | Enable QoS                           |                                             |
|                      |                                      |                                             |
|                      |                                      |                                             |
|                      |                                      | CANCEL BACK NEXT                            |
|                      |                                      |                                             |

6. Infine, rivedere il **Summary** e fare clic su Finish (fine) per iniziare a creare il datastore NFS.

| Create Datastore                 | Summary                                 |                      | ×           |
|----------------------------------|-----------------------------------------|----------------------|-------------|
| 1 Туре                           | A new datastore will be created         | with these settings. |             |
| 2 Name and Protocol<br>3 Storage | Type<br>Destination:<br>Datastore type: | Datacenter<br>NFS    |             |
| 4 Storage Attributes             | Name and Protocol<br>Datastore name:    | NFS_DS1              |             |
| 5 Summary                        | Size:<br>Protocol:                      | 2 TB<br>NFS 3        |             |
|                                  | Storage<br>Platform:                    | Performance (A)      |             |
|                                  | Storage VM:                             | VCF_NFS              |             |
|                                  |                                         |                      | CANCEL BACK |

Completa i seguenti passaggi per ridimensionare un datastore NFS esistente con i tool ONTAP 10.

1. Nel client vSphere, accedere all'inventario dello storage. Dal menu **AZIONI**, selezionare **Strumenti NetApp ONTAP > Ridimensiona archivio dati**.

|                                                          | │               | ACTIONS                                   |      |                                                          |
|----------------------------------------------------------|-----------------|-------------------------------------------|------|----------------------------------------------------------|
| B     C     Vcenter-vlsr.sddc.netapp.com                 | Summary Monitor | ➡ Actions - NFS_DS1 ➡ New Virtual Machine | VMs  | 5                                                        |
| Datacenter     Distacenter     Ins_DS1     vsanDatastore | Details         | Ca Browse Files<br>럘 Register VM          |      | Capacity and Usag<br>Last updated at 12:14 PM<br>Storage |
|                                                          |                 | Configure Storage I/O Control             |      |                                                          |
|                                                          | Vi              | C Refresh Capacity Information            |      | 968 KB used                                              |
|                                                          | VI<br>Se        | Maintenance Mode                          | >    |                                                          |
|                                                          | Fc              | Move To<br>Rename                         | :73- |                                                          |
|                                                          |                 | Sount Datastore to Additional Hosts       |      |                                                          |
|                                                          |                 | Unmount Datastore                         |      | VIEW STATS REFRESH                                       |
|                                                          | Tags            | Add Decesion                              | -    |                                                          |
|                                                          |                 | Add Permission                            | >    |                                                          |
|                                                          |                 | NetApp ONTAP tools                        | >    |                                                          |

2. Nella procedura guidata **Ridimensiona datastore**, immettere le nuove dimensioni del datastore in GB e fare clic su **Ridimensiona** per continuare.

| Volume Details             |         |  |
|----------------------------|---------|--|
| Volume Name:               | NES DS1 |  |
| Total Size:                | 2.1 TB  |  |
| Used Size:                 | 968 KB  |  |
| Snapshot Reserve (%):      | 5       |  |
| Thin Provisioned:          | Yes     |  |
| Size                       |         |  |
| Current Datastore Size:    | 2 TB    |  |
| New Datastore Size (GB): * | 3000 🗘  |  |
|                            |         |  |
|                            |         |  |

3. Monitorare l'avanzamento del processo di ridimensionamento nel riquadro attività recenti.

|                 | <br>i di got | Y Status    |        | Details                      | Ţ                        |
|-----------------|--------------|-------------|--------|------------------------------|--------------------------|
| xpand Datastore | app.com      | sr.sddc.net | 100% 📀 | Expand data<br>th job id 280 | astore initiated w<br>07 |
| xpand Datastore | app.com      | sr.sddc.net | 100% 🔊 | Expand data<br>th job id 280 | astore initiate<br>07    |

#### Ulteriori informazioni

Per un elenco completo dei tool ONTAP per le risorse di VMware vSphere 10, consultare "Strumenti ONTAP per le risorse di documentazione di VMware vSphere".

Per ulteriori informazioni sulla configurazione dei sistemi storage ONTAP, consultare il "Documentazione di ONTAP 10"centro dati.

# Utilizza VMware Site Recovery Manager per il disaster recovery dei datastore NFS

# Utilizza VMware Site Recovery Manager per il disaster recovery dei datastore NFS

L'utilizzo degli strumenti ONTAP per VMware vSphere 10 e Site Replication Adapter (SRA) insieme a VMware Site Recovery Manager (SRM) apporta un valore significativo alle attività di disaster recovery. I tool ONTAP 10 offrono solide funzionalità di storage, tra cui high Availability e scalabilità native per il provider VASA, con supporto per vVol iSCSI

e NFS. Ciò garantisce la disponibilità dei dati e semplifica la gestione di più server VMware vCenter e cluster ONTAP. Utilizzando SRA con VMware Site Recovery Manager, le organizzazioni possono ottenere una replica e un failover perfetti delle macchine virtuali e dei dati tra i siti, consentendo processi di disaster recovery efficienti. La combinazione di tool ONTAP e SRA permette alle aziende di proteggere i workload critici, ridurre al minimo il downtime e mantenere la business continuity in caso di eventi imprevisti o disastri.

I tool ONTAP 10 semplificano la gestione dello storage e le funzioni di efficienza, migliorano la disponibilità e riducono i costi dello storage e l'overhead operativo, sia che si utilizzi SAN o NAS. Utilizza le Best practice per il provisioning degli archivi dati e ottimizza le impostazioni degli host ESXi per gli ambienti di storage a blocchi e NFS. Per tutti questi vantaggi, NetApp consiglia questo plug-in quando si utilizza vSphere con sistemi che eseguono il software ONTAP.

SRA viene utilizzato insieme a SRM per gestire la replica dei dati delle macchine virtuali tra siti di produzione e disaster recovery per datastore VMFS e NFS tradizionali e per il test senza interruzioni delle repliche DR. Consente di automatizzare le attività di rilevamento, ripristino e protezione.

In questo scenario, dimostreremo come distribuire e utilizzare VMware Site Recovery Manager per proteggere i datastore ed eseguire un failover di test e finale su un sito secondario. Vengono inoltre discussi il ripristino e il failback.

#### Panoramica dello scenario

Questo scenario copre i seguenti passaggi di alto livello:

- Configurare SRM con i server vCenter nei siti primario e secondario.
- Installa l'adattatore SRA per i tool ONTAP per VMware vSphere 10 e registrati con vCenter.
- Crea relazioni SnapMirror tra i sistemi storage ONTAP di origine e di destinazione
- · Configurare Site Recovery per SRM.
- Esecuzione del test e failover finale.
- Discutere della protezione e del failback.

#### Architettura

Il diagramma seguente mostra un'architettura tipica di VMware Site Recovery con strumenti ONTAP per VMware vSphere 10 configurati in una configurazione a disponibilità elevata a 3 nodi.

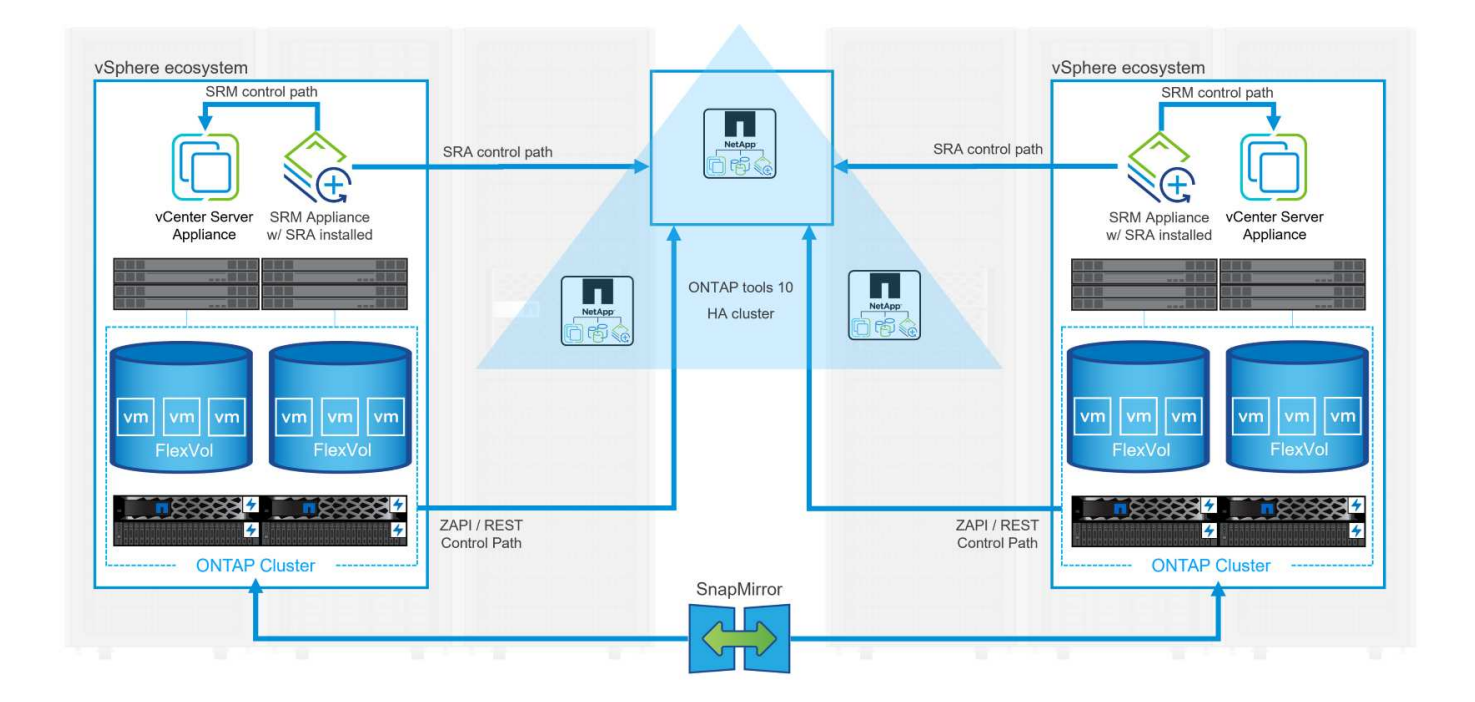

#### Prerequisiti

Questo scenario richiede i seguenti componenti e configurazioni:

- Cluster vSphere 8 installati nelle posizioni principale e secondaria con networking adeguato per le comunicazioni tra ambienti.
- Sistemi storage ONTAP in posizioni primarie e secondarie, con porte per dati fisici su switch ethernet dedicati al traffico storage NFS.
- Gli strumenti ONTAP per VMware vSphere 10 sono installati e entrambi i server vCenter sono registrati.
- Le appliance VMware Site Replication Manager sono state installate per i siti primario e secondario.
  - Le mappature dell'inventario (rete, cartella, risorsa, criterio di archiviazione) sono state configurate per SRM.

NetApp consiglia progettazioni di rete ridondanti per NFS, per fornire la tolleranza agli errori di sistemi storage, switch, adattatori di rete e sistemi host. È comune implementare NFS con una singola subnet o più subnet a seconda dei requisiti architetturali.

Fare riferimento a. "Best practice per l'esecuzione di NFS con VMware vSphere" Per informazioni dettagliate specifiche di VMware vSphere.

Per assistenza sulla rete per l'utilizzo di ONTAP con VMware vSphere, fare riferimento al "Configurazione di rete - NFS" Della documentazione relativa alle applicazioni aziendali NetApp.

Per la documentazione NetApp sull'utilizzo dello storage ONTAP con VMware SRM, fare riferimento a. "VMware Site Recovery Manager con ONTAP"

#### Fasi di implementazione

Nelle sezioni seguenti vengono descritte le fasi di distribuzione per implementare e verificare una configurazione di VMware Site Recovery Manager con il sistema di archiviazione ONTAP.

#### Crea una relazione di SnapMirror tra i sistemi storage ONTAP

Per proteggere i volumi del datastore, è necessario stabilire una relazione di SnapMirror tra i sistemi storage ONTAP di origine e di destinazione.

Per "QUI" informazioni complete sulla creazione di relazioni di SnapMirror per ONTAP Volumes, consulta la documentazione di ONTAP.

Le istruzioni dettagliate sono descritte nel seguente documento, disponibile "QUI". Questa procedura spiega come creare relazioni di peer cluster e SVM e quindi relazioni SnapMirror per ogni volume. Queste operazioni possono essere eseguite in Gestione sistema di ONTAP o utilizzando l'interfaccia a riga di comando di ONTAP.

#### Configurare l'appliance SRM

Completare i seguenti passaggi per configurare l'appliance SRM e l'adattatore SRA.

I seguenti passaggi devono essere completati sia per il sito primario che per quello secondario.

1. In un browser Web, https://<SRM\_appliance\_IP>:5480 accedere a e accedere. Fare clic su **Configure Appliance** per iniziare.

| Summary     Summary       Monitor bids     nstar       Access     Product       Certificates     Varian       Networking     Bald       Juitor     2263427       Time       Services     Certificates       Services     Certificates       Update     Certificates                                                                                                    | vmw SRM Appliance Manageme   | ent     |                                                                                                    | C       | Ø         | © \$           | admin 🗸 |
|----------------------------------------------------------------------------------------------------|------------------------------|---------|----------------------------------------------------------------------------------------------------|---------|-----------|----------------|---------|
| Monitor Disks     RESKAT     DOWNLOAD SUPPORT BUNDLE     STO       Access     Image: State Control of State Control of | Summary                      | Summary |                                                                                                    |         |           |                |         |
| Access         Product         Warvar Site Recovery Manager Appliance           Certificates         Version         8.0           Networking         Build         3263427           Time         Services         To start protecting virtual machines you must configure the Site Recovery Manager appliance and connect to a VCenter Server.           Update         CONFIGURE & Pulsance                                                                                                    | Monitor Disks                |         |                                                                                                    | RESTART | OWNLOAD S | SUPPORT BUNDLE | STOP    |
| Certificates         Version         8.0           Networking         Build         3263427           Time                                                                                                    | Access                       | Product | VMware Site Recovery Manager Appliance                                                                                       |         |           |                |         |
| Networking         Build         23263427           Time                                                                                                    | Certificates                 | Version | 880                                                                                                    |         |           |                |         |
| Time Services To start protecting virtual machines you must configure the Site Recovery Manager appliance and connect to a vCenter Server. Update CONFIGURE & VALANCE                                                                                                    | Networking                   | Build   | 23263427                                                                                                    |         |           |                |         |
| Services         To start protecting virtual machines you must configure the Site Recovery Manager appliance and connect to a vCenter Server.           Update         CONFIGURE & VPLIANCE                                                                                                    | Time                         |         |                                                                                                    |         |           |                |         |
| Update CONFIGURE A PALANCE                                                                                                    | Services                     |         | To start protecting virtual machines you must configure the Site Recovery Manager appliance and connect to a vCenter Server. |         |           |                |         |
|                                                                                                    | Update                       |         | CONFIGURE A PLIANCE                                                                                                    |         |           |                |         |
| Syslog Forwarding                                                                                                    | Syslog Forwarding            |         | 15                                                                                                    |         |           |                |         |
| Storage Replication Adapters                                                                                                    | Storage Replication Adapters |         |                                                                                                    |         |           |                |         |

2. Nella pagina **Platform Services Controller** della procedura guidata Configura Site Recovery Manager, immettere le credenziali del server vCenter a cui verrà registrato SRM. Fare clic su **Avanti** per continuare.

| Configure Site Recovery<br>Manager | Platform Se<br>All fields are required | unless marked (optional)                             |               |        | ×  |
|------------------------------------|----------------------------------------|------------------------------------------------------|---------------|--------|----|
| 1 Platform Services Controller     | PSC host name                          | vcenter-srm.sddc.netapp.com                          |               |        |    |
| 2 vCenter Server                   | PSC port                               | 443                                                  |               |        |    |
| 3 Name and extension               | User name                              | administrator@vsphere.local                          |               |        |    |
| 4 Ready to complete                | Password                               |                                                      | 0             |        |    |
|                                    | Note: If prompted, y                   | you must accept the certificate for the configuratio | n to proceed. |        |    |
|                                    |                                        |                                                      |               |        |    |
|                                    |                                        |                                                      |               |        |    |
|                                    |                                        |                                                      |               |        |    |
|                                    |                                        |                                                      |               |        |    |
|                                    |                                        |                                                      |               |        |    |
|                                    |                                        |                                                      |               |        |    |
|                                    |                                        |                                                      |               |        |    |
|                                    |                                        |                                                      |               |        |    |
|                                    |                                        |                                                      |               |        |    |
|                                    |                                        |                                                      |               |        |    |
|                                    |                                        |                                                      |               | CANCEL | T. |
|                                    |                                        |                                                      |               | 5      | 9  |

- 3. Nella pagina vCenter Server, visualizzare il Vserver connesso e fare clic su Avanti per continuare.
- 4. Nella pagina Nome ed estensione, immettere un nome per il sito SRM, un indirizzo e-mail degli

amministratori e l'host locale che verrà utilizzato da SRM. Fare clic su Avanti per continuare.

| 3                              | , in news are required an essina |                                                                                                    |
|--------------------------------|----------------------------------|----------------------------------------------------------------------------------------------------|
| 1 Platform Services Controller | Enter name and extensio          | n for Site Recovery Manager                                                                                                    |
| 2 vCenter Server               | Site name                        | Site 2                                                                                                    |
| 3 Name and extension           |                                  | A unique usplay name for this site recovery manager<br>site.                                                                                                    |
|                                | Administrator email              | josh.powell@netapp.com                                                                                                    |
| 4 Ready to complete            | Local bost                       | erre site? adde patapa com V                                                                                                    |
|                                | Locarnost                        | The address on the local host to be used by Site Recovery Manager.                                                                                                    |
|                                | Extension ID                     | <ul> <li>Default extension ID (com.vmware.vcDr)</li> </ul>                                                                                                    |
|                                |                                  | Custom extension ID                                                                                                    |
|                                |                                  | The default extension ID is recommended for most configurations. For shared recovery site installation<br>which multiple sites connect to a shared recovery site, use a unique custom extension ID for each SRM |
|                                | Extension ID                     | com.vmware.vcDr-                                                                                                    |
|                                | Organization                     |                                                                                                    |
|                                | Description                      |                                                                                                    |
|                                | Description                      |                                                                                                    |
|                                |                                  |                                                                                                    |
|                                |                                  |                                                                                                    |
|                                |                                  |                                                                                                    |
|                                |                                  |                                                                                                    |
|                                |                                  |                                                                                                    |
|                                |                                  | CANCEL BACK N                                                                                                    |
|                                |                                  |                                                                                                    |
|                                |                                  |                                                                                                    |

5. Nella pagina Pronto per il completamento, rivedere il riepilogo delle modifiche

Completare i seguenti passaggi per configurare SRA sul dispositivo SRM:

- 1. Scaricare SRA for ONTAP Tools 10 dal sito Web "Sito di supporto NetApp" e salvare il file tar.gz in una cartella locale.
- 2. Nell'appliance di gestione SRM, fare clic su **Storage Replication Adapters** nel menu a sinistra, quindi su **New Adapter**.

| Summary                      | Storage Replication Adapters |
|------------------------------|------------------------------|
| Monitor Disks                | NEW AD MATED                 |
| Access                       |                              |
| Certificates                 |                              |
| Networking                   |                              |
| Time                         |                              |
| Services                     |                              |
| Update                       |                              |
| Syslog Forwarding            |                              |
| Storage Replication Adapters |                              |
|                              |                              |
|                              |                              |

 Seguire le istruzioni riportate sul sito della documentazione di ONTAP Tools 10 all'indirizzo "Configurare SRA sull'appliance SRM". Una volta completata l'operazione, SRA può comunicare con SRA utilizzando l'indirizzo IP e le credenziali fornite dal server vCenter.

#### Configurare Site Recovery per SRM

Completare i seguenti passaggi per configurare l'associazione del sito, creare gruppi di protezione,

Il passaggio seguente viene completato nel client vCenter del sito primario.

1. Nel client vSphere, fare clic su **Site Recovery** nel menu a sinistra. Viene aperta una nuova finestra del browser nell'interfaccia utente di gestione SRM del sito primario.

| ≡ vSphere Client           | Q Search ir   |
|----------------------------|---------------|
| 🛱 Home                     |               |
| & Shortcuts                |               |
| 룹 Inventory                |               |
| Content Libraries          |               |
| % Workload Management      |               |
| Global Inventory Lists     |               |
| Policies and Profiles      |               |
| Auto Deploy                |               |
| Hybrid Cloud Services      |               |
| > Developer Center         |               |
| Administration             |               |
| 🖹 Tasks                    |               |
| Events                     |               |
| ♡ Tags & Custom Attributes |               |
| 🗘 Lifecycle Manager        |               |
| NetApp ONTAP tools         |               |
| 🛞 Site Recovery            |               |
| © NSX                      |               |
| UMware Aria Operations     | Configuration |
| Skyline Health Diagnostics | 5             |
|                            |               |

2. Nella pagina **Site Recovery**, fare clic su **NUOVA COPPIA DI SITI**.

Before you can use Site Recovery, you must configure the connection between the Site Recovery Manager server and vSphere Replication server instances on the protected and recovery sites. This is known as a site pair.

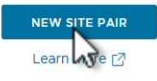

3. Nella pagina **tipo di coppia** della procedura guidata **Nuova coppia**, verificare che il server vCenter locale sia selezionato e selezionare **tipo di coppia**. Fare clic su **Avanti** per continuare.

| lew Pair              |                                                                   |        |
|-----------------------|-------------------------------------------------------------------|--------|
|                       | Select a local vCenter Server.                                    |        |
| 1 Pair type           | · vCenter Server                                                  | Ŧ      |
| 2 Peer vCenter Server | vcenter-vlsr.sddc.netapp.com                                      |        |
| 3 Services            |                                                                   |        |
| 4 Ready to complete   | Pair type                                                         |        |
|                       | Pair with a peer vCenter Server located in a different SSO domain |        |
|                       | Pair with a peer vCenter Server located in the same SSO domain    |        |
|                       |                                                                   |        |
|                       |                                                                   |        |
|                       |                                                                   |        |
|                       |                                                                   |        |
|                       |                                                                   |        |
|                       |                                                                   |        |
|                       |                                                                   |        |
|                       |                                                                   |        |
|                       |                                                                   |        |
|                       |                                                                   |        |
|                       |                                                                   |        |
|                       |                                                                   |        |
|                       |                                                                   |        |
|                       |                                                                   |        |
|                       |                                                                   |        |
|                       |                                                                   | CANCEL |

 Nella pagina Peer vCenter compilare le credenziali di vCenter nel sito secondario e fare clic su trova istanze vCenter. Verificare che l'istanza di vCenter sia stata rilevata e fare clic su Avanti per continuare.

| New Pair              | Peer vCent                                      | er Server                                                       |                      |  |
|-----------------------|-------------------------------------------------|-----------------------------------------------------------------|----------------------|--|
| 1 Pair type           | All fields are required u<br>Enter the Platform | inless marked (optional)<br>Services Controller details for the | peer vCenter Server. |  |
| 2 Peer vCenter Server | PSC host name                                   | vcenter-srm.sddc.netapp.com                                     | 1                    |  |
| 3 Services            | PSC port                                        | 443                                                             |                      |  |
| 4 Ready to complete   | User name                                       | administrator@vsphere.local                                     |                      |  |
|                       | Password                                        |                                                                 | ©                    |  |
|                       | FIND VCE                                        | INTER SERVER INSTANCES                                          |                      |  |
|                       | Select a vCenter Se                             | erver you want to pair.                                         |                      |  |
|                       | vCenter Serv                                    | -srm sddc netapp com                                            |                      |  |
|                       |                                                 | Sinisdecircapp.com                                              |                      |  |
|                       |                                                 |                                                                 |                      |  |
|                       |                                                 |                                                                 |                      |  |
|                       |                                                 |                                                                 |                      |  |
|                       |                                                 |                                                                 |                      |  |
|                       |                                                 |                                                                 |                      |  |
|                       |                                                 |                                                                 |                      |  |
|                       |                                                 |                                                                 |                      |  |
|                       |                                                 |                                                                 |                      |  |

5. Nella pagina **servizi**, selezionare la casella accanto all'associazione del sito proposta. Fare clic su **Avanti** per continuare.

|                       | The following services were | identified on the selected v | Center Server instances. Selec | t the or | nes you want to pair.       |
|-----------------------|-----------------------------|------------------------------|--------------------------------|----------|-----------------------------|
| 1 Pair type           | Service                     | ↑ т                          | vcenter-vlsr.sddc.netapp.com   | Ŧ        | vcenter-srm.sddc.netapp.com |
| 2 Peer vCenter Server | Site Recovery M             | anager (com.vmware.vc        | Site 1                         |          | Site 2                      |
| 3 Services            |                             |                              |                                |          |                             |
| 4 Ready to complete   |                             |                              |                                |          |                             |
|                       |                             |                              |                                |          |                             |
|                       |                             |                              |                                |          |                             |
|                       |                             |                              |                                |          |                             |
|                       |                             |                              |                                |          |                             |
|                       |                             |                              |                                |          |                             |
|                       |                             |                              |                                |          |                             |
|                       |                             |                              |                                |          |                             |
|                       |                             |                              |                                |          |                             |
|                       |                             |                              |                                |          |                             |
|                       |                             |                              |                                |          |                             |
|                       | <                           |                              |                                |          |                             |
|                       |                             |                              |                                |          |                             |
|                       |                             |                              |                                | CAI      | NCEL BACK                   |

- 6. Nella pagina **Pronto per il completamento**, esaminare la configurazione proposta e quindi fare clic sul pulsante **fine** per creare l'associazione del sito
- 7. La nuova coppia di siti e il relativo riepilogo possono essere visualizzati nella pagina Riepilogo.

| Summary            |                                                                                            |                                                                                                    |                                                                                                    |                                         | RECONNECT BREAK SITE PAIR       |
|--------------------|--------------------------------------------------------------------------------------------|----------------------------------------------------------------------------------------------------|----------------------------------------------------------------------------------------------------|-----------------------------------------|---------------------------------|
|                    | vCenter Server:<br>vCenter Version:<br>vCenter Host Name:<br>Platform Services Controller: | vcenter-visr.sddc.netapp.com 2<br>8.0.2, 22385739<br>vcenter-visr.sddc.netapp.com:443<br>vcenter-visr.sddc.netapp.com:443 | vcenter-srm.sddc.netapp.com<br>8.0.2, 22385739<br>vcenter-srm.sddc.netapp.com.443<br>vcenter-srm.sddc.netapp.com.443 |                                         |                                 |
|                    |                                                                                            |                                                                                                    |                                                                                                    |                                         |                                 |
| Site Recovery M    | lanager                                                                                    |                                                                                                    |                                                                                                    |                                         | EXPORT/IMPORT SRM CONFIGURATION |
| Protection Group   | ps:0 🗏 Recovery Plans:0                                                                    |                                                                                                    |                                                                                                    |                                         |                                 |
| Name               |                                                                                            | Site 1 RENAME                                                                                                    |                                                                                                    | Site 2 RENAME                           |                                 |
| Server             |                                                                                            | srm-site1.sddc.netapp.com:443 AC                                                                                          | rions ~                                                                                                    | srm-site2.sddc.netapp.com:443 ACTIONS ~ |                                 |
| Version            |                                                                                            | 8.8.0, 23263429                                                                                                    |                                                                                                    | 8.8.0, 23263429                         |                                 |
| ID                 |                                                                                            | com.vmware.vcDr                                                                                                    |                                                                                                    | com.vmware.vcDr                         |                                 |
| Logged in as       |                                                                                            | VSPHERE.LOCAL\Administrator                                                                                               |                                                                                                    | VSPHERE.LOCAL\Administrator             |                                 |
| Remote SRM connect | tion                                                                                       | ✓ Connected                                                                                                    |                                                                                                    | ✓ Connected                             |                                 |
|                    |                                                                                            |                                                                                                    |                                                                                                    |                                         |                                 |
|                    |                                                                                            |                                                                                                    |                                                                                                    |                                         |                                 |

Il passaggio seguente viene completato nell'interfaccia Site Recovery del sito primario.

 Nell'interfaccia Site Recovery (recupero sito), selezionare Configure > Array Based Replication > Array Pairs (Configura > replica basata su array > coppie di array\*) nel menu a sinistra. Fare clic su ADD per iniziare.

| vmw Site Recovery vcenter-vis | r.sddc.neta | pp.com - vcenter-srm.sddc.netapp.com 🗸 |
|-------------------------------|-------------|----------------------------------------|
| Site Pair Protection Grou     | ips         | Recovery Plans                         |
| Summary                       |             | Array Pairs                            |
| Issues                        |             |                                        |
| Configure                     | ~           |                                        |
| Array Based Replication       | ~           |                                        |
| Storage Replication Adapters  |             |                                        |
| Array Pairs                   |             |                                        |
| Network Mappings              |             |                                        |
| Folder Mappings               |             |                                        |
| Resource Mappings             |             |                                        |
| Storage Policy Mappings       |             |                                        |
| Placeholder Datastores        |             |                                        |
| Advanced Settings             | >           |                                        |
| Permissions                   |             |                                        |
| Recovery Plans History        |             |                                        |

2. Nella pagina **scheda di replica archiviazione** della procedura guidata **Aggiungi coppia array**, verificare che l'adattatore SRA sia presente per il sito primario e fare clic su **Avanti** per continuare.

|                               | Select a sto | prage replication adapter (SRA): |        |            |                |                      |
|-------------------------------|--------------|----------------------------------|--------|------------|----------------|----------------------|
| 1 Storage replication adapter |              | Storage Replication Adapter 🔹 🛉  | Status | y Vendor y | Version y      | Stretched<br>Storage |
| 2 Local array manager         | • •          | NetApp Storage Replication Ada   | 🗸 ок   | NetApp     | 10.1           | Not Support          |
| 3 Remote array manager        |              |                                  |        |            |                |                      |
| 4 Array pairs                 |              |                                  |        |            |                |                      |
| 5 Ready to complete           |              |                                  |        |            |                |                      |
|                               |              |                                  |        |            |                |                      |
|                               |              |                                  |        |            |                |                      |
|                               |              |                                  |        |            |                |                      |
|                               |              |                                  |        |            |                |                      |
|                               |              |                                  |        |            |                |                      |
|                               |              |                                  |        |            |                |                      |
|                               |              |                                  |        |            |                |                      |
|                               |              |                                  |        |            |                |                      |
|                               |              |                                  |        |            |                |                      |
|                               |              |                                  |        |            | Items per page | AUTO 🔨 1ite          |
|                               |              |                                  |        |            |                |                      |
|                               |              |                                  |        |            | CAL            | NEX                  |

3. Nella pagina **Gestione array locale**, immettere un nome per l'array nel sito primario, l'FQDN del sistema storage, gli indirizzi IP della SVM che servono NFS e, facoltativamente, i nomi di volumi specifici da rilevare. Fare clic su **Avanti** per continuare.

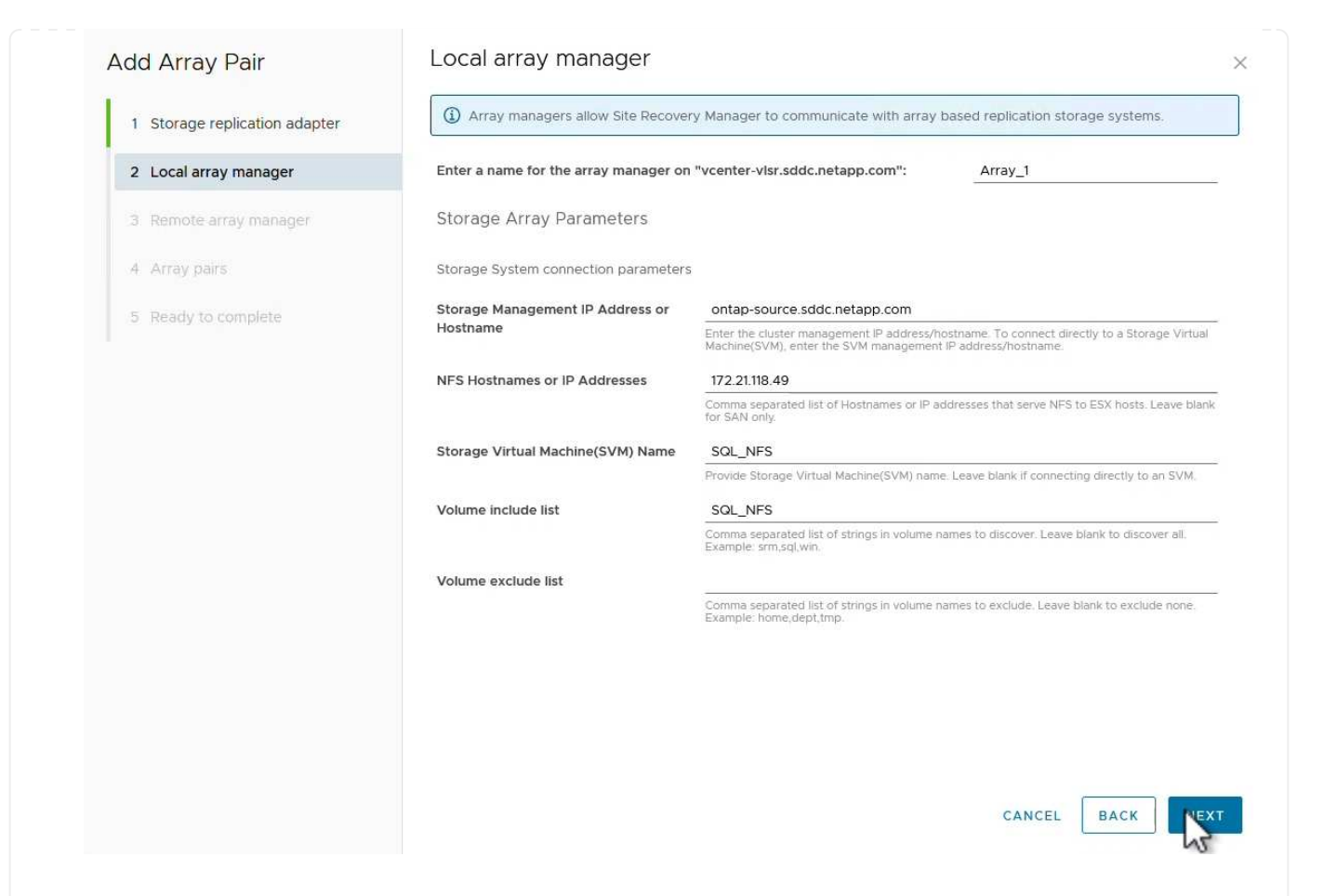

4. Nell'applicazione **Gestione array remoto** inserire le stesse informazioni dell'ultimo passaggio per il sistema di archiviazione ONTAP nel sito secondario.

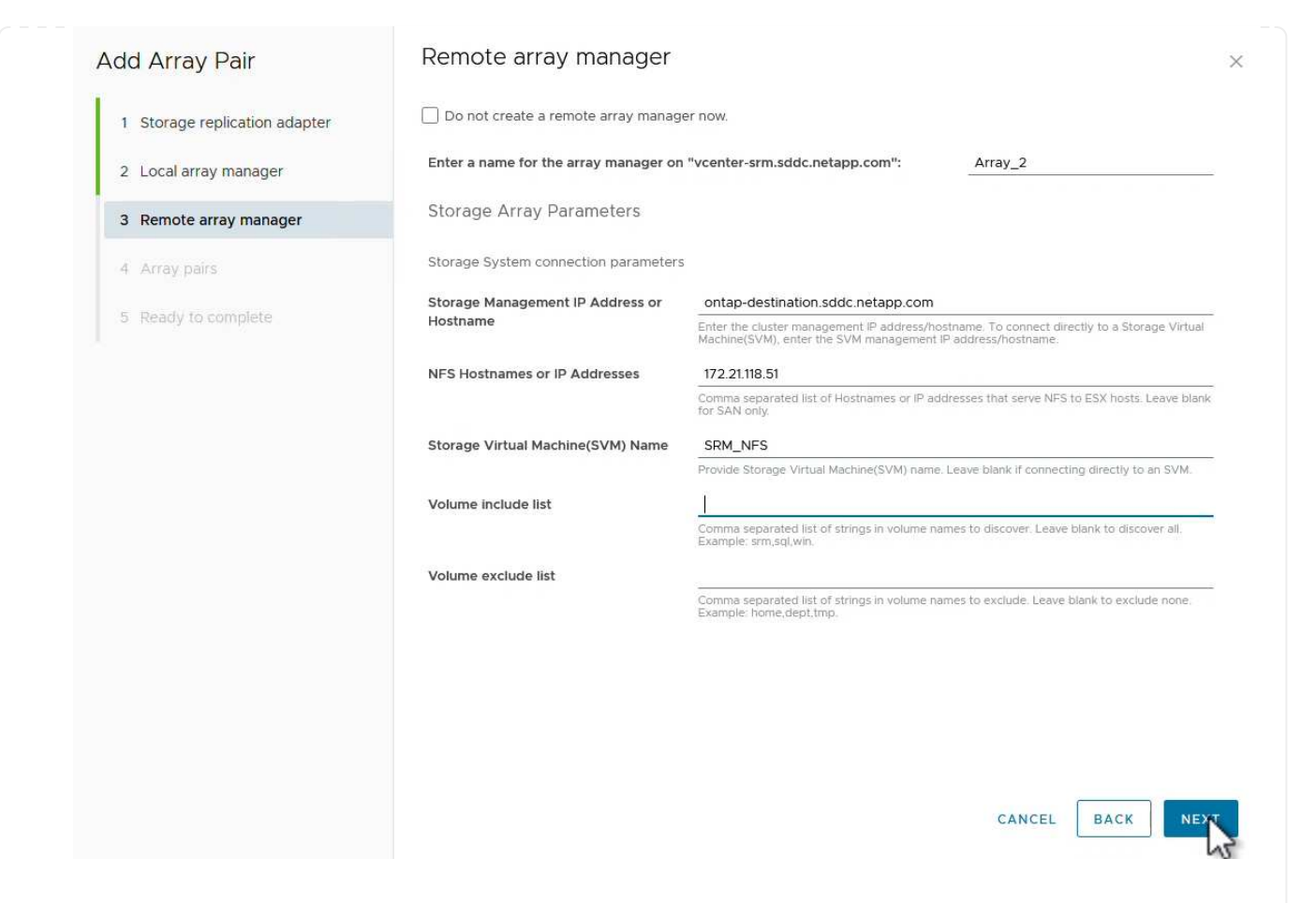

5. Nella pagina Array Pairs, selezionare le coppie di array da attivare e fare clic su Next per continuare.

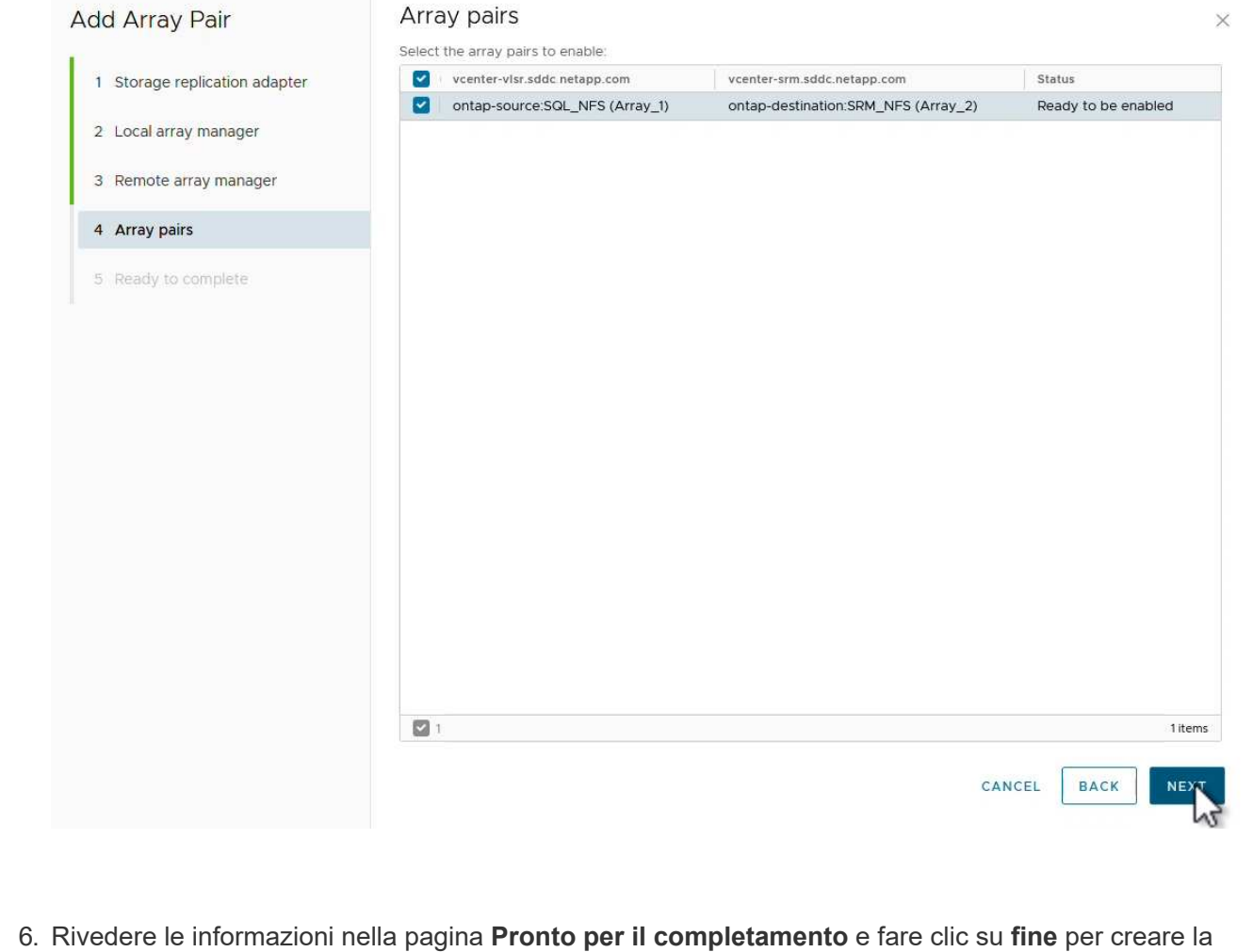

coppia di matrici.

Il passaggio seguente viene completato nell'interfaccia Site Recovery del sito primario.

1. Nell'interfaccia Site Recovery fare clic sulla scheda **gruppi di protezione**, quindi su **nuovo gruppo di protezione** per iniziare.

| Site Pair Protection Groups | Recovery Plans                        |
|-----------------------------|---------------------------------------|
| Q Search                    | Protection Groups NEW PROTECTION GROU |
| Protection Groups           | NEW PROTECTION GROUP                  |
|                             | Name T Protection Status              |

2. Nella pagina **Nome e direzione** della procedura guidata **nuovo gruppo di protezione**, fornire un nome per il gruppo e scegliere la direzione del sito per la protezione dei dati.

| lew Protection Group | Name and dir               | rection                                                        |   |
|----------------------|----------------------------|----------------------------------------------------------------|---|
| 1 Name and direction | Name:                      | SOL Datastara                                                  |   |
| 2 Type               | Name.                      | 67 characters remaining                                        |   |
| .3 Datastore groups  | Description:<br>(Optional) |                                                                |   |
| 4 Recovery plan      |                            | 4096 characters remaining                                      | 5 |
| 5 Ready to complete  | Direction:                 | • Site 1 $\rightarrow$ Site 2<br>• Site 2 $\rightarrow$ Site 1 |   |
|                      | Location:                  | Q Search                                                       |   |
|                      |                            | Protection Groups                                              |   |
|                      |                            |                                                                |   |
|                      |                            |                                                                |   |
|                      |                            |                                                                |   |
|                      |                            |                                                                |   |
|                      |                            |                                                                |   |
|                      |                            |                                                                |   |
|                      |                            |                                                                |   |
|                      |                            |                                                                |   |
|                      |                            |                                                                |   |
|                      |                            |                                                                |   |
|                      |                            |                                                                |   |
|                      |                            |                                                                |   |

3. Nella pagina **Type** selezionare il tipo di gruppo di protezione (datastore, VM o vVol) e selezionare la coppia di array. Fare clic su **Avanti** per continuare.

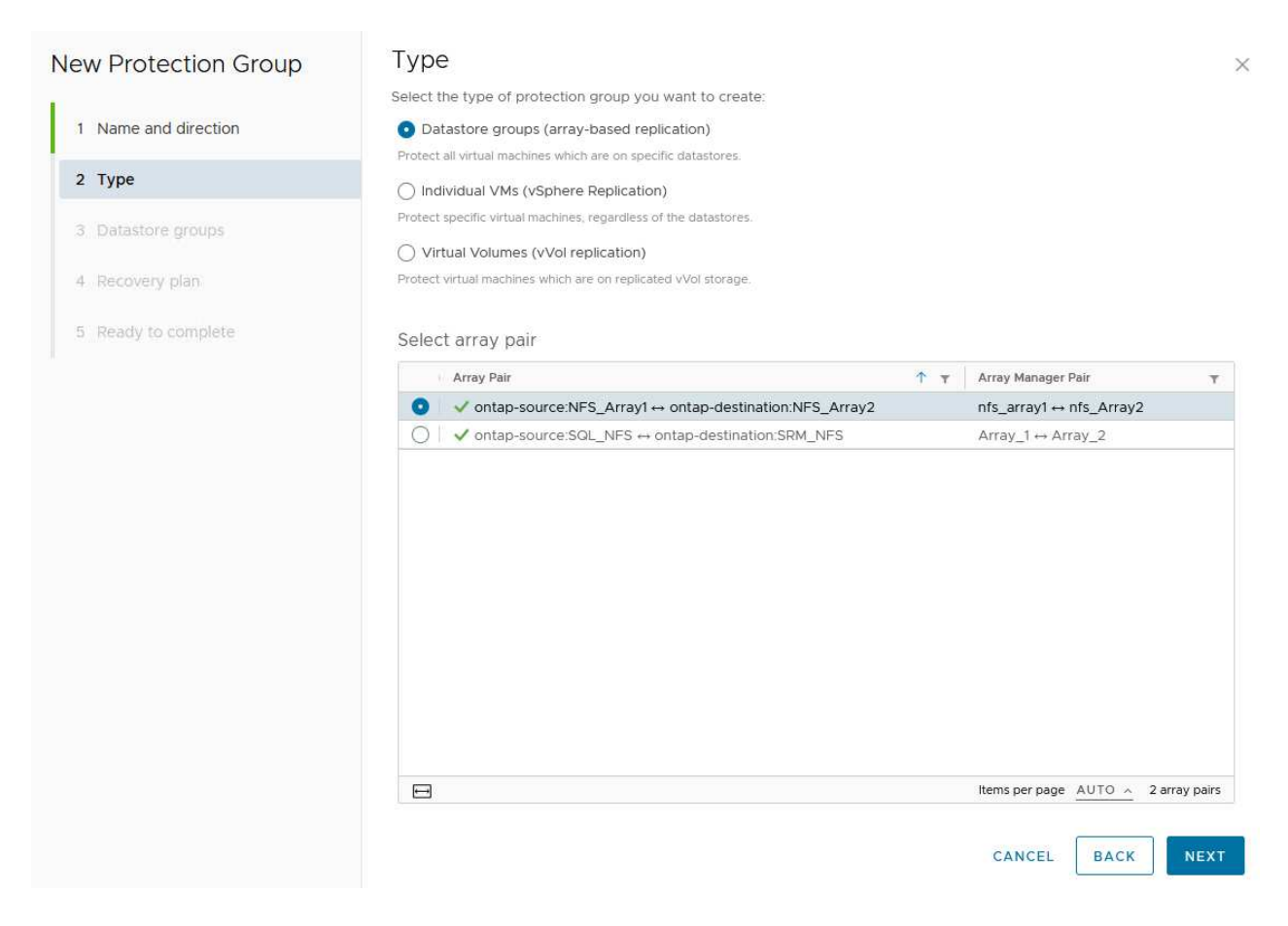

4. Nella pagina **Datastore groups**, selezionare gli archivi dati da includere nel gruppo di protezione. Le VM attualmente presenti nel datastore vengono visualizzate per ogni datastore selezionato. Fare clic su **Avanti** per continuare.

| New Protection Group | Datastore group                                                                                                    | S                                                                                               |                 |                                                                                                    |                                               |
|----------------------|----------------------------------------------------------------------------------------------------|-------------------------------------------------------------------------------------------------|-----------------|----------------------------------------------------------------------------------------------------|-----------------------------------------------|
|                      | Select the datastore groups                                                                                            | to be part of this protection group                                                             | ). Datastore gr | oups contain datastores wh                                                                                                    | nich must be                                  |
| 1 Name and direction | recovered together.                                                                                                    |                                                                                                 |                 | OF PET ALL                                                                                                    |                                               |
| 2 Tune               |                                                                                                    |                                                                                                 |                 | SELECTALL                                                                                                    | CLEAR SELECT                                  |
| z type               | Datastore Group                                                                                                    |                                                                                                 | т               | Status                                                                                                    |                                               |
| 3 Datastore groups   |                                                                                                    |                                                                                                 |                 | Add to this protection g                                                                                                    | honb                                          |
| 4 Recovery plan      |                                                                                                    |                                                                                                 |                 |                                                                                                    |                                               |
|                      |                                                                                                    |                                                                                                 |                 |                                                                                                    |                                               |
| 5 Ready to complete  |                                                                                                    |                                                                                                 |                 |                                                                                                    |                                               |
|                      |                                                                                                    |                                                                                                 |                 |                                                                                                    |                                               |
|                      |                                                                                                    |                                                                                                 |                 |                                                                                                    |                                               |
|                      |                                                                                                    |                                                                                                 |                 |                                                                                                    |                                               |
|                      |                                                                                                    |                                                                                                 |                 |                                                                                                    |                                               |
|                      |                                                                                                    |                                                                                                 |                 |                                                                                                    |                                               |
|                      | 1 🖽                                                                                                    |                                                                                                 |                 | Items per page AUTO                                                                                                    | <ul> <li>1 datastore gro</li> </ul>           |
|                      | 1                                                                                                    |                                                                                                 |                 | Items per page AUTO                                                                                                    | ∧ 1 datastore gro                             |
|                      | 1 E                                                                                                    | es are in the selected datastore gr                                                             | 0005            | Items per page <u>AUTO</u>                                                                                                    | <u> </u>                                      |
|                      | The following virtual machine                                                                                          | es are in the selected datastore gr                                                             | oups:<br>T      | Items per page AUTO                                                                                                    | 1 datastore gro                               |
|                      | The following virtual machine                                                                                          | es are in the selected datastore gro<br>T Datastore<br>NFS_DS1                                  | oups:<br>T      | Items per page AUTO Status Add to this protection gr                                                                                                 | <u>^</u> 1 datastore gro                      |
|                      | The following virtual machine                                                                                          | es are in the selected datastore gr<br>Totastore<br>NFS_DS1<br>NFS_DS1                          | oups:<br>T      | Items per page AUTO Status Add to this protection gr Add to this protection gr                                                                       | <u>^</u> 1 datastore gro<br>oup<br>oup        |
|                      | I      I     The following virtual machine     Virtual Machine     SOLSRV-01     B SOLSRV-03     SOLSRV-02             | es are in the selected datastore gr<br>Totastore<br>NFS_DS1<br>NFS_DS1<br>NFS_DS1               | oups:<br>T      | Items per page AUTO<br>Status<br>Add to this protection gr<br>Add to this protection gr<br>Add to this protection gr                                 | <u> 1 datastore gn</u> oup oup oup            |
|                      | I      The following virtual machine     Virtual Machine     B SOLSRV-01     B SOLSRV-03     B SOLSRV-02               | es are in the selected datastore gro<br>T Datastore<br>NFS_DS1<br>NFS_DS1<br>NFS_DS1            | oups:<br>T      | Status<br>Add to this protection gr<br>Add to this protection gr<br>Add to this protection gr                                                        | 1 datastore gr oup oup oup                    |
|                      | I      The following virtual machine     Virtual Machine     SoLSRV-01     SoLSRV-03     SoLSRV-02                     | es are in the selected datastore gri<br>T Datastore<br>NFS_DS1<br>NFS_DS1<br>NFS_DS1<br>NFS_DS1 | oups:<br>T      | Items per page AUTO<br>Status<br>Add to this protection gr<br>Add to this protection gr<br>Add to this protection gr                                 | <u>a</u> 1 datastore gr                       |
|                      | I □ The following virtual machine Virtual Machine B SOLSRV-01 B SOLSRV-03 B SOLSRV-02                                  | es are in the selected datastore gr<br>Totastore<br>NFS_DS1<br>NFS_DS1<br>NFS_DS1<br>NFS_DS1    | oups:<br>T      | Items per page AUTO<br>Status<br>Add to this protection gr<br>Add to this protection gr<br>Add to this protection gr                                 | <u>a</u> 1 datastore gr<br>oup<br>oup<br>oup  |
|                      | I      I     The following virtual machine     Virtual Machine     SoLSRV-01     SoLSRV-03     SoLSRV-02     SoLSRV-02 | es are in the selected datastore gr<br>T Datastore<br>NFS_DS1<br>NFS_DS1<br>NFS_DS1             | oups:<br>T      | Items per page         AUTO           Status         Add to this protection gr           Add to this protection gr         Add to this protection gr | <u> 1 datastore gr</u> oup oup oup            |
|                      | I      The following virtual machine     Virtual Machine     SoLSRV-01     SoLSRV-03     SoLSRV-02                     | es are in the selected datastore gri<br>T Datastore<br>NFS_DS1<br>NFS_DS1<br>NFS_DS1            | oups:<br>T      | Items per page AUTO<br>Status<br>Add to this protection gr<br>Add to this protection gr<br>Add to this protection gr                                 | <u>a</u> 1 datastore gr                       |
|                      | I □ The following virtual machine Virtual Machine I SOLSRV-01 I SOLSRV-03 I SOLSRV-02                                  | es are in the selected datastore gri<br>Totastore<br>NFS_DS1<br>NFS_DS1<br>NFS_DS1<br>NFS_DS1   | oups:<br>T      | Items per page AUTO<br>Status<br>Add to this protection gr<br>Add to this protection gr<br>Add to this protection gr                                 | <u>a</u> 1 datastore gr                       |
|                      | ■ 1 日<br>The following virtual machin<br>Virtual Machine<br>聞 SOLSRV-01<br>聞 SOLSRV-03<br>聞 SOLSRV-02                  | es are in the selected datastore gr<br>T Datastore<br>NFS_DS1<br>NFS_DS1<br>NFS_DS1<br>NFS_DS1  | oups:<br>T      | Items per page AUTO<br>Status<br>Add to this protection gr<br>Add to this protection gr<br>Add to this protection gr                                 | <u> 1 datastore gr</u> oup oup oup            |
|                      | I □ The following virtual machine Virtual Machine SOLSRV-01 SOLSRV-03 SOLSRV-02                                        | es are in the selected datastore gri<br>T Datastore<br>NFS_DS1<br>NFS_DS1<br>NFS_DS1            | oups:<br>T      | Status<br>Add to this protection gr<br>Add to this protection gr<br>Add to this protection gr                                                        | 1 datastore gro<br>oup<br>oup<br>oup          |
|                      | I □ The following virtual machine Virtual Machine SOLSRV-01 SOLSRV-03 SOLSRV-02                                        | es are in the selected datastore gri<br>T Datastore<br>NFS_DS1<br>NFS_DS1<br>NFS_DS1            | oups:<br>T      | Items per page AUTO<br>Status<br>Add to this protection gr<br>Add to this protection gr<br>Add to this protection gr                                 | <u>a</u> 1 datastore gro<br>oup<br>oup<br>oup |
|                      | I □ The following virtual machin Virtual Machine I SOLSRV-01 I SOLSRV-03 I SOLSRV-02                                   | es are in the selected datastore gri<br>T Datastore<br>NFS_DS1<br>NFS_DS1<br>NFS_DS1<br>NFS_DS1 | oups:<br>T      | Items per page AUTO                                                                                                    | <u>a</u> 1 datastore gro<br>oup<br>oup<br>oup |
|                      | I □ The following virtual machin Virtual Machine I SOLSRV-01 I SOLSRV-03 I SOLSRV-02                                   | es are in the selected datastore gri<br>T Datastore<br>NFS_DS1<br>NFS_DS1<br>NFS_DS1<br>NFS_DS1 | oups:<br>T      | Items per page AUTO                                                                                                    | <u>     1 datastore gro</u>                   |
|                      | ♥ 1<br>The following virtual machin<br>Virtual Machine<br>SOLSRV-01<br>SOLSRV-03<br>SOLSRV-02<br>(                     | es are in the selected datastore gri<br>T Datastore<br>NFS_DS1<br>NFS_DS1<br>NFS_DS1<br>NFS_DS1 | oups:<br>T      | Items per page AUTO                                                                                                    | 1 datastore gro oup oup oup                   |

 Nella pagina piano di ripristino, scegliere se aggiungere il gruppo protezione a un piano di ripristino. In questo caso, il piano di ripristino non è ancora stato creato, quindi è selezionato non aggiungere al piano di ripristino. Fare clic su Avanti per continuare.

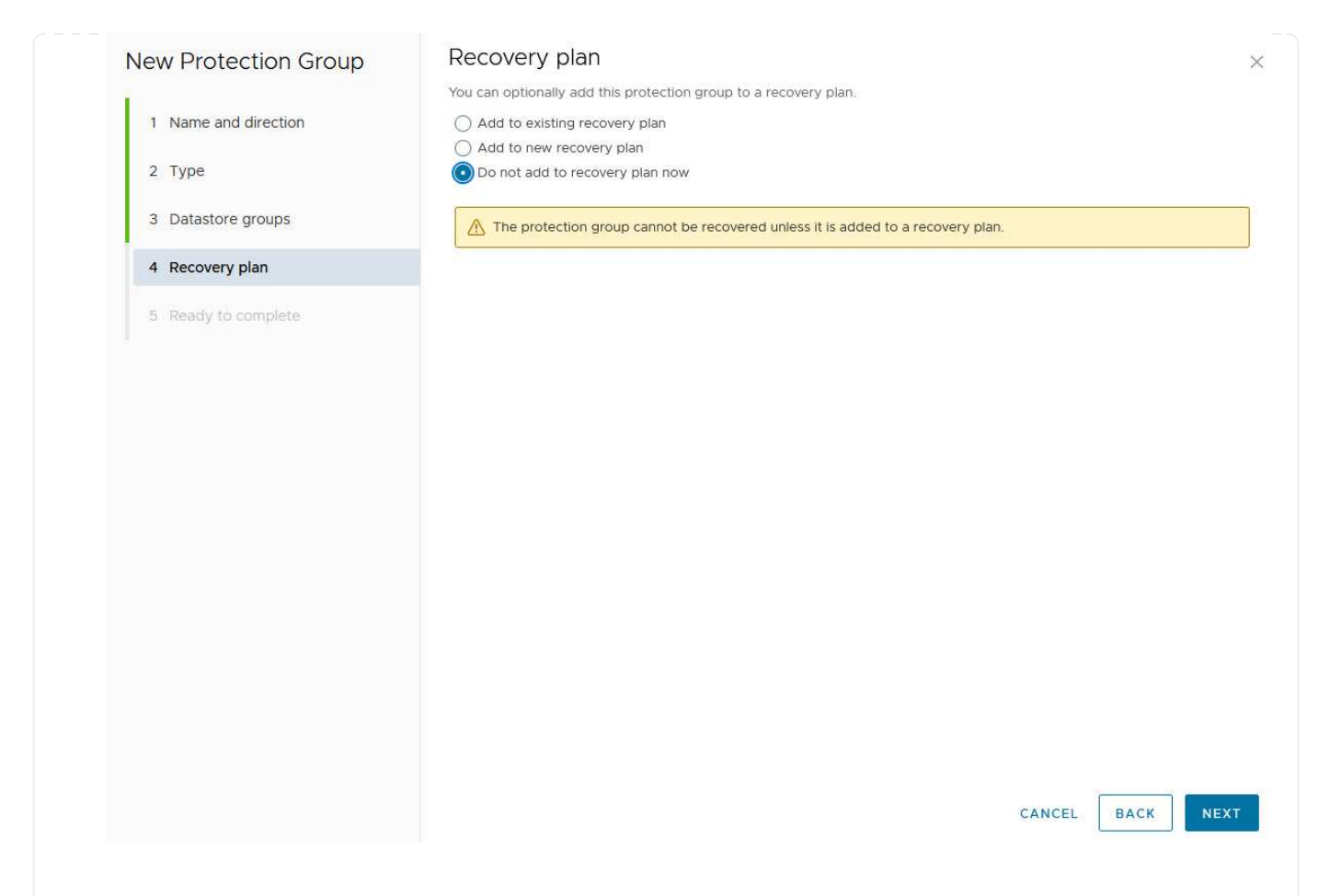

6. Nella pagina **Pronto per il completamento**, esaminare i nuovi parametri del gruppo di protezione e fare clic su **fine** per creare il gruppo.

### New Protection Group

Ready to complete

- 1 Name and direction
- 2 Type
- 3 Datastore groups
- 4 Recovery plan
- 5 Ready to complete

| eview your selected settin | gs.                                                                                                    |
|----------------------------|----------------------------------------------------------------------------------------------------|
| Name                       | SQL_Datastore                                                                                                    |
| Description                |                                                                                                    |
| Protected site             | Site 1                                                                                                    |
| Recovery site              | Site 2                                                                                                    |
| Location                   | Protection Groups                                                                                                    |
| Protection group type      | Datastore groups (array-based replication)                                                                           |
| Array pair                 | $ontap-source: NFS\_Array1 \leftrightarrow ontap-destination: NFS\_Array2 (nfs\_array1 \leftrightarrow nfs\_Array2)$ |
| Datastore groups           | NFS_DS1                                                                                                    |
| Total virtual machines     | 3                                                                                                    |
| Recovery plan              | none                                                                                                    |

CANCEL

FINISH

BACK

×

Il passaggio seguente viene completato nell'interfaccia Site Recovery del sito primario.

1. Nell'interfaccia Site Recovery fare clic sulla scheda **Recovery plan** (piano di ripristino), quindi su **New Recovery Plan** (nuovo piano di ripristino) per iniziare.

| Site Pair Protection Groups | Recovery Plans    |                   |
|-----------------------------|-------------------|-------------------|
| Q Search                    | Recovery Plans    | NEW RECOVERY PLAN |
| Recovery Plans              | NEW RECOVERY PLAN |                   |

2. Nella pagina **Nome e direzione** della procedura guidata **Crea piano di ripristino**, fornire un nome per il piano di ripristino e scegliere la direzione tra i siti di origine e di destinazione. Fare clic su **Avanti** per continuare.

| 1 Name and direction |                            |                                    |
|----------------------|----------------------------|------------------------------------|
| Name and direction   | Name:                      | SQL Site 1-to-2                    |
| 2 Protection Groups  |                            | 65 characters remaining            |
| 8 Test Networks      | Description:<br>(Optional) |                                    |
| Ready to complete    |                            | 4096 characters remaining          |
|                      | Direction:                 | Site 1 → Site 2<br>Site 2 → Site 1 |
|                      | Location:                  | Q Search                           |
|                      |                            | Recovery Plans                     |
|                      |                            |                                    |
|                      |                            | CANCEL                             |

|                      | Drotaction Crouns |                  |                 |
|----------------------|-------------------|------------------|-----------------|
| reate Recovery Plan  | Protection Groups |                  |                 |
| 1 Name and direction | All Selected (1)  |                  |                 |
|                      | Name              | ↑ ▼ Description  | 8               |
| 2 Protection Groups  | SQL_Datastore     |                  |                 |
| 3 Test Networks      |                   |                  |                 |
| 4 Ready to complete  |                   |                  |                 |
|                      |                   |                  |                 |
|                      |                   |                  |                 |
|                      |                   |                  |                 |
|                      |                   |                  |                 |
|                      |                   |                  |                 |
|                      |                   |                  |                 |
|                      |                   |                  |                 |
|                      |                   |                  |                 |
|                      |                   |                  |                 |
|                      |                   |                  |                 |
|                      |                   |                  |                 |
|                      |                   |                  |                 |
|                      |                   |                  |                 |
|                      |                   |                  |                 |
|                      |                   |                  |                 |
|                      |                   | Items per page A | UTO ~ 1 group(: |
|                      |                   |                  |                 |
|                      |                   |                  |                 |

 Su Test Networks configurare reti specifiche che verranno utilizzate durante il test del piano. Se non esiste alcuna mappatura o se non è selezionata alcuna rete, verrà creata una rete di prova isolata. Fare clic su Avanti per continuare.

| 2 Protection Groups  | Recovery Network            | ↑ т      | Test Network             |           |  |  |
|----------------------|-----------------------------|----------|--------------------------|-----------|--|--|
| 3 Test Networks      | A Datacenter > DPortGroup   | <u>=</u> | Use site-level mapping   | CHANGE    |  |  |
| 4. Doodu to complete | 🚔 Datacenter > Mgmt 3376    | H=       | 🛆 Mgmt 3376              | E CHANGE  |  |  |
| 4 Ready to complete  | 🚨 Datacenter > NFS 3374     | ≡at      | ANFS 3374                | CHANGE    |  |  |
|                      | 🚨 Datacenter > VLAN 181     | Æ        | Use site-level mapping   | CHANGE    |  |  |
|                      | Datacenter > VM Network     | Ξ        | 🧕 Use site-level mapping | CHANGE    |  |  |
|                      | 🚵 Datacenter > vMotion 3373 | ==       | 👰 Use site-level mapping | CHANGE    |  |  |
|                      | A Datacenter > vSAN 3422    | -        | Use site-level mapping   | CHANGE    |  |  |
|                      |                             |          |                          |           |  |  |
|                      |                             |          |                          |           |  |  |
|                      |                             |          |                          | 7 network |  |  |
|                      |                             |          | CANCEL BACK              | 7 networ  |  |  |

#### Operazioni di disaster recovery con SRM

In questa sezione verranno trattate varie funzioni dell'utilizzo del disaster recovery con SRM, tra cui il test del failover, l'esecuzione del failover, la riprotezione e il failback.

Per "Best practice operative" ulteriori informazioni sull'utilizzo dello storage ONTAP con operazioni di disaster recovery SRM, fare riferimento a.

Il passaggio seguente viene completato nell'interfaccia Site Recovery.

1. Nell'interfaccia Site Recovery fare clic sulla scheda **Recovery plan** (piano di ripristino), quindi selezionare un piano di ripristino. Fare clic sul pulsante **Test** per avviare il test di failover sul sito secondario.

| Site Pair Protection Groups   | Recovery Plans    |                              |            |
|-------------------------------|-------------------|------------------------------|------------|
| Q. Search                     | Recovery Plans    | NEW RECOVERY PLAN NEW FOLDER |            |
| Recove <mark>r</mark> y Plans | NEW RECOVERY PLAN | EDIT MOVE DELETE TEST C      | LEANUP RUN |
| SOL Site 1-to-2               | Name              | 2                            | ↑ ┯ Status |
|                               | SQL Site 1-to-2   | 0                            | → Ready    |

2. È possibile visualizzare l'avanzamento del test dal riquadro attività di Site Recovery e dal riquadro attività di vCenter.

| Receill rasks Aldrins            |                          |      |                               |     |                                  |            |  |
|----------------------------------|--------------------------|------|-------------------------------|-----|----------------------------------|------------|--|
| Task Name                        | Target                   | Ŧ    | Status                        | т   | Initiator                        | Queued For |  |
| Test Recovery Plan               | vcenter-visr.sddc.netapp | .com |                               | 6 % | VSPHERE LOCAL\\SRM-d1369bbb-62c6 |            |  |
| Create Recovery Plan             | vcenter-visr.sddc.netapp | .com | Completed                     |     | VSPHERE.LOCAL\\SRM-d1369bbb-62c6 |            |  |
| Set virtual machine custom value | SQLSRV-02                |      | <ul> <li>Completed</li> </ul> |     | VSPHERE.LOCAL\\SRM-d1369bbb-62c6 | 4 ms       |  |
| Set virtual machine custom value | SQLSRV-01                |      | 🗸 Completed                   |     | VSPHERE LOCAL\\SRM-d1369bbb-62c6 |            |  |

3. SRM invia comandi tramite SRA al sistema di storage ONTAP secondario. Viene creato un FlexClone dello snapshot più recente e montato nel cluster vSphere secondario. Il datastore appena montato può essere visualizzato nell'inventario dello storage.

| () B <u></u> <u>e</u>                                               | Summary Monit    | tor Configure Perr | missions File   | es Hosts | VMs              |
|---------------------------------------------------------------------|------------------|--------------------|-----------------|----------|------------------|
| <ul> <li>vcenter-srm.sddc.netapp.com</li> <li>Datacenter</li> </ul> | Virtual Machines | VM Templates       |                 |          | 0                |
| NFS_DS1                                                             | Quick Filter 🗸   | Enter value        |                 |          |                  |
| SanDatastore                                                        | Name             | Ύ.                 | State           | Status   | Provisioned Spac |
|                                                                     | Sols             | <u>RV-01</u>       | Powered Of<br>f | 🗸 Normal | 424.28 GB        |
|                                                                     | 🗍 🗉 📅 SOLS       | RV-02              | Powered Of<br>f | 🗸 Normal | 244.28 GB        |
|                                                                     |                  |                    |                 |          |                  |

4. Una volta completato il test, fare clic su **Cleanup** per disinstallare il datastore e tornare all'ambiente originale.

| Site Pair Protection Gr | oups Recovery Plans                         |               |
|-------------------------|---------------------------------------------|---------------|
| Q Search                | Recovery Plans NEW RECOVERY PLAN NEW FOLDER |               |
| Recovery Plans          | NEW RECOVERY PLAN EDIT MOVE DELETE TEST     | CLEATUP RUN   |
| SQL Site 1-to-2         | Name                                        | d ↑ ▼ Status  |
|                         | SQL Site 1-to-2                             | Test complete |

#### Esecuzione di un piano di ripristino con SRM

Eseguire un ripristino completo e il failover sul sito secondario.

1. Nell'interfaccia Site Recovery fare clic sulla scheda **Recovery plan** (piano di ripristino), quindi selezionare un piano di ripristino. Fare clic sul pulsante **Esegui** per avviare il failover al sito secondario.

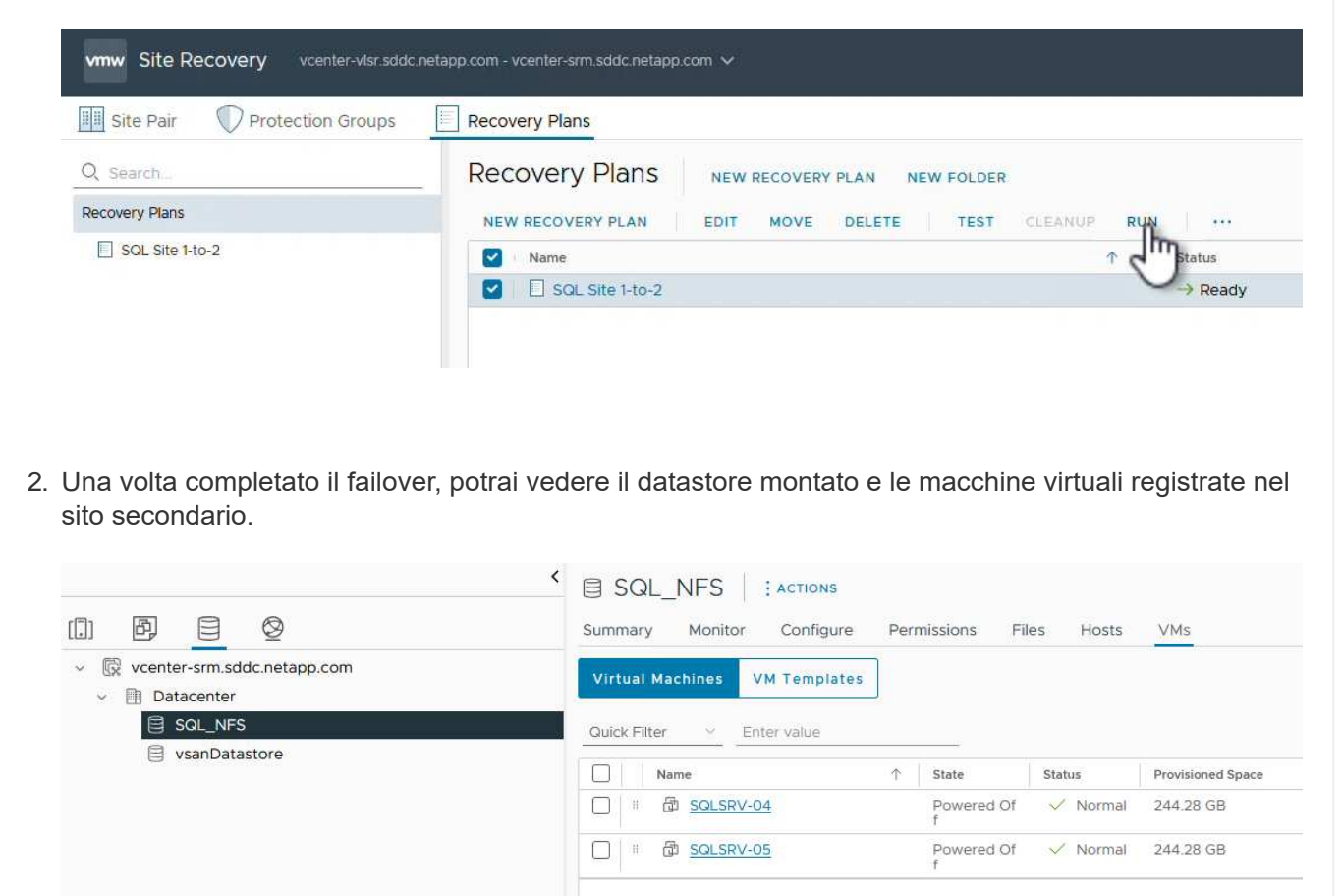

Una volta completato il failover, in SRM sono possibili funzioni aggiuntive.

**Reprotezione**: Una volta completato il processo di ripristino, il sito di ripristino precedentemente designato assume il ruolo del nuovo sito di produzione. Tuttavia, è importante notare che la replica di SnapMirror viene interrotta durante l'operazione di ripristino, lasciando il nuovo sito di produzione vulnerabile a futuri disastri. Per garantire una protezione continua, si consiglia di stabilire una nuova protezione per il nuovo sito di produzione replicandolo in un altro sito. Nei casi in cui il sito di produzione originale rimane operativo, l'amministratore

VMware può riutilizzarlo come nuovo sito di ripristino, invertendo effettivamente la direzione della protezione. È fondamentale sottolineare che la ri-protezione è possibile solo in caso di guasti non catastrofici, che richiedono l'eventuale recuperabilità dei server vCenter originali, dei server ESXi, dei server SRM e dei rispettivi database. Se questi componenti non sono disponibili, diventa necessaria la creazione di un nuovo gruppo di protezione e di un nuovo piano di ripristino.

**Failback**: Un'operazione di failback è un failover inverso, che restituisce le operazioni al sito originale. È fondamentale assicurarsi che il sito originale abbia riacquistato la funzionalità prima di avviare il processo di failback. Per garantire un failback regolare, si consiglia di eseguire un failover di test dopo aver completato il processo di protezione e prima di eseguire il failback finale. Questa pratica funge da fase di verifica, confermando che i sistemi del sito originale sono pienamente in grado di gestire l'operazione. Seguendo questo approccio, è possibile ridurre al minimo i rischi e garantire una transizione più affidabile all'ambiente di produzione originale.

#### Ulteriori informazioni

Per la documentazione NetApp sull'utilizzo dello storage ONTAP con VMware SRM, fare riferimento a. "VMware Site Recovery Manager con ONTAP"

Per informazioni sulla configurazione dei sistemi storage ONTAP, consultare la "Documentazione di ONTAP 9" centro.

Per informazioni sulla configurazione di VCF, fare riferimento a. "Documentazione di VMware Cloud Foundation".

# Protezione autonoma dal ransomware per lo storage NFS

# Protezione autonoma dal ransomware per lo storage NFS

Rilevare il ransomware il prima possibile è fondamentale per prevenirne la diffusione ed evitare costosi downtime. Un'efficace strategia di rilevamento ransomware deve incorporare vari livelli di protezione a livello di host ESXi e VM guest. Mentre sono implementate più misure di sicurezza per creare una difesa completa contro gli attacchi ransomware, ONTAP permette di aggiungere più livelli di protezione all'approccio di difesa generale. Per citare alcune funzionalità, inizia con Snapshot, protezione autonoma da ransomware, snapshot a prova di manomissione e così via.

Analizziamo il modo in cui le funzionalità sopra menzionate si integrano con VMware per proteggere e ripristinare i dati contro il ransomware. Per proteggere vSphere e le macchine virtuali guest dagli attacchi, è essenziale adottare diverse misure, tra cui la segmentazione, l'utilizzo di EDR/XDR/SIEM per gli endpoint e l'installazione degli aggiornamenti per la protezione e il rispetto delle linee guida appropriate per la protezione avanzata. Ogni macchina virtuale residente in un datastore ospita anche un sistema operativo standard. Garantisci l'installazione e l'aggiornamento regolare delle suite di prodotti anti-malware dei server aziendali, un componente essenziale della strategia di protezione dal ransomware su più livelli. Insieme a questo, abilita la protezione autonoma dal ransomware (ARP) sul volume NFS che alimenta il datastore. ARP sfrutta ML onbox integrato che analizza l'attività dei carichi di lavoro dei volumi più l'entropia dei dati per rilevare automaticamente il ransomware. ARP è configurabile tramite l'interfaccia di gestione integrata di ONTAP o System Manager ed è abilitato per ogni volume.
| =                                                                                              | ONTAP S                                                                                                    | ystem Ma | inager                                                                                                    | Search actions, objects, and pages Q                                                                                                    | 0         | 0      | 8      |
|------------------------------------------------------------------------------------------------|----------------------------------------------------------------------------------------------------|----------|----------------------------------------------------------------------------------------------------|----------------------------------------------------------------------------------------------------|-----------|--------|--------|
| DASH                                                                                           | BOARD                                                                                                    | Volun    | nes                                                                                                    |                                                                                                    | Q, Search | Ŧ      | Filter |
| STOR/<br>Overver<br>Volume<br>LUNS<br>NVVer<br>Consist<br>Shares<br>Otreas<br>Storage<br>Tiers | KGE A New Second Second |          | Name<br>University<br>NESARPDemo02<br>NESD502ARP<br>nimpra<br>SQL0atavol<br>Src_25Q,Vol01<br>Src_35Q50_05<br>Src_35Q50_050 | Src_NFS_Vol01 All Volumes<br>Overview Snapshot copies SnapMirror Back up to cloud Security File system Quota Reports<br>Anti-ransomware<br>Disabled<br>Disabled<br>Coate anti-tamomware if you're running applications on this NMS volume. | P ton     | i More |        |
| NETW<br>EVENT<br>PROTI<br>HOST<br>CLUST                                                        | ORK ~<br>IS & JOBS ~<br>ICTION ~<br>S ~<br>ER ~                                                                                                    |          | SHC,6C3L0504<br>SHC,8C3L0506<br>SHC,NFS,D502<br>SHC,NFS,D503<br>SHC,NFS,D504<br>SHC,NFS,V607                               | Activate Wit                                                                                                    |           |        |        |

Con il nuovo NetApp ARP/ai, che è attualmente in anteprima tecnologica, non c'è bisogno di una modalità di apprendimento. Invece, può passare direttamente alla modalità attiva con la sua funzionalità di rilevamento ransomware basata su ai.

**i** 

 $(\mathbf{i})$ 

Con ONTAP One, tutti questi set di funzioni sono completamente gratuiti. Accedi alla solida suite di prodotti NetApp per la protezione dei dati, la sicurezza e tutte le funzioni offerte da ONTAP senza doverti preoccupare delle barriere delle licenze.

Una volta in modalità attiva, inizia a cercare l'attività anomala del volume che potrebbe essere un ransomware. Se viene rilevata un'attività anomala, viene immediatamente creata una copia Snapshot automatica che fornisce un punto di ripristino il più vicino possibile all'infezione dei file. ARP è in grado di rilevare le modifiche nelle estensioni di file specifiche della VM su un volume NFS situato all'esterno della VM quando viene aggiunta una nuova estensione al volume crittografato o quando viene modificata l'estensione di un file.

|                                        | System Manager                  | Search actions, objects, and pages Q                                                | 0 O O                               |
|----------------------------------------|---------------------------------|-------------------------------------------------------------------------------------|-------------------------------------|
| DASHBOARD                              | Volumes                         |                                                                                     |                                     |
| INSIGHTS                               | +Add El Celete O Protect : More |                                                                                     | SL Search Wilter                    |
| STORAGE O                              | Name     Kname     Kname        | Src_NFS_DS04 All Wolumes                                                            | Ø tot 1 Work                        |
| Volumes                                | NFSARPDemo02                    | Overview Snapshot copies SnapMirror Back up to cloud Security                       | File system Quota Reports           |
| LUNI                                   | ##FSDS02ARP                     |                                                                                     |                                     |
| WWMe namespaces<br>Consistency circups | nimpra                          | Anti-ransomware                                                                     |                                     |
| Shares                                 | SQLDatavol                      | EOA                                                                                 |                                     |
| Qtrees                                 | Src,25G,Vei01                   | Enabled in active mode (5) Pause anti-caroomicane                                   | Diversity settings                  |
| Quotan                                 | Sic_6C3L005                     |                                                                                     |                                     |
| Storage VMa<br>Tries                   | Sre_8625(_0602                  |                                                                                     |                                     |
| NETWORK                                | Src.(6C51_0504                  | Volume's workload characteristics                                                   | Configure workload characteristics  |
| EVENTS & JOBS                          | Sirc.;6CSI_0506                 | Learned statistics  Surge statis UNICEST PERCENT OF HIGH INTEGEV DATA. UNICEST PERC | tics<br>and of work faithform path. |
| PROTECTION ~                           | Src_NF5_D502                    |                                                                                     |                                     |
| HOSTS                                  | Src_NF5_0503                    | .etc. 50                                                                            |                                     |
| CLUSTER ~                              | Sic,NF5,D504                    | Highest Kats of FLE cleanow Highest Kats<br>16 files/minute -                       | OF FLE CREATION                     |

Se un attacco ransomware riguarda la macchina virtuale (VM) e altera i file all'interno della macchina virtuale senza apportare modifiche all'esterno della macchina virtuale, l'Advanced ransomware Protection (ARP) rileverà comunque la minaccia se l'entropia predefinita della macchina virtuale è bassa, ad esempio per i tipi di file .txt, .docx o .mp4. Anche se ARP crea uno snapshot di protezione in questo scenario, non genera un avviso di minaccia perché le estensioni dei file al di fuori della VM non sono state manomesse. In tali scenari, gli strati iniziali di difesa identificherebbero l'anomalia, tuttavia ARP aiuta a creare uno snapshot basato sull'entropia.

Per informazioni dettagliate, fare riferimento alla sezione "ARP e macchine virtuali" nel "ARP usecases e considerazioni".

Passando da file a dati di backup, gli attacchi ransomware puntano sempre più ai backup e ai punti di recovery delle snapshot, cercando di eliminarli prima di iniziare a crittografare i file. Tuttavia, con ONTAP, questo può essere impedito creando snapshot antimanomissione su sistemi primari o secondari con "Blocco copia NetApp Snapshot™".

| $\equiv$ vSphere Client  | Q General In Structure                                                                                                    |               |                     |                                                     |            | C 3      | Administration (1994)      | actocyt 4 🛛 🕲                               | <u> </u> |
|--------------------------|----------------------------------------------------------------------------------------------------|---------------|---------------------|-----------------------------------------------------|------------|----------|----------------------------|---------------------------------------------|----------|
| ShapCenter Psup in for   | VMware vSphere Inicitatio                                                                                                    | 122.21.164.11 | Fdit - Pol          | NESDS04                                             | ×          |          |                            |                                             |          |
| Tp. Dashboard            | Policies                                                                                                    |               | 1.01                |                                                     | 100        |          |                            |                                             |          |
| G. Settings              | + Crame / Sec                                                                                                    | × Remove      | Name<br>Description | Pic NF50504                                         |            |          | First State                | ( Biotomet) solved Bases                    |          |
| A Policier               | Denotical Int.                                                                                                    | The Contract  | Frequency           | Daly                                                | _          |          | 10000000                   |                                             |          |
| on throat bottom         | Demonstrations((rs.                                                                                                    | 194           | Locking Period      | Enable Snepshot Locking O                           |            |          |                            | 10ey                                        |          |
| the Owner His Sectors    | Sences.                                                                                                    | Ma            |                     | 7 Days +                                            |            |          | 4e (                       | 10m/                                        |          |
| De service de service de |                                                                                                    | ND I I        | Retention           | Days to keep + 7                                    | . 0        | 0        | 195 .<br>Art :             | 7 Days                                      |          |
| 32                       | CONTRACTOR OF THE OWNER OF THE OWNER OWNER OWNER OWNER OWNER OWNER OWNER OWNER OWNER OWNER OWNER OWNER OWNER OWNER OWNER OWNER OWNER OWNER OWNER OWNER OWNE | Yes           | Replication         | Update SnapMirror after backup O                    |            |          | NH-                        | 7.0ms                                       | 12       |
|                          | Simplicit                                                                                                    | THE           |                     | <ul> <li>Update ShapVault after backup O</li> </ul> |            |          | 40                         | 10est                                       |          |
|                          |                                                                                                    |               |                     | Snapshot label Daily                                |            |          |                            |                                             |          |
|                          |                                                                                                    |               | Advanced >          |                                                     |            |          |                            |                                             |          |
|                          |                                                                                                    |               | A Warning for       | ONTAP 9.12.1 and below version                      | 14 (m)     |          |                            |                                             |          |
|                          |                                                                                                    |               |                     |                                                     |            |          |                            |                                             |          |
| · ·                      | Alarma                                                                                                    |               |                     |                                                     |            |          |                            |                                             |          |
| task forme               | lage y                                                                                                    | - Harter      |                     |                                                     |            | Consel y | Institut 4                 | Y Competition Table 9                       | -        |
| Renove inspired          | APA Densil 1969                                                                                                    | O Compietor   |                     | CANCEL                                              | UPDATE     | 2.85     | 05/10/2014 3 36 50         | A 05/19/2024 3 36 56 A                      |          |
| (Resolt analistic)       | @ 165.04mod.35624                                                                                                    | G Completion  |                     |                                                     |            | 1.00     | - 06/19/2024; 3:34:51<br>M | 06/16/2024.3:35:56.6                        |          |
| Pergetar Lintus machine  | D ACLASSICS                                                                                                    | -D Computed   |                     | what the first is the second                        | STREET ADA | Tes      | 08/m0034.3362              | A FE ALL ALL ALL ALL ALL ALL ALL ALL ALL AL |          |

Questi Snapshot non possono essere eliminati o modificati da autori di attacchi ransomware o amministratori fuori controllo, in modo che siano disponibili anche in seguito a un attacco. In caso di impatto sul datastore o su macchine virtuali specifiche, SnapCenter può ripristinare i dati delle macchine virtuali in pochi secondi, riducendo al minimo i downtime dell'organizzazione.

| ≡ v\$p | here Clent 🛛 🔍 🚥                                                                                                    | n n at essentiated                                                                                                    |                                                                                                    | C                                                                                              | 2 American | HMCOCLOCAL +                                                   | 9        | ð) |
|--------|----------------------------------------------------------------------------------------------------|----------------------------------------------------------------------------------------------------|----------------------------------------------------------------------------------------------------|------------------------------------------------------------------------------------------------|------------|----------------------------------------------------------------|----------|----|
|        | Cont         Cont           IDC_Derror/M_NFS         GCS_Derror/M_NFS           IDS_Derror/M_NFS         GCS_Derror/M_NFS           IDS_Derror/M_NFS         GCS_Derror/M_NFS           IDS_Derror/M_NFS         GCS_Derror/M_NFS           IDS_Derror/M_NFS         GCS_Derror/M_NFS           IDS_Derror/M_NFS         GCS_DError/M_NFS           IDS_Derror/M_NFS         GCS_DError/M_NFS           IDS_Derror/M_NFS         GCS_DError/M_NFS           IDS_Derror/M_NFS         GCS_DError/M_NFS           IDS_DError/M_NFS         GCS_DError/M_NFS           IDS_DError/M_NFS         GCS_DError/M_NFS           IDS_DError/M_NFS         GCS_DError/M_NFS           IDS_DError/M_NFS         GCS_DError/M_NFS           IDS_DError/M_NFS         GCS_DError/M_NFS           IDS_DError/M_NFS         GCS_DError/M_NFS           IDS_DError/M_NFS         GCS_DError/M_NFS           IDS_DError/M_NFS         GCS_NFS/M_NS           IDS_DError/M_NFS/M_NS         GCS_NFS/M_NS           IDS_NFS/DERS/M_NS         GCS_NFS/M_NS           IDS_NFS/M_NS         GCS_NFS/M_NS           IDS_NFS/M_NS         GCS_NFS/M_NS | Contraction of the second of the second of t | Virtual machine to be restored<br>Backup name<br>Restore Location<br>Edition be used to mount the<br>backup | MPS_DemoA_VM01 NPSRaniDemoR0_05-19-2024_13.26.52.0008 No OrganiF Location vesuib-03 hmodLibcal | ×          |                                                                | 9 (<br>1 |    |
|        | 년 SCVTHSDemo01<br>양 SCVTHSDemo02<br>은 UbuAPPDemo<br>양 UbuntuVMC1                                                                                                    | (moth-corner) [1                                                                                                    | (and )                                                                                                    | BACK. (NEXT) FRESH                                                                             | CANOD,     | al and a Manufacture of Anna Anna Anna Anna Anna Anna Anna Ann |          |    |

Quanto sopra dimostra in che modo lo storage ONTAP aggiunge un ulteriore livello alle tecniche esistenti, migliorando la predisposizione per il futuro dell'ambiente.

Per ulteriori informazioni, visualizzare le istruzioni per "Soluzioni NetApp per il ransomware".

Ora, se tutti questi elementi devono essere orchestrati e integrati con strumenti SIEM, è possibile utilizzare il servizio OFFTAP come la protezione ransomware BlueXP. È un servizio ideato per proteggere i dati da

ransomware. Questo servizio offre protezione per i workload basati sulle applicazioni come Oracle, MySQL, datastore VM e file share sullo storage NFS on-premise.

In questo esempio, il datastore NFS "Src\_NFS\_DS04" è protetto tramite la protezione ransomware BlueXP .

|    | letApp BlueXP                   |               |              |                |            |            | Bueld Search      |                    |                     | <b>1</b> . 40             | • • •                 |
|----|---------------------------------|---------------|--------------|----------------|------------|------------|-------------------|--------------------|---------------------|---------------------------|-----------------------|
|    | Ransomw                         | are protectio | 0.           | Dashboard      |            | Protection | Alerts            | Recovery           | Reports             | Free trial (55 days left) | - view details   🎔    |
| Ψ. |                                 |               |              |                |            |            |                   |                    |                     |                           |                       |
| ٠  | Vorkloads (10)                  |               |              |                |            |            |                   |                    | c                   | L 🛓 Manage                | protection strategies |
| ¢  | Workload C                      | Type Type     | Connector \$ | Importance V C | Protection | nst ▼ ¢    | Detection sta 7 0 | Detection pol V 2  | Snapshot an         | Backup destina 0          |                       |
| 0  | Sec_nfa_ds02                    | VM datastone  | GISABXPConn  | Critical       | Prof       | tected     | Learning mode     | rps-policy-primary | SnapCenter for VMw_ | netapp-backup-add         | (Itt pression)        |
| 4  | Drass_src_test_3130             | VM file share | GISABXPConn  | Standard       | 🗊 At 1     | yk.        | None              | None               | None                | n/a                       | Protect               |
|    | Nfsde02arg_904                  | VM file share | GISABXPConn  | Standard       | 🕞 Proi     | iocfod     | Active            | rps-policy-primary | None                | netapp-backup-add         | (tdt protector)       |
|    | Orass_srt_7027                  | VM file share | GISABXPConn  | Standard       | 1 AU       | w.         | None              | None               | None                | netapp-backup-add         | Prutect               |
|    | Src_nfs_vol01_7948              | VM file share | GISABXPConn  | Standard       | 1 At 1     | sk.        | None              | None               | None                | netapp-backup-add         | Protect               |
|    | Src_nls_ds03                    | VM datastore  | GISABXPConn  | Standard       | 1 AH       | sk.        | None              | None               | SnapCenter for VMw_ | netapp-backup-add         | Pubert                |
|    | Src_ntg_ds04                    | VM datastore  | GrSABXPConn  | Standard       | Prot       | betted     | Active            | rps-policy-primary | SnapCenter for VMw  | netapp-backup-add         | (Later protocolat)    |
|    | Sec_nfa_dsp4<br>Textpocc_jeunil | File share    | GrSABXPConn  | Critical       | 🕑 Prot     | lected     | Active            | rps-policy-primary | BuxXP backup and    | netapp-backup-ba3         | (111 +++++++++++++++) |
|    | Testvol_3787                    | File share    | GISABXPConn  | Standard       | 💬 Prot     | lected     | Learning mode     | rps-policy-primary | None                | netapp-backup-ba3         | (Editprotectus)       |
|    | Nfsarpdemo02_3419               | File share    | GISAEXPConn  | Standard       | Prof       | lected     | Active            | rps-policy-primary | None                | netapp-backup-add         | Edit protection       |

| <b>n</b> Ne | tApp BlueXP                                                                                                |                                               | (q.                        | Next? Search                                | Datasto                         | ore protected and No<br>Alerts reported            |
|-------------|----------------------------------------------------------------------------------------------------|-----------------------------------------------|----------------------------|---------------------------------------------|---------------------------------|----------------------------------------------------|
| ir.         | Ransomware protection                                                                                      | Dasht                                         | oard Protection            | Alerts                                      | Re                              |                                                    |
| ,           | Standard<br>Importance                                                                                     | Protecte<br>Protector heat<br>East protection | d<br>an                    | ⊙ o<br>Alens                                |                                 | Not marked for recovery<br>liscovery               |
|             | O Protection                                                                                               |                                               | VM datastore               |                                             | Sto                             | praga .                                            |
| 2           | These policies managed by SnapCenter for VMware<br>modified by applying a detection policy to this working | vill not be<br>ed.                            | Location<br>vCenter server | um souscemUl Resou<br>vvcsa8-01.hmcdc.local | Cluster in<br>Working           | d add38d26-348c-11ef-8<br>Erw name NTAP915_Bro     |
|             | Pol_NFSD504     Bnapshot policy                                                                            | ~                                             | Connector                  | GISABXPConn                                 | Storage<br>Volume r<br>Used siz | VM name IVIT_NPS<br>name Sru_NPS_DS04<br>rs 29 GiB |
|             | 1 Year Daily LTR     Backup policy                                                                         | ~                                             |                            |                                             |                                 |                                                    |
|             | •                                                                                                    |                                               |                            |                                             |                                 |                                                    |
|             |                                                                                                    |                                               |                            |                                             |                                 |                                                    |

Per informazioni dettagliate sulla configurazione della protezione ransomware BlueXP, fare riferimento a "Imposta la protezione dal ransomware BlueXP" e "Configurare le impostazioni di protezione dal ransomware BlueXP".

È giunto il momento di descrivere questo concetto con un esempio. In questa procedura dettagliata, il

## datastore "Src\_NFS\_DS04" è interessato.

| · Ø 🛛 0                                           | Src_NFS_DS04 ACTIONS<br>Summary Monitor Configure Permissi | ons <u>Piec</u> Ho | IN. VMI                         | Attac                | k and                       | VM af                        | fected                                                       |
|---------------------------------------------------|------------------------------------------------------------|--------------------|---------------------------------|----------------------|-----------------------------|------------------------------|--------------------------------------------------------------|
| Wesall-Othmosciocal     B VCSA8-0001     B SODuno | Filter (up a fuller source                                 | NEW FOLDER         | (PLOAD FLEE) - VPLOAD FOLDE     | netwice a            | in , pomotoro               | e, ≥<br>laventi v            | ection measure address<br>reset for reproved to potation re- |
| III NFSARFOrmo02                                  | <ul> <li>         9 510, NFS_0504     </li> </ul>          | I Nene             |                                 | 100 TV               | Hodited                     | Tase in                      | r   Feb                                                      |
| III NFSDS02ARP                                    | > b shapshot                                               | D 10,0e            | working a constraint            | 215                  | 08/05/2024, 1<br>0.02.39 AM | T int                        | (Src_NFS_DS04) NFS_Deno8_VM0V50_D<br>Laterstoard             |
| 10 Src_ISC9_D502                                  | > D MPS_DR NPS_Decal VMD1                                  | 0 0.19,09          | w/vM.scoreboard                 | (B)(B))              | 06/09/2024, 9<br>51.11 AM   | 7.00                         | (SHL, NP3_D(04) MS_Demill_VM0V50_D<br>(certilized)           |
| III SK_NPS_DS01                                   | S EI NFS_Dentos_VROJ                                       | DOWNO              | errorit, VMON 382 address vener | 4.194.304 K.<br>B    | 01/12/2024. 5:<br>52:48 AM  | A lot                        | TSIC, NPS_0504(14PS_Denic8_VM05/PPS_<br>VM05/36246/05/vmp    |
| Src_NFS_D502<br>III Src_NFS_D503                  | > D NFS_Demo8_VM05                                         | D D NYS,0          | emill_VM01-2019/s001110.p       | 0.09 KB              | 06/06/2024,1<br>0/02/39 AM  | 214                          | (Sec_NPE_OSD4) NPE_Denoil_VH05NPE_<br>VH05-3053009/Kag       |
| SIC NFS 0504                                      |                                                            | O a majo           | onst_VM0taux.eni                | 0.00.65              | 05/05/2024, 5/<br>05/46 AM  | Page                         | (Sec.NPS_DS54)NPS_Denati_VMDUNPS_<br>VMDFace.ord             |
| TPS_ISCS_DS01                                     |                                                            | □ 12 MS.0          | email_VMOLowners                | 8.40.43              | 61/12/2024, %<br>02.56 AM   | Non-volatile M<br>amory File | No. NPE, DIG41NPE, Genol, VMDVNPE, MOXAPE,                   |
| 🗍 veskill-02-esx-instat-datasto                   |                                                            | O D MILO           | email_VMOLimed                  | 0.04 (0)             | 08/08/2034.5<br>08:45 AM    | 194                          | 15kg_NPE_06041NPS_Denu8_VM00NPS_<br>VM01xmat                 |
| III vesoli-op-esomital-datasta.                   |                                                            | D BNU              | enolit, shift ene               | 3.4 KB               | OB/OR/2024, S<br>OB 46 AM   | Vetor Martin                 | ISH_NPE_DI041NPE_DenuE_VM0UNPE_<br>VM0UNW                    |
|                                                   |                                                            | D D MIL            | enell_VMDLincock                | 0.45                 | 08/05/2024,1<br>0/02/39 AH  | 794                          | SHL NPS_DEG41NPS_Denu8_VMDVNPS_<br>VHOLVINA.NA               |
|                                                   |                                                            | O D MES            | enol, vMDumvfarg                | 0.07 mill            | 18/09/2024.5:<br>3122 AM    | The                          | (Scc_NFS_DS04) NFS_Deno8_VM0VNFS_<br>VM0LvmxLarg             |
|                                                   |                                                            | D D-MS,0           | endl_VM0(_3-ck indicery         | 640.54.40            | 08/09/2024, 5:<br>31/22 AM  | (294)                        | (Srt_NPE_DS04) MPS_Denoll_VM00/VPS_<br>VM01_3-citivendc.arg  |
|                                                   |                                                            | D D MR.O           | enud_VMOL3-fail.vndk.arg        | 10,485,380.<br>Q4 KB | 06/08/2024, 5:<br>JIIII AM  | .rie                         | UNCLARE_DED4(14PE_Dence_VMDUNPE_<br>UNCL_S failungs.arg      |
|                                                   |                                                            | D D MS.0           | smill_VM0(_3 endkarg            | 0.84.938             | 08/06/2024, 8<br>3122 AM    | 194                          | ISNL MELIDSD41NP3_Demu8_VMDVWS_<br>VHD1 XvmM and             |
|                                                   | 1 min                                                      | A                  |                                 |                      |                             | _                            |                                                              |

ARP ha immediatamente attivato uno snapshot sul volume al momento del rilevamento.

|                                       | AP System Manager                                                               | Search actions, objects, and pages | Q                                         | 0 0                       |
|---------------------------------------|---------------------------------------------------------------------------------|------------------------------------|-------------------------------------------|---------------------------|
| DASHEGARD<br>INSIGHTS<br>STORAGE      | Src_NFS_DS04 All Volumes Overview Snapshot copies SnapMirror Back up to         | n cloud Security File system       | etApp Snapshot trigg<br>suspected abnorma | ered during<br>l activity |
| Overview                              | + Add                                                                           |                                    | Q Search                                  | O though a V              |
| LLINS                                 | Name                                                                            | Snapshot copy creation time        | Snapshot restore size 🚯                   |                           |
| NVMe namespaces<br>Consistency groups | snapmirroc.e2ad5432-3537-11ef-bd57-00a0b0f6d346_2<br>59491296.2024-08-09_160500 | 1 Aug/9/2024 9:05 AM               | 50.5 Gill                                 |                           |
| Plares .                              | Anti_ransomware_backup.2024-08-09_1326                                          | Aug/9/2024 6:26 AM                 | 44.5 G-8                                  |                           |
| Duotaa                                | RG_NF50504_08-09-2024_08-08-16-0981                                             | Aug/1/2024 5:08 AM                 | 27.8 G/8                                  |                           |
| borage VMs                            | RG_NFSDS04_08-09-2024_07.54.48.0205                                             | Aug/9/2024 4:55 AM                 | 27.7 Gi8                                  |                           |
| lers                                  |                                                                                 | Aug/9/2024 3:27 AM                 | 27,6 G-8                                  |                           |
| ETWORE                                | RG_NFSD504_08-09-2024_06.27.18.0190                                             | Aug/9/2024 3:27 AM                 | 27.6 G/8                                  |                           |
| VENTS & JOBS                          |                                                                                 | Aug/9/2024 2:00 AM                 | 37.7 Gi8                                  |                           |
| ROTECTION                             | v                                                                               |                                    |                                           |                           |
| IOSTS                                 | 90                                                                              |                                    |                                           |                           |
| CLUSTER                               | She                                                                             | wing 1 - 7 of 7 Snapshot Copies    |                                           |                           |
|                                       |                                                                                 |                                    |                                           |                           |

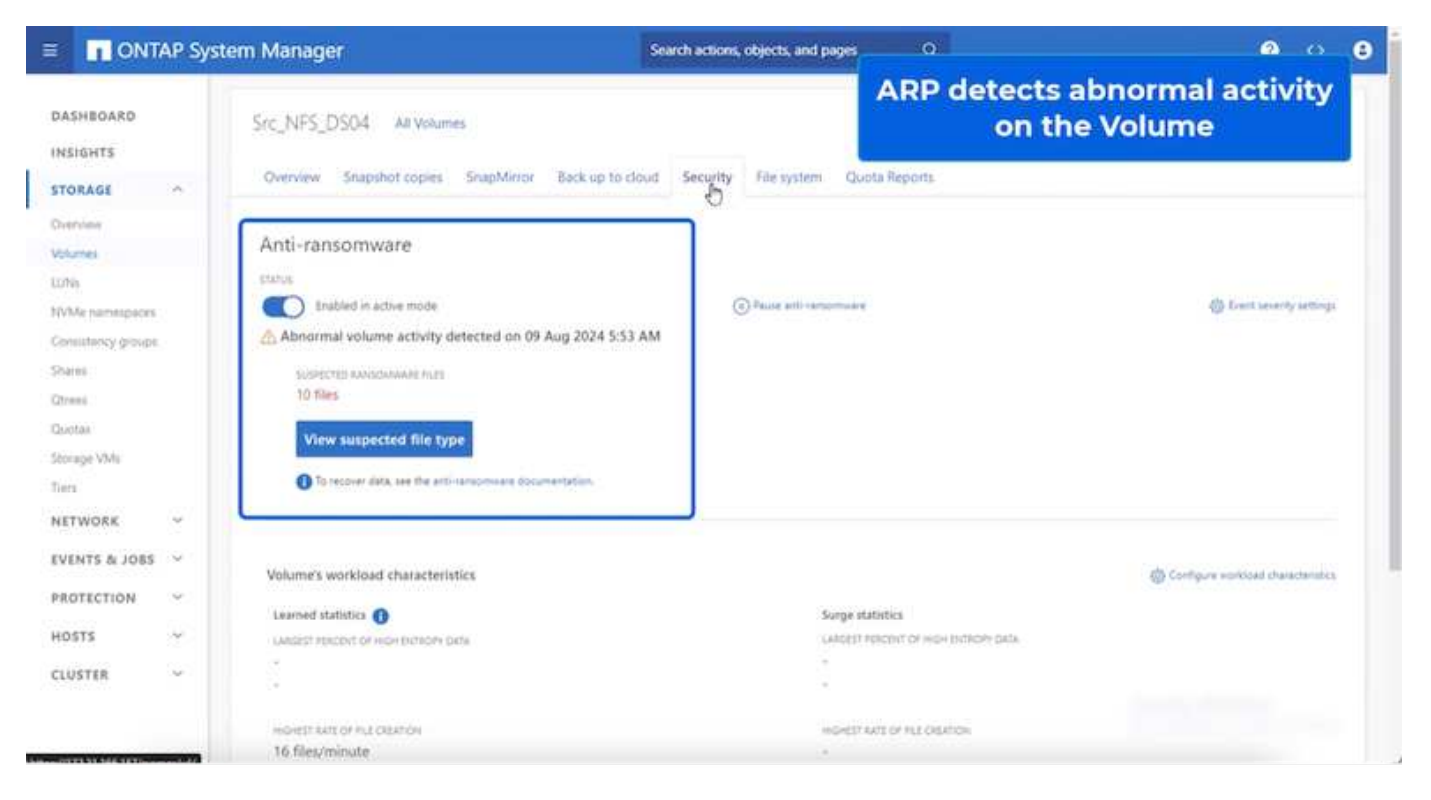

Una volta completata l'analisi forense, è possibile eseguire i ripristini in modo rapido e perfetto utilizzando la protezione dal ransomware di SnapCenter o BlueXP . Con SnapCenter, andare alle macchine virtuali interessate e selezionare lo snapshot appropriato da ripristinare.

|                                                                                                    | NFS_DemoB_VM01                                                                                                    | P C C P                                                                                                    | 65   jach                                                            | withi                                                                                                    | n the backup                                     |            |
|----------------------------------------------------------------------------------------------------|----------------------------------------------------------------------------------------------------|----------------------------------------------------------------------------------------------------|----------------------------------------------------------------------|----------------------------------------------------------------------------------------------------|--------------------------------------------------|------------|
|                                                                                                    | Settings Conjust<br>Settings View SDRS Rules<br>VAUX SDRS Rules<br>VAUX SDRS Rules<br>VAUX SDRS Rules<br>VAUX SDRS Rules<br>Ruless<br>Policies<br>Policies<br>Polici | Name         BC_UD           Name         BC_UD           Them Sharp         Pri-Not           Maunted         No           Palary         Pri-Not           Palary         Pri-Not | PSDSS4_S5-S5<br>PSDSS4<br>Clubbl in the back<br>excluded in the back | 24 (8 56 16 200)<br>24 (8 56 16 200)<br>COUTO 7200 (Paudic Daylight Time)<br>00 PLC_10/20064 (85 65 2024 (85 56 16 606)<br>UNID | Location -                                       |            |
| D 10C_DemoVM04                                                                                                    |                                                                                                    | tuffs Damid Math                                                                                                    | 100                                                                  | 50121560-6676-6116-2721-770950004027                                                                                            | The LES COLLINE Device VIII APP, Device VI       | Not units  |
| (B 10C_DemoVM05                                                                                                    |                                                                                                    | THES Damage WHES                                                                                                    | 744                                                                  | 50120048-0102-040-707a-6aa450000.000                                                                                            | The IV'S COST IV'S Canadi VUCLINES Canadi VU     | 03 mms     |
| E 10C DemoMOT                                                                                                    |                                                                                                    | NPS_Densit_VM05                                                                                                    | Yes                                                                  | 5012abd3-ee25-b833-20c0-00137e65111                                                                                             | Ibe, NFS, 0504( NFS, Densil, VM05NFS, Densil, VM | N05 Letter |
| (B. 10C, Demov/MOB                                                                                                    |                                                                                                    | NPS_Densil_VV04                                                                                                    | 788                                                                  | 5012567a-64ec-addi-3253-2525374a018                                                                                             | (St., NFS, 0004) NFS, Denuß, VM04NFS, Denuß, W   | IO4 units  |
| 10C_DemoVM09     B 10C_DemoVM0     G 10C_DemoVM0     G 15CS_DemoA     G 15CS_DemoA     G 15CS_Demo     G 15CS_Demo     G 15CS_Demo     G 15CS_Demo     G 15CS_Demo |                                                                                                    | 54,14 <sup>4</sup> 3_0594                                                                                                    | No                                                                   | weffs./172.21.168.161//Sw_JWF8_D504                                                                                             | 600,1972,1075,1975,1554                          |            |
| <ul> <li>C. Tes_particia</li> <li>NFS_Demoil</li> <li>NFS_Demoil</li> <li>NFS_Demoil_VM01</li> <li>NFS_Demoil_VM02</li> <li>M NRS_Demoil_VM02</li> </ul>           |                                                                                                    | 74                                                                                                    |                                                                      |                                                                                                    | Activate Wi                                      | ndam .     |

Questa sezione analizza il modo in cui la protezione ransomware BlueXP orchestra il recovery da un incidente ransomware in cui i file delle VM sono crittografati.

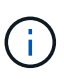

Se la macchina virtuale è gestita da SnapCenter, la protezione anti-ransomware BlueXP ripristina lo stato precedente della macchina virtuale utilizzando il processo coerente con la macchina virtuale.

- 1. Accedi alla protezione ransomware di BlueXP ed è visualizzato un avviso sulla Dashboard di protezione ransomware di BlueXP .
- 2. Fare clic sull'avviso per esaminare gli incidenti relativi a quel volume specifico per l'avviso generato

| et/ | App BlueXP                                                                                                    |                                                       | ٩                                      | BueXP Search                                                   | the NFS                                                                        | ew specific to<br>Volume                                                  |
|-----|----------------------------------------------------------------------------------------------------|-------------------------------------------------------|----------------------------------------|----------------------------------------------------------------|--------------------------------------------------------------------------------|---------------------------------------------------------------------------|
|     | Ransomware protect                                                                                                    | tion Dashb                                            | pard Protection                        | Alerts                                                         | neconary sepons                                                                |                                                                           |
|     | Protection > Src_NFS_D504                                                                                                    |                                                       | Sr                                     | c_NFS_DS04                                                     |                                                                                |                                                                           |
|     | Standard<br>Importance                                                                                                    | Protected Production Heal Edit protection             | i<br>n                                 | <ul> <li>① 1<br/>Alerts<br/>View glatts</li> </ul>             | Not mar                                                                        | ked for recovery                                                          |
|     | O Protection                                                                                                    |                                                       | VM datastore                           |                                                                | Storage                                                                        |                                                                           |
|     | These policies managed by SnapCen<br>modified by applying a detection pol<br>Pol_NFSD504<br>Snapehot policy<br>1Year Delly LTR | tter for VANwere will not be<br>icy to this workload. | Location<br>vConterserver<br>Connector | umisovisoviti Ji Resou<br>vvcaal-01.hmodo.local<br>GISA8XPConn | Chuster Id<br>Working Envi name<br>Storage VM name<br>Volume name<br>Used size | add38d26-348c-11eFv8.<br>NTAP915_Src<br>svm_NP5<br>Src_NP5_D504<br>29 Gi8 |
|     | U Backup policy                                                                                                    | ~                                                     |                                        |                                                                |                                                                                |                                                                           |

3. Contrassegna l'incidente ransomware come pronto per il recovery (dopo la neutralizzazione degli incidenti) selezionando "Mark restore needed"

| letApp    | BlueXP             |         |           |         |             |                               |                  | P Search               |                       | Mark the alert for                          |
|-----------|--------------------|---------|-----------|---------|-------------|-------------------------------|------------------|------------------------|-----------------------|---------------------------------------------|
| 6         | Ransomw            | are pro | otection  |         |             | Dashboard                     | Protection       | Alerts                 | Recovery              | "restore needed"                            |
|           | erte y alertanya   |         |           |         |             |                               | ale              | rt2198                 | <u>k</u>              |                                             |
|           |                    |         | v         | Vorkloa | d: Src_NFS_ | DS04 Location: um             | scv.scvmUl:Resou | Type: VM datastore     | Connector: GISABXPCon | Mark restore needed                         |
| Pote      | 1<br>evital attack |         |           |         |             | 4 hours ago<br>First detected |                  | 29 GB<br>impacted data |                       | 10<br>Impacted files                        |
| icident ( | (1)   All selected |         |           |         |             |                               |                  |                        |                       | Q 🛃                                         |
|           | Incident ID        | :       | Volume    |         | SVM C       | Working environment           | с Туре с         | Status                 | T : First detected    | Evidence     Automated responses            |
| 2         | Inc1820            |         | Sec.NFS_C | 0504    | nvm_NFS     | NTAP915_Src                   | Potential attack | C. New                 | 4 hours ago           | 1 new extensions detected 2 Snapshot copies |
|           |                    |         |           |         |             |                               |                  |                        |                       |                                             |

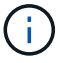

L'avviso può essere ignorato se l'incidente risulta falso positivo.

 Accedere alla scheda Recovery (Ripristino), esaminare le informazioni sul carico di lavoro nella pagina Recovery (Ripristino), selezionare il volume del datastore che si trova nello stato "Restore needed" (Ripristino necessario) e selezionare Restore (Ripristina).

| ۲            | Ransom          | ware protection    |                  | Dashboard      | Protection                  | Alerts Recovery                    | Re         | ports Free tria | l (55 days left) - | view details |
|--------------|-----------------|--------------------|------------------|----------------|-----------------------------|------------------------------------|------------|-----------------|--------------------|--------------|
|              | 2<br>Restore re | eded Data          | u8               | 0              | O MB<br>in progress<br>Data |                                    | <b>O</b>   | ) O MB<br>Data  |                    |              |
| /orkloads (3 | n               |                    |                  |                |                             |                                    |            |                 |                    | q            |
| Workload     |                 | ocation            | В Туре ▼ 3       | Connector 2    | Snepshot and backu V \$     | Recovery status V \$               | Progress 2 | Importance V 0  | Total data 0       | Action       |
| Src_nh_d     | 104 1           | miscviscymUtiReadu | roem. VM datasto | re GISABXPConn | SnapCenter for VMware       | <ol> <li>Restore needed</li> </ol> | n/a<br>n/a | Standard        | 29 68              | Restore      |
|              |                 |                    |                  |                |                             |                                    |            |                 |                    |              |

5. In questo caso, l'ambito del ripristino è "da VM" (per SnapCenter per VM, l'ambito del ripristino è "da VM")

| RetApp BlueXP       |                     |                                           | Q, BlueldP Search;                                                | Select "Restore Point" and VM<br>needed to be restored |               |  |  |
|---------------------|---------------------|-------------------------------------------|-------------------------------------------------------------------|--------------------------------------------------------|---------------|--|--|
| Res                 | tore "Src_NFS_DS04" |                                           | Restore (2) Review                                                |                                                        |               |  |  |
| ,                   |                     |                                           | Restore                                                           |                                                        |               |  |  |
| 2                   | Worklo              | ad: Src_NFS_DS04   Location: unisov sovmU | JI:Resou VCenter: vvcsa8-01.hmcdc.lov                             | cal   Type: VM datastore   Connector                   | : GiSA8XPConn |  |  |
| 9                   |                     | Restore scope VM-c<br>Resto               | onsistent<br>re a VM back to its previous state and last transact | tion using SnapCenter for VMware                       |               |  |  |
| ř.                  | Source              |                                           |                                                                   |                                                        | ~             |  |  |
| First all<br>Restor | Restore points      | (6)                                       |                                                                   |                                                        | ٩             |  |  |
|                     | Pre                 | natore point                              | С Туре                                                            | C Date                                                 |               |  |  |
|                     | 0 #                 | 5_NFS0504_08-09-2024_08.08.16.0981        | srapshot                                                          | August 9, 2024, 1:08 PM                                |               |  |  |
|                     | () R                | 3_NFSD504_08-09-2024_07.54.48.0205        | snapshot                                                          | August 9, 2024, 12:54 PM                               |               |  |  |
|                     | O R                 | 3_NFSD504_08-09-2024_06.2718.0190         | anapshot                                                          | August 9, 2024, 11:27 AM                               | *             |  |  |
|                     | О в                 | 3_NFSDS04_08-09-2024_05.00.28.0747        | snapshöt                                                          | August 9, 2024, 10:00 AM                               |               |  |  |
|                     |                     |                                           | Not                                                               |                                                        |               |  |  |

6. Scegliere il punto di ripristino da utilizzare per ripristinare i dati, quindi selezionare destinazione e fare clic su Ripristina.

| Restore *Src_NFS_DS04**     Image: Review       Review     Review       Image: Review     Review       Image: Review     Review </th <th>×</th> <th></th> | × |  |
|----------------------------------------------------------------------------------------------------|---|--|
| Strc_NPS_D504         umsev scvmUllResou         vvcsa8-01.hmodc.loca         VM datastore<br>Type         GISABXPConn<br>Connector                                                                                                    |   |  |
| Sile_NFS_DS04         umsev/scvmUl/Resou         vvcsa8-01.hmcdc.loca         VM datastore         GIBABXPConin           Workload         Location         vCenter         Type         Connector                                                                                                    |   |  |
|                                                                                                    |   |  |
| folume (1)                                                                                                    | q |  |
| Source VM 2 Restore date 2 Destination working environment 2 Destination SVM 2 Destination VM                                                                                                    |   |  |
| NFS_Demd8_VM02 August 9, 2024, 12:54 PM NTAP915_Src evm_NFS NFS_Demo8_VM02                                                                                                    |   |  |

7. Dal menu superiore, selezionare Recovery (Ripristino) per esaminare il carico di lavoro nella pagina Recovery (Ripristino) in cui lo stato dell'operazione si sposta tra gli stati. Una volta completato il ripristino, i file della VM vengono ripristinati come mostrato di seguito.

| ment caract card                                                | Src_NFS_DS04                       |           |                                     |                 |                              |                                    |                                                             |
|-----------------------------------------------------------------|------------------------------------|-----------|-------------------------------------|-----------------|------------------------------|------------------------------------|-------------------------------------------------------------|
| 8 <u>0</u> 8                                                    | Summary Montos Computer Permasiona | Houts VMa | _                                   |                 |                              |                                    |                                                             |
| vvcsað-Othinodosocal  NCSA8-OCOI                                | The ty a fully same                | 10.00     |                                     |                 | a manufacture county         |                                    | Q have a second management                                  |
| III NFLASPOHING02                                               | ✓                                  |           |                                     |                 |                              | -                                  |                                                             |
| HISOSOZARP                                                      |                                    |           | D. 10, Service Contribution         | 3.50            | 07/020514 814 #3.##          | 100                                | (5-c,10%,255.4)34%,24ma8,54652%3,54m3/4                     |
| 0 5H_BCSL0503                                                   |                                    | 0         | 0.10,2em/Williopsidest              | 100             | 10/10/2024 10:00:20 244      | Pie                                | Sci.MA.(2004) MR.(hemak_VMC250, Denoish<br>and              |
| II SHUMPS_DEDT                                                  |                                    |           | () III, Senarate I introducer       | 143             | 00/08/2014 30:30:47 A<br>W   | Pla                                | (S-C,MR_DB0K)MR_Demult_WK0250_DemuM<br>and                  |
| 11 SHE_NES_DS03<br>11 SHE_NES_DS03                              |                                    |           | 2 33, Sensyld scandshed             | 10.415          | 10/0/2234 1223 43.944        | Also .                             | [5x2,845,2554]345,2amal,940258,3amay4                       |
| E SK,NFS,DSH                                                    |                                    |           | D. HULDHIELVHOD 202405-2040         | 4794.354 m<br>B | OPPERATE AND ADDRESS         | The last                           | Dec. MPL, DECKIMPL, Dermit, VMCD/MPL, Dermit<br>DAME street |
| <ul> <li>vexx8-01-ess-instat-datactore</li> </ul>               |                                    | Ø         | (2. HFS, Denoil, VHO2 3054054/Hill) | 0.07+9          | 07/322024.034-40.444         | 104                                | Str., MR, 2504) MR, 59mill, yMCLAPE, Daniel<br>Bullouring   |
| vesill-02-eck install-datastore vesill-02-eck install-datastore |                                    |           | O MILDHIELWIGHERM                   | 0.0198          | 06752024, 105222744          | 200                                | [Sec. NPT, DEDI NPT, David, VM023PT, David<br>x.000         |
|                                                                 |                                    |           | E WE Denie versier                  | 144.43          | DEVENDED & RECEIPTO ANY      | Party contine Man<br>process Party | The APE, DEDKINES, Dense, VMCD197E, Densel                  |
|                                                                 |                                    |           | D. MPR, Daniell, VMO2 ymail         | 0.04.42         | 06/1/2024 Public 29 PW       | Phi .                              | Dist, MPR, DEG411478, Densit, VMCD1478, Gannel<br>M         |
|                                                                 |                                    | 0         | (\$1.10%_Damil_31455) inv           | 3.498           | 06/12/04 12/12 22 /44        | WHERE MADE                         | (S-C, MR, DECK) MR, Dannak, VMCDNPS, Dannak                 |
|                                                                 |                                    | 0         | D MR.Dense, VMDJ vinces             | 040             | 06/08/2014 10 10:00 AM       | No.                                | [54,993,0604]993,0amu8_VM001993;0amu8                       |
|                                                                 |                                    | 0         | [] MR.Densil, VMU and               | 0.03.48         | DEVELOPMENT OF THE AM        | #34.                               | (Sec.MS, USER) MS, Derroll, MCDMS, Derroll                  |
|                                                                 |                                    |           | 0 MS, Denist, VHSL, 5-DL Hole       | 640.5.48        | DEVELOPMENT TO A DEVELOPMENT | Play                               | Div. MS, 2554 NPS, Deniel, WCDNPS, Deniel<br>Oklande        |
|                                                                 |                                    |           | & NPL Device, VMD2, Lincols         | 5,957,840<br>x8 | 00703034,00532744            | Virtual Doe                        | Dec. MR, DROKI MR, Denuil, VMCUNER, Denuil<br>Scenis        |
|                                                                 |                                    |           | g shakeing                          | 01336.80        | UT/100004C 814 KLAH          | Web Long Print                     | (5-), NPE, DEDKI NPE, Comult, VACU/maare 1 in               |
|                                                                 |                                    |           | E www.switce                        | 10.9.410        | 18/05/3024, 337-41 AM        | -yeldon Pile                       | (Sec. NPS, 2504) NPS, 25mm8, VMC25maxm 2,4                  |
|                                                                 |                                    | 120       | 10.00 Dec.                          |                 | INCOME. LINKS                | 1200 mm                            | No. 248.2200(1996.2000-A.10920-00-7)                        |

Il ripristino può essere eseguito da SnapCenter per VMware o plug-in SnapCenter, a seconda dell'applicazione.

La soluzione NetApp fornisce vari strumenti efficaci per visibilità, rilevamento e correzione, aiutandoti a rilevare tempestivamente il ransomware, prevenire questa diffusione e ripristinare rapidamente, se necessario, per evitare costosi downtime. Le soluzioni di difesa tradizionali a layer rimangono le più diffuse, così come quelle di

i

partner e terze parti per la visibilità e il rilevamento. Una correzione efficace rimane una parte fondamentale della risposta a qualsiasi minaccia.

## Informazioni sul copyright

Copyright © 2024 NetApp, Inc. Tutti i diritti riservati. Stampato negli Stati Uniti d'America. Nessuna porzione di questo documento soggetta a copyright può essere riprodotta in qualsiasi formato o mezzo (grafico, elettronico o meccanico, inclusi fotocopie, registrazione, nastri o storage in un sistema elettronico) senza previo consenso scritto da parte del detentore del copyright.

Il software derivato dal materiale sottoposto a copyright di NetApp è soggetto alla seguente licenza e dichiarazione di non responsabilità:

IL PRESENTE SOFTWARE VIENE FORNITO DA NETAPP "COSÌ COM'È" E SENZA QUALSIVOGLIA TIPO DI GARANZIA IMPLICITA O ESPRESSA FRA CUI, A TITOLO ESEMPLIFICATIVO E NON ESAUSTIVO, GARANZIE IMPLICITE DI COMMERCIABILITÀ E IDONEITÀ PER UNO SCOPO SPECIFICO, CHE VENGONO DECLINATE DAL PRESENTE DOCUMENTO. NETAPP NON VERRÀ CONSIDERATA RESPONSABILE IN ALCUN CASO PER QUALSIVOGLIA DANNO DIRETTO, INDIRETTO, ACCIDENTALE, SPECIALE, ESEMPLARE E CONSEQUENZIALE (COMPRESI, A TITOLO ESEMPLIFICATIVO E NON ESAUSTIVO, PROCUREMENT O SOSTITUZIONE DI MERCI O SERVIZI, IMPOSSIBILITÀ DI UTILIZZO O PERDITA DI DATI O PROFITTI OPPURE INTERRUZIONE DELL'ATTIVITÀ AZIENDALE) CAUSATO IN QUALSIVOGLIA MODO O IN RELAZIONE A QUALUNQUE TEORIA DI RESPONSABILITÀ, SIA ESSA CONTRATTUALE, RIGOROSA O DOVUTA A INSOLVENZA (COMPRESA LA NEGLIGENZA O ALTRO) INSORTA IN QUALSIASI MODO ATTRAVERSO L'UTILIZZO DEL PRESENTE SOFTWARE ANCHE IN PRESENZA DI UN PREAVVISO CIRCA L'EVENTUALITÀ DI QUESTO TIPO DI DANNI.

NetApp si riserva il diritto di modificare in qualsiasi momento qualunque prodotto descritto nel presente documento senza fornire alcun preavviso. NetApp non si assume alcuna responsabilità circa l'utilizzo dei prodotti o materiali descritti nel presente documento, con l'eccezione di quanto concordato espressamente e per iscritto da NetApp. L'utilizzo o l'acquisto del presente prodotto non comporta il rilascio di una licenza nell'ambito di un qualche diritto di brevetto, marchio commerciale o altro diritto di proprietà intellettuale di NetApp.

Il prodotto descritto in questa guida può essere protetto da uno o più brevetti degli Stati Uniti, esteri o in attesa di approvazione.

LEGENDA PER I DIRITTI SOTTOPOSTI A LIMITAZIONE: l'utilizzo, la duplicazione o la divulgazione da parte degli enti governativi sono soggetti alle limitazioni indicate nel sottoparagrafo (b)(3) della clausola Rights in Technical Data and Computer Software del DFARS 252.227-7013 (FEB 2014) e FAR 52.227-19 (DIC 2007).

I dati contenuti nel presente documento riguardano un articolo commerciale (secondo la definizione data in FAR 2.101) e sono di proprietà di NetApp, Inc. Tutti i dati tecnici e il software NetApp forniti secondo i termini del presente Contratto sono articoli aventi natura commerciale, sviluppati con finanziamenti esclusivamente privati. Il governo statunitense ha una licenza irrevocabile limitata, non esclusiva, non trasferibile, non cedibile, mondiale, per l'utilizzo dei Dati esclusivamente in connessione con e a supporto di un contratto governativo statunitense in base al quale i Dati sono distribuiti. Con la sola esclusione di quanto indicato nel presente documento, i Dati non possono essere utilizzati, divulgati, riprodotti, modificati, visualizzati o mostrati senza la previa approvazione scritta di NetApp, Inc. I diritti di licenza del governo degli Stati Uniti per il Dipartimento della Difesa sono limitati ai diritti identificati nella clausola DFARS 252.227-7015(b) (FEB 2014).

## Informazioni sul marchio commerciale

NETAPP, il logo NETAPP e i marchi elencati alla pagina http://www.netapp.com/TM sono marchi di NetApp, Inc. Gli altri nomi di aziende e prodotti potrebbero essere marchi dei rispettivi proprietari.